# **HP Operations Orchestration**

Windows および Linux向け

ソフトウェアバージョン: 10.01

Central ユーザーガイド

ドキュメントリリース日: 2013 年 8 月 (英語版) ソフトウェアリリース日: 2013 年 8 月 (英語版)

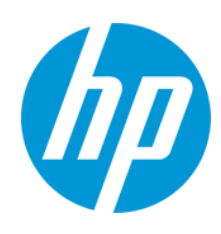

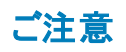

### 保証

HP製品、またはサービスの保証は、当該製品、およびサービスに付随する明示的な保証文によってのみ規定されるものとします。ここでの記載は、追加保証を提供 するものではありません。ここに含まれる技術的、編集上の誤り、または欠如について、HPはいかなる責任も負いません。

ここに記載する情報は、予告なしに変更されることがあります。

### 権利の制限

機密性のあるコンピューターソフトウェアです。これらを所有、使用、または複製するには、HPからの有効な使用許諾が必要です。商用コンピューターソフトウェア、コン ピューターソフトウェアに関する文書類、および商用アイテムの技術データは、FAR12.211および12.212の規定に従い、ベンダーの標準商用ライセンスに基づいて米国政 府に使用許諾が付与されます。

著作権について

© Copyright 2013 Hewlett-Packard Development Company, L.P.

### 商標について

Adobe™は、Adobe Systems Incorporated (アドビシステムズ社)の登録商標です。

本製品には、'zlib' (汎用圧縮ライブラリ)のインタフェースが含まれています。'zlib': Copyright © 1995-2002 Jean-loup Gailly and Mark Adler.

AMDおよびAMD Arrowのシンボルは、Advanced Micro Devices, Inc.の登録商標です。

Google™およびGoogle Maps™は、Google Inc.の登録商標です。

Intel®、Itanium®、Pentium®、Intel®およびXeon®は、Intel Coporationの米国およびその他の国における登録商標です。

Javaは、Oracle Corporationおよびその関連会社の登録商標です。

Microsoft®, Windows®、Windows NT®、Windows® XP、およびWindows Vista®は、米国におけるMicrosoft Corporationの登録商標です。

Oracleは、Oracle Corporationおよびその関連会社の登録商標です。

UNIX®は、The Open Groupの登録商標です。

### ドキュメントの更新情報

このマニュアルの表紙には、以下の識別情報が記載されています。

- ソフトウェアバージョンの番号は、ソフトウェアのバージョンを示します。
- ドキュメントリリース日は、ドキュメントが更新されるたびに変更されます。
- ソフトウェアリリース日は、このバージョンのソフトウェアのリリース期日を表します。

更新状況、およびご使用のドキュメントが最新版かどうかは、次のサイトで確認できます。http://support.openview.hp.com/selfsolve/manuals

このサイトを利用するには、HP Passportへの登録とサインインが必要です。HP Passport IDの登録は、次のWebサイトから行なうことができます。 http://h20229.www2.hp.com/passport-registration.html (**英語サイト**)

または、HP Passport のログインページの [New users - please register] リンクをクリックします。

適切な製品サポートサービスをお申し込みいただいたお客様は、更新版または最新版をご入手いただけます。詳細は、HPの営業担当にお問い合わせください。

### サポート

HPソフトウェアサポートオンラインWebサイトを参照してください。http://support.openview.hp.com

このサイトでは、HPのお客様窓口のほか、HPソフトウェアが提供する製品、サービス、およびサポートに関する詳細情報をご覧いただけます。

HPソフトウェアオンラインではセルフソルブ機能を提供しています。お客様のビジネスを管理するのに必要な対話型の技術サポートツールに、素早く効率的にアクセスできます。HPソフトウェアサポートのWebサイトでは、次のようなことができます。

- 関心のあるナレッジドキュメントの検索
- サポートケースの登録とエンハンスメント要求のトラッキング
- ソフトウェアパッチのダウンロード
- サポート契約の管理
- HPサポート窓口の検索
- 利用可能なサービスに関する情報の閲覧
- 他のソフトウェアカスタマーとの意見交換
- ソフトウェアトレーニングの検索と登録

ー部のサポートを除き、サポートのご利用には、HP Passportユーザーとしてご登録の上、サインインしていただく必要があります。また、多くのサポートのご利用には、サポート契約が必要です。HP Passport IDを登録するには、次のWebサイトにアクセスしてください。

http://h20229.www2.hp.com/passport-registration.html (英語サイト)

アクセスレベルの詳細については、次のWebサイトをご覧ください。

http://support.openview.hp.com/access\_level.jsp

HP Software Solutions Nowは、HPSWのソリューションと統合に関するボータルWebサイトです。このサイトでは、お客様のビジネスニーズを満たすHP製品ソリューション を検索したり、HP製品間の統合に関する詳細なリストやITILプロセスのリストを閲覧することができます。このサイトのURL はhttp://h20230.www2.hp.com/sc/solutions/index.jspです。

### このPDF版オンラインヘルプについて

本ドキュメントはPDF版のオンラインヘルプです。このPDFは、ヘルプ情報から複数のトピックを簡単に印刷したり、オンラインヘルプをPDF形式で閲覧できるようにするために提供されています。このコンテンツは本来、オンラインヘルプとしてWebプラウザーで閲覧することを想定して作成されているため、トピックによっては正しいフォーマットで表示されない場合があります。また、インタラクティブトピックの一部はこのPDF版では提供されません。これらのトピックは、オンラインヘルプから正しく印刷することができます。

Central ユーザーガイド 目 次

# 目次

| 目次                                             |    |
|------------------------------------------------|----|
| 『HP Operations Orchestration Central ガイド』にようこそ | 6  |
| 主要なタスクとペルソナ                                    |    |
| サンプルシナリオ                                       | 9  |
| HP OO Central 内の移動                             |    |
| ダッシュボードの操作                                     | 17 |
| システム構 成 のセット アップ                               | 21 |
| セキュリティのセットアップ-役割                               | 21 |
| セキュリティのセットアップ – LDAP 認証                        |    |
| セキュリティのセットアップ – 内部 ユーザー                        | 41 |
| セキュリティバナーのセットアップ                               |    |
| セキュリティのセットアップ – LW SSO                         |    |
| トポロジのセットアップ – ワーカー                             |    |
| トポロジのセットアップ-構成                                 |    |
| ブラウザーの言語の設定                                    | 60 |
| コンテンツパックの昇格                                    | 61 |
| コンテンツパックの昇格 - 概要                               | 61 |
| コンテンツパックのデプロイ                                  |    |
| コンテンツパックのワーカーグループエイリアスのセットアップ                  |    |
| コンテンツパックのシステムアカウントのセットアップ                      | 71 |
| コンテンツパックのシステムプロパティのセットアップ                      | 74 |
| フローライブラリの管理                                    |    |
| フローマップの表 示                                     | 85 |
| コンテンツパックのテストとトラブルシューティング                       |    |
| フローの実行と監視                                      |    |
| フローの実行と監視 – 概要                                 |    |
| フローの実行                                         |    |
| フロー実行のスケジューリング                                 |    |
| フロー実行の追跡                                       |    |

| フロー実行の管理                 |     |
|--------------------------|-----|
| フロー実行の表示のフィルタリング         |     |
| フロー実行のテストとトラブルシューティング    |     |
| 一般的なエラー                  | 138 |
| コマンドラインからの HP OO コマンドの実行 |     |

# 『HP Operations Orchestration Central ガイド』によう こそ

HP OO Central は Web ベースのアプリケーションで、フローの昇格、フローの実行とスケジュール、システムの管理、フロー実行の結果データの抽出と分析に使用されます。

# 主要なタスクとペルソナ

Central で作業する主要なペルソナは、運用管理者とエンドユーザーです。ただし、初期のセットアップタスクのいくつかは、システム管理者によって実行されます。

#### 運用管理者

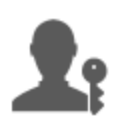

運用管理者は、HP OO の日々の運用を担当します。この中には、構成、メンテナンス、コンテンツパックの昇格、HP OO ユーザーのアクセス許可の設定などがあります。

運用管理者は、実稼働環境での障害のトラブルシューティングを行い、問題を解決するか、または(問題に応じて)システム管理者、HP サポート、フロー作成者に送ります。

運用管理者は、Centralを使用して次のことを行います。

• コンテンツパックの昇格 - 「コンテンツパックの昇格 - 概要」(61ページ)を参照してください。

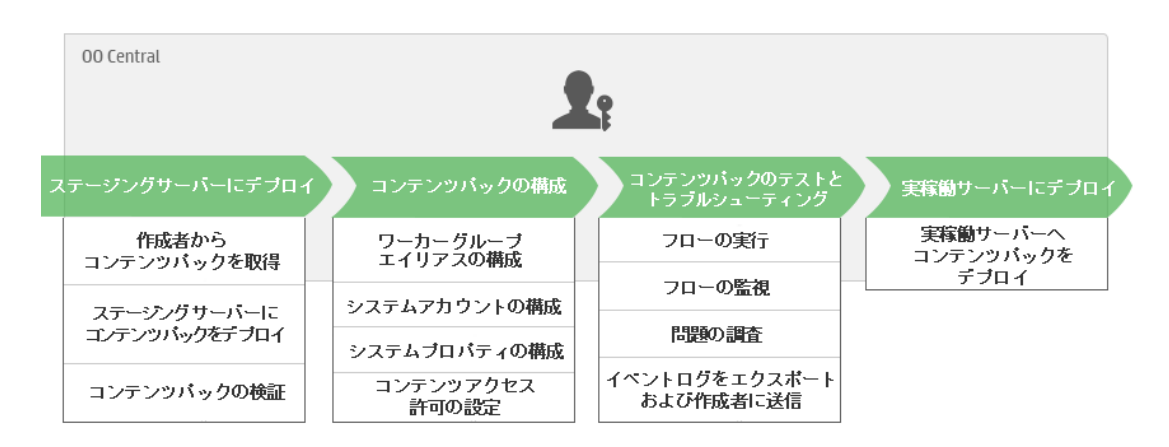

• フローの実行と監視 - 「フローの実行と監視 - 概要」(90ページ)を参照してください。

| 00 Central | <b>1</b> :   | ₽ <sub>0</sub>           |                       |
|------------|--------------|--------------------------|-----------------------|
| フローの検索と表示  | フローの実行       | フロー実行の監視                 | フロー実行の<br>トラブルシューティング |
| フローの検索     | フロー実行をトリガー   | エクスプローラーの実行で<br>フロー実行を追跡 | フロー実行の詳細を<br>ドリルダウン表示 |
| フローの詳細を表示  | フロー実行をスケジュール | フロー実行の監視                 |                       |

### エンドユーザー

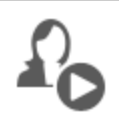

エンド ユーザーはフローをトリガーし、 監視します。 エンド ユーザーは、 権利が付 与された HP OO フローに、 Central 経由で直接 アクセスするか、 または別のアプリケーションの埋め込まれた Web UI 経由で間接的に アクセスできます。

エンドユーザーは、Centralを使用して次のことを行います。

• フローの実行と監視 - 「フローの実行と監視 - 概要」(90ページ)を参照してください。

#### システム管理者

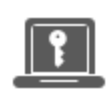

システム管理者は、HP OO のハードウェアとソフトウェアを担当します。システム管理者は、HP OO (Central および RAS) のインストールとパッチの適用を行い、システムの観点からのアプリケーションの正しい動作を担当し、CPU、メモリ、OS 環境などを扱います。

システム管理者は、Centralを使用してCentral構成をセットアップします。

• トポロジの構成 – 以下を参照してください。

「トポロジのセットアップ – ワーカー」(54ページ)

「トポロジのセットアップ – 構成」(59ページ)

• セキュリティと認証の構成 – 以下を参照してください。

「セキュリティのセットアップ – 役割」(21ページ)

「セキュリティのセットアップ – 内部ユーザー」(41ページ)

「セキュリティのセットアップ – LDAP 認証」(31ページ)

「セキュリティのセットアップ – LW SSO」(49ページ)

「セキュリティバナーのセットアップ」(46ページ)

# サンプルシナリオ

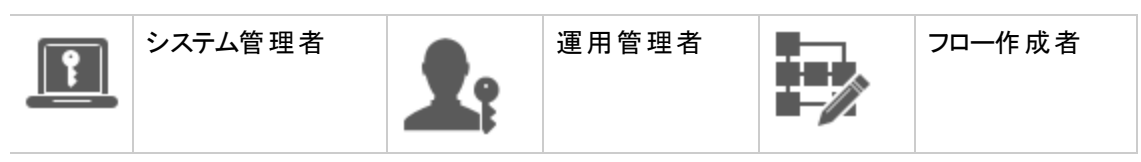

セットアップ

 Central のインストール後に、システム管理者がLDAP 認証(「セキュリティのセットアップーLDAP 認証」(31ページ)を参照)を構成します。
 システム管理者がCentral の役割をセットアップし、それらの役割をLDAP グループにマッピングします(「セキュリティのセットアップ - 役割」(21ページ)を参照)。
 システム管理者がワーカーをワーカーグループに割り当てます。また、外部ワーカー用に "Windows" という新しいグループを作成します(see「トポロジのセットアップ - ワーカー」(54 ページ)を参照)。
 運用管理者が、ベースコンテンツをCentral サーバーにデプロイします(「コンテンツパックのデ プロイ」(64ページ)を参照)。

#### 昇格

| Þ          | フロー作成者がStudio で新しいコンテンツパックを作成し、ファイルシステムにデプロイします。                                                                              |
|------------|----------------------------------------------------------------------------------------------------|
| <b>1</b> : | 運用管理者が、フロー作成者から新しいコンテンツパックのデプロイメントの準備ができたこ<br>とを通知する電子メールを受け取ります。                                                             |
| <b>1</b> : | 運用管理者が、新しいコンテンツパックを Central ステージングサーバーにデプロイします(「コ<br>ンテンツパックのデプロイ」(64ページ)を参照)。                                                |
| <b>1</b> : | 運用管理者が、コンテンツパック内のシステムアカウントに Central ユーザーアカウントをマッピ<br>ングします (「コンテンツパックのシステムアカウントのセットアップ」(71ページ)を参照)。                           |
| <b>1</b> : | 運用管理者がコンテンツパック内のシステムプロパティをセットアップします(「コンテンツパックの<br>システムプロパティのセットアップ」(74ページ)を参照)。                                               |
| <b>1</b> ? | 運用管理者が、Windows エイリアスが自動的にワーカーグループに割り当てられたことを確認し、ほかのグループエイリアスを実際のワーカーグループにマッピングします(「コンテンツパックのワーカーグループエイリアスのセットアップ」(68ページ)を参照)。 |
| <b>1</b> ? | 運用管理者が、フローライブラリを見てすべてのフローがあることを確認し、フローを選択す<br>るとフローのメタデータが表示されることを確認します(「フローライブラリの管理」(78ページ)を<br>参照)。                         |
| <b>1</b>   | 運用管理者がコンテンツパック内のフローのアクセス許可を設定します (「フローライブラリの<br>管理」(78ページ)を参照)。                                                               |

#### フローの実行と監視

| <b>1</b> : | 運用管理者がコンテンツパック内のいずれかのフローをトリガーします (「フローの実行」(91<br>ページ)を参照)。                        |
|------------|-----------------------------------------------------------------------------------|
| <b>L</b> i | 運用管理者が[ <b>実行</b> ]ビューに移動して、フローステータスを確認します(「フロー実行の追<br>跡」(116ページ)を参照)。            |
| <b>L</b> i | 運用管理者は、必要に応じてフローを一時停止、再開、またはキャンセルします(「フロー<br>実行の管理」(122ページ)を参照)。                  |
| <b>1</b> : | 運用管理者がフローの詳細を調べ、フローをテストして問題があるかどうかを確認します<br>(「フロー実行のテストとトラブルシューティング」(132ページ)を参照)。 |

### コンテンツパックの更新

| <b>1</b>   | 運用管理者が、コンテンツパックに問題があることを認識します。コンテンツパックが大きすぎるため、2 つに分割したほうがいいと判断します。 |
|------------|---------------------------------------------------------------------|
| <b>1</b> : | 運用管理者が、フロー作成者に電子メールを送信して、コンテンツパックを2つに分割する<br>ように依頼します。              |
| Þ          | フロー作成者がコンテンツパックを2つの小さなコンテンツパックに分割し、運用管理者に送信します。                     |

#### 最終デプロイメント

T<sub>2</sub>

▲ 運用管理者が新しいコンテンツパックをステージングサーバーにデプロイし、問題がないことを 確認します。

運用管理者がコンテンツパックを実稼働サーバーにデプロイします。

# HP 00 Central 内の移動

HP OO Central は、4 つのワークスペースに分割されているため、同じ場所からエンドツーエンドのタ スクを実行できます。ワークスペースとは、同じエンドツーエンドのタスクグループに属するすべての画面 を保持する単位です。

- ・ダッシュボードワークスペース-システムのROIと、分析されたフローの集約の表示に使用します。
   運用管理者 ♪ の役割を持つユーザー用です。
- ・ 実行ワークスペース フローの実行、実行の監視、実行のスケジューリング、実行のトラブル
   シューティングに使用します。エンドユーザー<sup>4</sup> または運用管理者 ♪ の役割を持つユーザーが
   使用できます。
- コンテンツワークスペース 新しいコンテンツのデプロイ、フローのアクセス許可の設定、構成アイテムのセットアップ、以前のバージョンのコンテンツパックへのロールバックなど、昇格タスクに使用されます。運用管理者 ♪ の役割を持つユーザー用です。

• システムワークスペース – トポロジの構成、ユーザー、役割、LDAP 認証、、LW SSO、およびセキュリティバナーのセットアップに使用します。システム管理者 💷 の役割を持つユーザー用です。

# ダッシュボードワークスペース

[ダッシュボード] ビー ボタンをクリックして、ダッシュボード ワークスペースを表示します。

このワークスペースには、システムに関する統計情報(使用回数の多いフロー、結果の分布、実行時間など)と投資収益率に関する財務情報が表示されます。

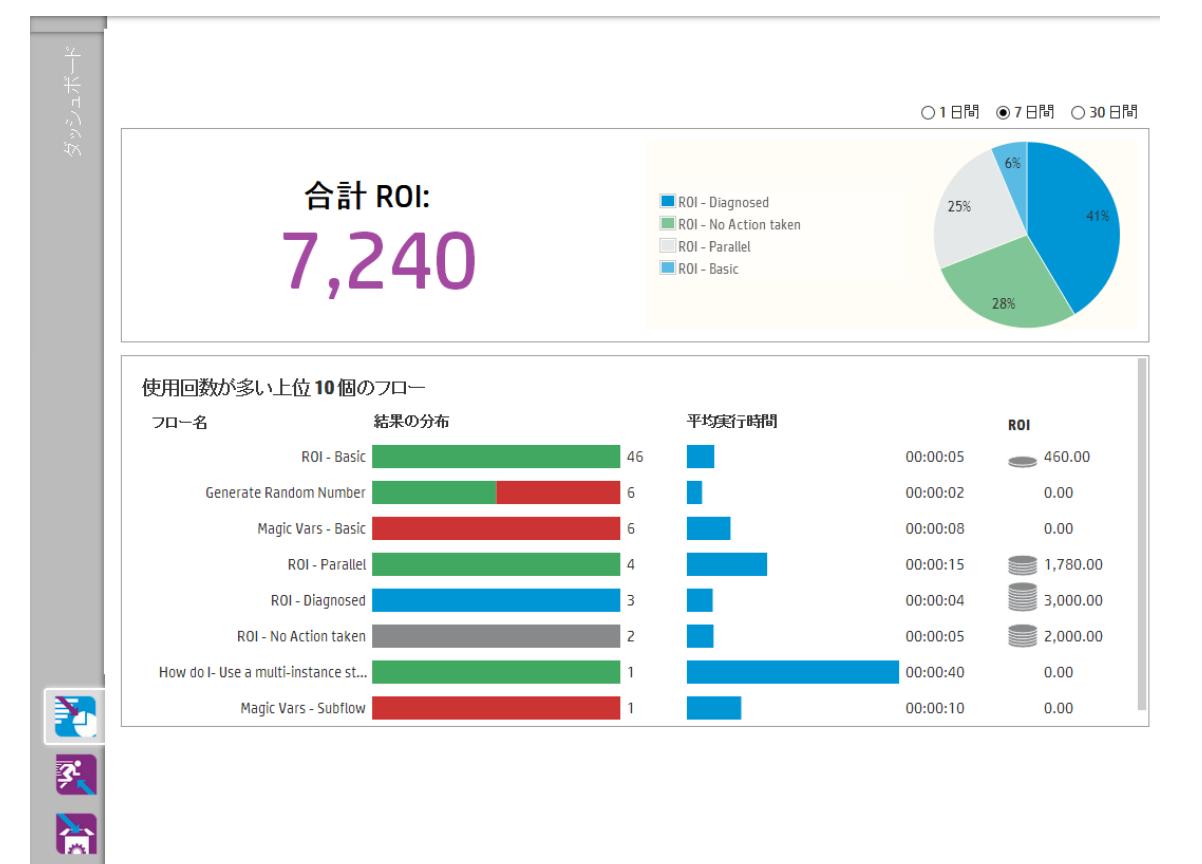

# 実行ワークスペース

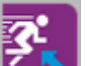

[実行ワークスペース] 「「メタンをクリックして、実行ワークスペースを表示します。

このワークスペースには、次のモジュールが含まれています。

 エクスプローラーの実行 - [エクスプローラーの実行] モジュールでは、運用管理者またはエンドユー ザーは、実行中のフローおよび実行が終了したフローを監視できます。フロー実行の追跡、その 進捗状況の監視、およびフロー実行に関する操作 (一時停止、再開、キャンセルなど)の実行 を行うことができます。フローが失敗してトラブルシューティングを行う場合、実行をドリルダウンして 詳細情報を表示できます。

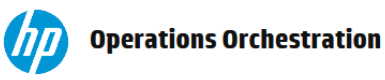

admin 🛛 🕜 🕕 📋 <u>ログアウト</u>

| к<br>Г                                                                                                    | <b>エクスプローラーの実行</b> スケシ     | / <u>」</u> —ラー |                |       |                      |                |
|----------------------------------------------------------------------------------------------------|----------------------------|----------------|----------------|-------|----------------------|----------------|
| <u>~<br/>ど<br/>ん<br/>-<br/>ん<br/>-<br/>ん<br/>-<br/>-<br/>-<br/>-<br/>-<br/>-<br/>-<br/>-<br/>-<br/>-<br/>-<br/>-<br/>-<br/></u> | 🛯 🕨 😑 😰 🖸 🛛 ७२७७४          | ─条件: [         | ] フローバス        |       | 🛛 ८ून-४२ 🛛 🗸         | ▶ 実行           |
| -<br>-<br>-                                                                                                    | 実行名                        | 実行ID           | ステータス          | ユーザー  | 開始時刻                 | 期間             |
| ₩                                                                                                    | How do I- Format with HTML | 144000086      | 🔟 一時停止 - 操作が必要 | admin | 午後5時47分              | 22分59秒 >       |
|                                                                                                    | How do I- Format with HTML | 144000062      | 🔟 一時停止 - 操作が必要 | admin | 午後 <b>4時47</b> 分     | 1時間22分         |
|                                                                                                    | How do I- Format with HTML | 144000037      | 🕕 一時停止 - 操作が必要 | admin | 午後 <b>3時47</b> 分     | <b>2時間22</b> 分 |
| 3                                                                                                    | Active Connections         | 129400001      | 🗙 完了 - エラー     | admin | 2013年9月10日午後2時17分火曜日 | 1日1時間          |
|                                                                                                    |                            |                |                |       |                      |                |

• スケジューラー - [スケジューラー] モジュールでは、運用管理者はフロー実行のスケジュールを表示、作成、および変更できます。

|       | Operati        | ons Orchestrat       | ion                  |         |         | admin   🕜 🤅   💻 | <u> グアウト</u> |
|-------|----------------|----------------------|----------------------|---------|---------|-----------------|--------------|
| K     | エクスプローラ        | ーの実行 スケジューラ          | _                    |         |         |                 |              |
| - クスペ | "D ≠ × ⊘       | 0 0 11 0             |                      |         |         | 2ロー名で<br>2ィルター  |              |
| ÚĽ.   | 状態             | スケジュール名              | 7日-名                 | 次の実行 🕈  | 前の実行    | ユーザー            |              |
| ₩     | $\Box \oslash$ | How do I- Format wit | How do I- Format wit | 午後6時47分 | 午後5時47分 | admin           |              |
| 2     |                |                      |                      |         |         | ₭ ∢ 1 >         | Х            |
| 3     |                |                      |                      |         |         |                 |              |
|       |                |                      |                      |         |         |                 |              |

コンテンツワークスペース

[コンテンツワークスペース] ボタンをクリックして、コンテンツワークスペースを表示します。

このワークスペースには、次の2つのモジュールが含まれています。

フローライブラリー[フローライブラリ]には、デプロイされたフローが表示されます。ここから、運用管理者は、フローの実行またはスケジュール設定、新しいコンテンツのデプロイまたはロールバック、フローのメタデータの表示、コンテンツアクセス許可の設定、またはテスト用のフローの実行を行うことができます。

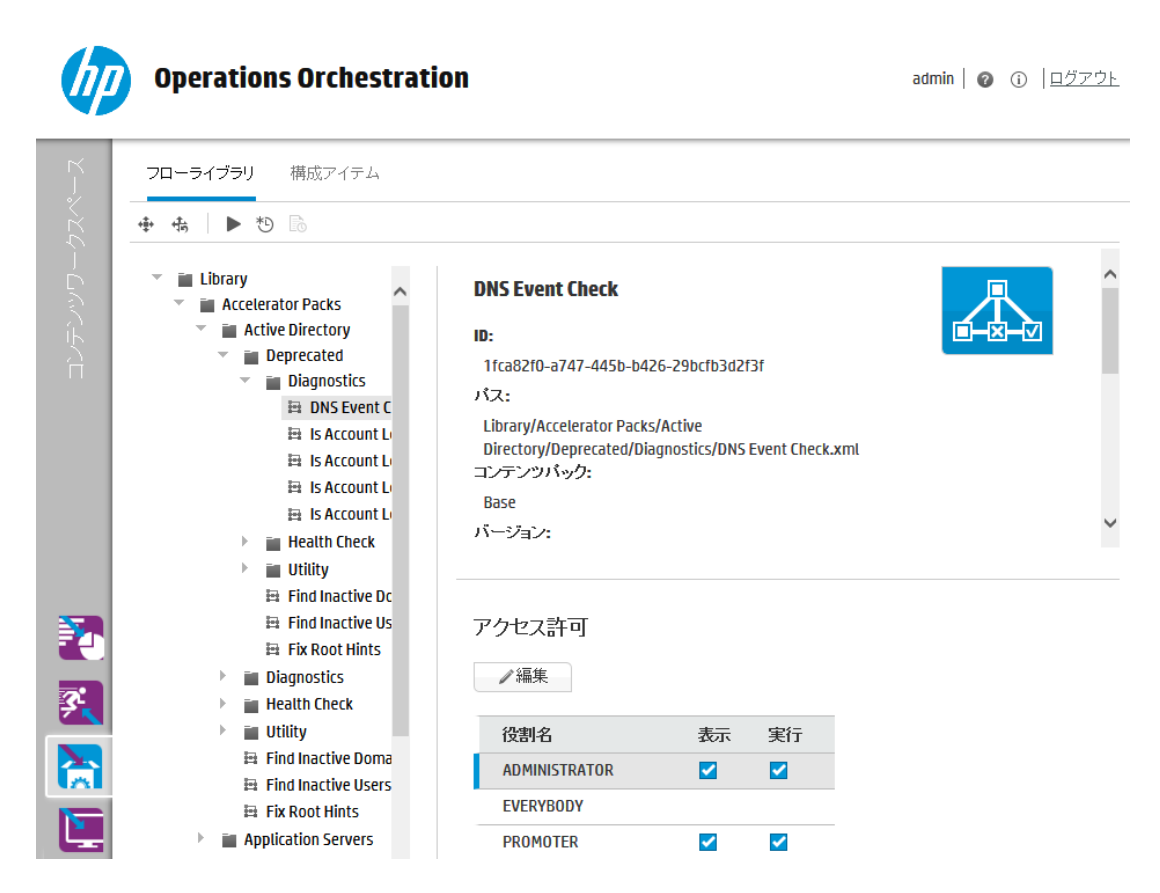

• 構成アイテム – [構成アイテム] モジュールでは、運用管理者は、環境に合うようにコンテンツパックのコンテンツを構成できます (グループエイリアスの実際のワーカーグループへのマッピングやコンテンツパック内のシステムアカウントの Central ユーザーアカウントへのマッピングなど)。

| Г<br>Г                                 | フローライブラリ          | 構成アイテム    |           |                   |  |
|----------------------------------------|-------------------|-----------|-----------|-------------------|--|
| ~~~~~~~~~~~~~~~~~~~~~~~~~~~~~~~~~~~~~~ | グループエイリアス         | システムアカウント | システムブロバティ |                   |  |
|                                        | + / ×             |           |           |                   |  |
| С<br>Г<br>С                            | 名前                |           |           | ワーカーグループ名         |  |
|                                        | RAS_Operator_Path |           |           | RAS_Operator_Path |  |
| 2                                      |                   |           |           |                   |  |
| 3                                      |                   |           |           |                   |  |
|                                        |                   |           |           |                   |  |
|                                        |                   |           |           |                   |  |

システムワークスペース

[システムワークスペース] します。 ボタンをクリックして、システムワークスペースを表示します。

このワークスペースには、次のタブが含まれています。

• セキュリティーシステム管理者は HP OO の役割をセットアップし、それらの役割を内部ユーザー、または LDAP、LW SSO などの認証システムのユーザーに適用できるようになります。

| Г<br>К       | セキュリティ トポロジ        |                           |           |
|--------------|--------------------|---------------------------|-----------|
| - クスヘ        | ☑認証を有効にする          |                           |           |
| Ĺ,           | 役割 LDAP 内部ユーザー SSO | セキュリティバナー                 |           |
| <b>ノ</b> スティ | + / × 1            |                           |           |
| 40           | 役割名                | 説明                        | LDAPマッピング |
|              | ADMINISTRATOR      | Administration Role       | admin     |
| <b>•</b>     | EVERYBODY          | Everybody Role            |           |
|              | PROMOTER           | Promoter Role             |           |
| 3            | SYSTEM_ADMIN       | System Administrator Role |           |
|              | END_USER           | End User Role             |           |
|              |                    |                           |           |
|              |                    |                           |           |

• トポロジ – システム管理者は、ワーカーグループの作成、ワーカーのこれらのグループへの割り当て、および構成の詳細 (ロードバランサーホストの URL など)のセットアップを行えるようになります。

| Т<br>К<br>К | セキュ         | リティ トァ        | ポロジ     |        |                  |                        |          |      |                       |
|-------------|-------------|---------------|---------|--------|------------------|------------------------|----------|------|-----------------------|
|             | ワーカ・<br>② 😢 | ー 構成<br>グループへ | の割り当て 🗸 |        |                  |                        |          |      |                       |
| システ         |             | ステータス         | ホスト名    |        | パス               | オペレーティングシステム           | JDK      | .NET | 説明                    |
|             |             | $\bigotimes$  | host    | .co.jp | C:/HP/00/central | Windows Server 2008 R2 | 1.7.0_13 | 4.x  | 9b9466dc-b8aa-4d1e-97 |
|             |             | 8             | host    | .co.jp | C:\HP\00\ras     | Windows Server 2008 R2 | 1.7.0_13 | 4.x  | Oba1ade5-e5c2-4ba1-84 |
| 3           |             |               |         |        |                  |                        |          |      |                       |
|             |             |               |         |        |                  |                        |          |      |                       |
|             |             |               |         |        |                  |                        |          |      |                       |

## ワークスペースの表示

特定の役割が割り当てられたユーザーのみが、その役割に関連するワークスペースにアクセスできるようにHP OOの役割をセットアップできます。

たとえば、役割を次のようにセットアップできます。

- フローランナーの役割に属しているユーザーは、[実行ワークスペース]のみを表示できる。
- プロモーターの役割に属しているユーザーは、[コンテンツワークスペース]と[実行ワークスペース]を 表示できる。
- システム管理者の役割に属しているユーザーは、[システムワークスペース] と[実行 ワークスペース] を表示できる。

役割の詳細については、「セキュリティのセットアップ-役割」(21ページ)を参照してください。

# ダッシュボードの操作

ダッシュボードには、システムに関する統計情報(使用回数の多いフロー、結果の分布、実行時間 など)と投資収益率に関する財務情報が表示されます。

ダッシュボードには、ログインしたユーザーが表示できるすべてのフローに関する情報が表示されます。

ダッシュボードを使用すると、運用管理者はフローの統計情報を分析して、上位 10個のフローのパ フォーマンスを比較することができます。

ダッシュボードに表示されるデータの期間は右上隅に表示されます。この期間は、直近の1日間、7 日間、または30日間のいずれかに設定できます。

注: また、次のように API を使用してさまざまなダッシュボード タスクを実行することもできます。

- 幅広い期間の中から期間を設定する
- より多くのフローを表示する
- データのソートやフィルタリングを行う

詳細については、『HP OO 10.01 API Guide』の「Dashboard」を参照してください。

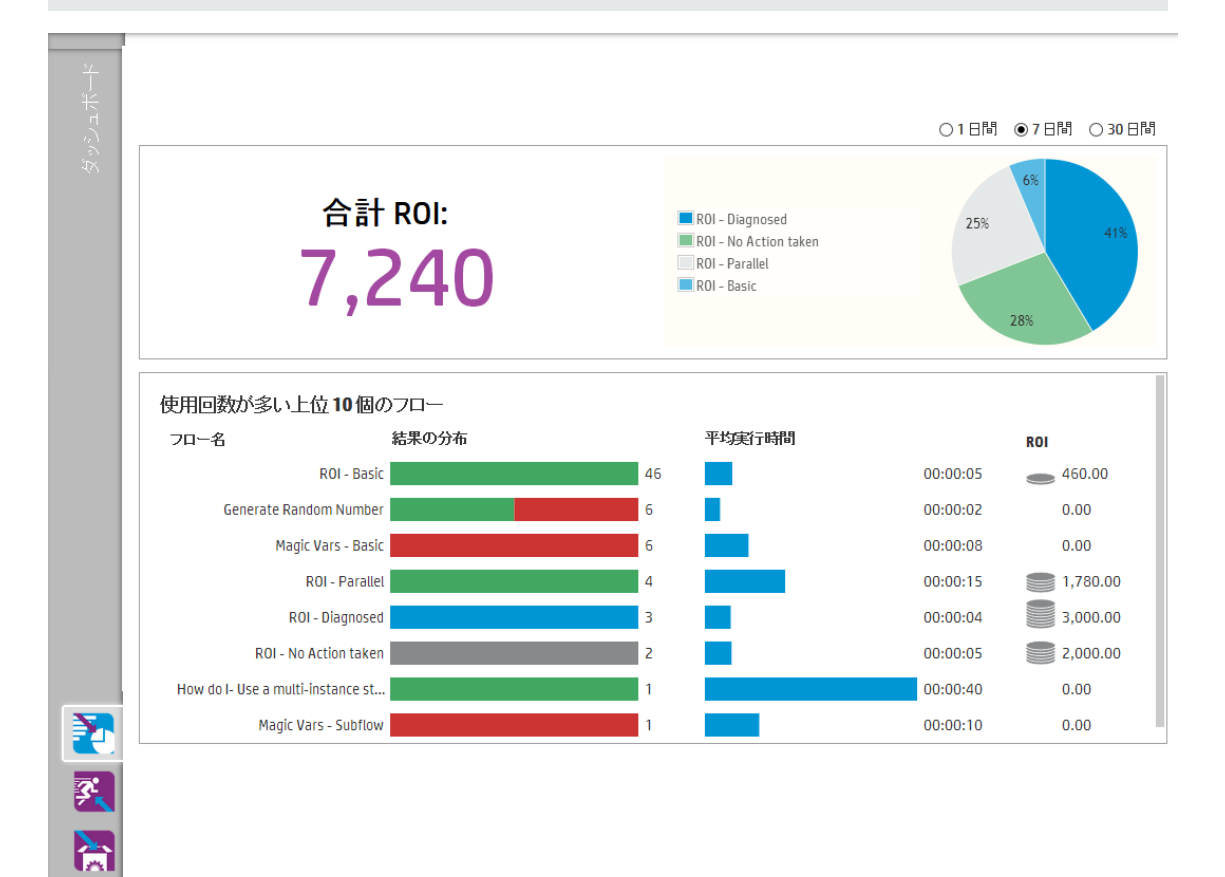

ダッシュボードの解釈方法については、「参照情報」(19ページ)を参照してください。

注: [ダッシュボード] タブは、ダッシュボードの表示のアクセス許可を持つ役割が割り当てられている場合にのみ、表示されます。役割の設定については、「セキュリティのセットアップ-役割」(21 ページ)を参照してください。

フローで ROI 値が割り当てられていない場合、合計 ROI 値は0になります。コンテンツの ROI 値の 設定方法に関する動画を見る場合は、動作のサムネイルの下にある[再生]ボタンをクリックします。

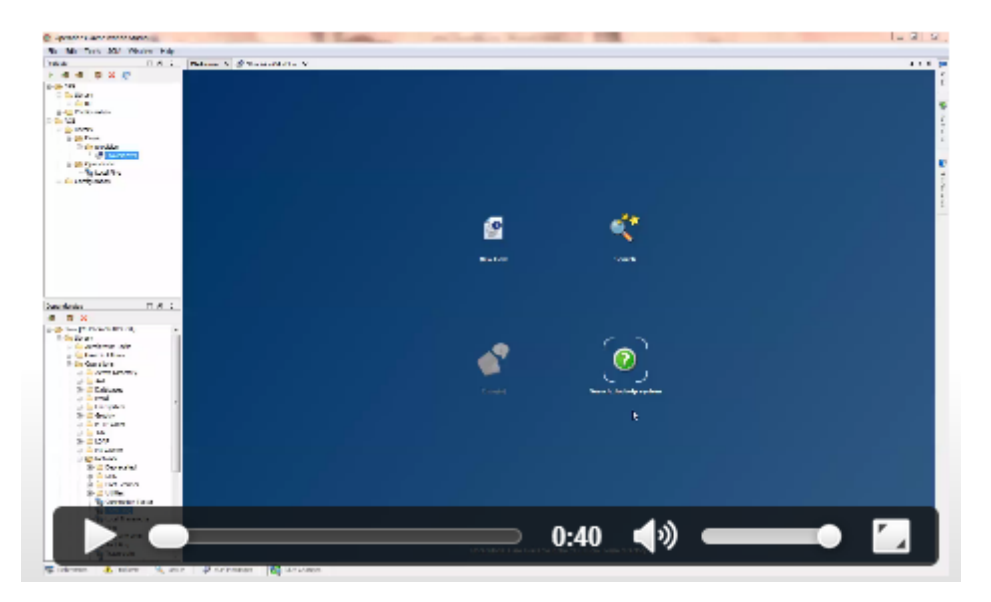

# 実行する操作

### ダッシュボードの期間のカスタマイズ

ダッシュボードでは、1日間 (直近の24時間)、1週間 (直近の7日間)、または30日間 (直近)の 期間で、表示可能なすべてのフローに関する情報を表示することができます。

○1日間 ●7日間 ○30日間

期間を調整しない場合は、デフォルトで7日間に設定されます。

**注:** また、APIを使用して期間を設定することもできます。この場合は、さらに幅広い期間を指定できます。詳細については、『HP OO 10.01 API Guide』を参照してください。

- 1. [ダッシュボード] ボタンをクリックして、ダッシュボード ワークスペースを表示します。
- 2. 右上隅で、次の中から期間に含める日数のオプションを選択します。
  - **1**-直近の1日間のフローの実行に関する情報を表示する

- 7-直近の7日間のフローの実行に関する情報を表示する
- 30-直近の30日間のフローの実行に関する情報を表示する

### API による ROI 情報の抽出

ビジネスマネージャーに対する定期レポートの基本情報として、APIにより関連するROI情報を抽出することができます。

詳細については、『HP OO 10.01 API Guide』の「Get Statistics」を参照してください。

# 参照情報

システム ROI

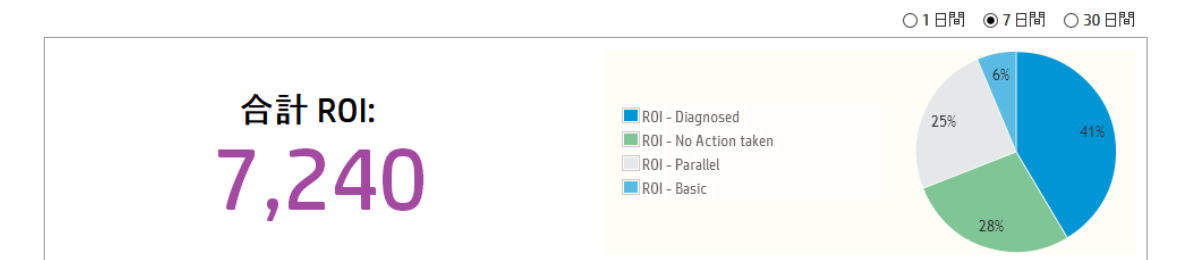

| GUI アイテム   | 説明                                                       |
|------------|----------------------------------------------------------|
| 期間         | ダッシュボードのデータはすべて右上隅で指定した期間に該当するもの<br>です。                  |
|            | 期間を調整するには、次のいずれかを選択します。                                  |
|            | • 1日間 - 直近の1日のフローの実行に関する情報を表示する                          |
|            | •7日間 - 直近の7日間のフローの実行に関する情報を表示する                          |
|            | • 30 日間 - 直近の 30 日間のフローの実行に関する情報を表示する                    |
| 合計 ROI     | この値は、ログオンしたユーザーが表示できる定義された期間で実行されたすべてのトランジションのROI値の合計です。 |
| 貢献率を表す円グラフ | ROI に貢献した主要なフローが、それぞれの貢献率を表す円グラフに<br>表示されます。             |

### 最も使用回数の多い10個のフロー

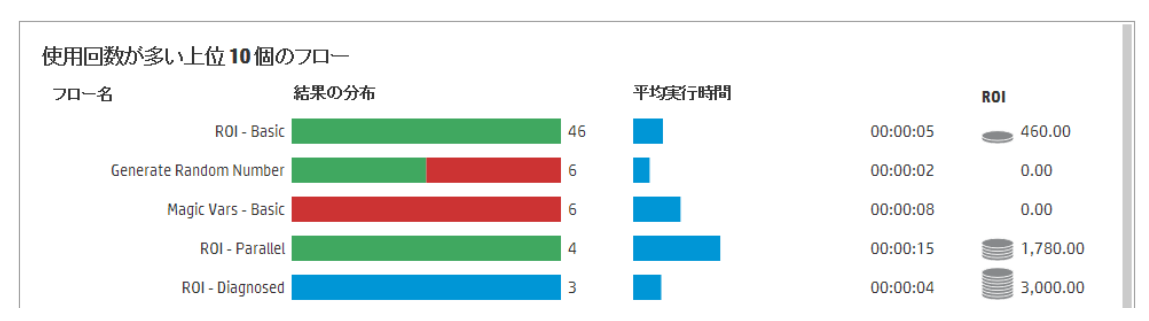

| GUI アイテム    | 説明                                                                                                    |
|-------------|----------------------------------------------------------------------------------------------------|
| 結果の分布の棒グラフ  | 最も使用回数の多い10個のフローについて、それぞれの終了<br>した実行数が表示されます。終了した実行とは、ステータスが<br>成功、エラー、完了に失敗、診断済み、または操作なしの実<br>行を意味します。これには、一時停止、実行中、キャンセル済<br>み、キャンセルの保留中、または一時停止の保留中のフローは<br>含まれません。 |
|             | 棒グラフには、ステータスに応じた実行の相対的な分布が表示<br>されます。ステータスは、次のように色分けされます。                                                                                                    |
|             | • <b>緑</b> :完了-解決済み                                                                                                    |
|             | • 赤:完了-エラー                                                                                                    |
|             | • <b>グレー</b> : 完了 - 操作なし                                                                                                    |
|             | <ul> <li>         ・         <b>青</b>:完了 -診断済み     </li> </ul>                                                                                                    |
|             | • 黄色:完了できませんでした                                                                                                    |
|             | これらの色は、[エクスプローラーの実行] のステータスアイコンの<br>色と同じです。                                                                                                    |
|             | <b>ヒント</b> 色分けされたステータスを識別するには、棒グラフの<br>色の上にカーソルを置いてツールチップを表示します。                                                                                                    |
| 平均実行時間の棒グラフ | 期間として設定された期間で終了した各フローの実行に基づ<br>いて、そのフローの平均時間が表示されます。                                                                                                    |
|             | 棒 グラフにはフローの期間が上位 10 個のほかのフローと対比す<br>る形で表示されます。                                                                                                    |
| ROI 列       | 各フローのROI 値を表示します。                                                                                                    |
|             | コインの枚数は、上位 10個のフローと比較した相対的な ROI<br>スコアを表します。                                                                                                    |

# システム構成のセット アップ

システム構成のセットアップは、HP OO のインストール後に、通常システム管理者によって実行されます。

| セキュリティのセット アップ – 役割      | 21   |
|--------------------------|------|
| セキュリティのセット アップ – LDAP 認証 | . 31 |
| セキュリティのセット アップ – 内部 ユーザー | . 41 |
| セキュリティバナーのセットアップ         | . 46 |
| セキュリティのセットアップ – LW SSO   | 49   |
| トポロジのセットアップ-ワーカー         | . 54 |
| トポロジのセットアップ – 構成         | . 59 |
| ブラウザーの言 語 の設 定           | . 60 |

# セキュリティのセット アップ - 役割

■ HP OO Central タスクへのアクセスは、役割ベースのアクセス制御 (RBAC)を使用して管理されます。RBAC を使用すると、管理者は役割に基づいて HP OO ユーザーが実行できる操作を制御できます。

- アクセス許可とは、ある作業を実行できるかどうかを事前に定義したものです。Central には役割 に割り当てられるアクセス許可のセットが提供されています。
- 役割とは、アクセス許可の集合です。役割はユーザーに割り当てることができます。

たとえば、フローの実行、スケジュールの表示、フローのスケジュール、実行の管理、およびレポートの 作成を行うアクセス許可を持つフローマネージャーという役割を作成することができます。エンドュー ザーの役割では、フローを実行するアクセス許可はありますが、フローをスケジュールするアクセス許可 はありません。役割をスケジュールのアクセス許可なしでセットアップした場合、この役割を使用して も、スケジューラーモジュールを表示することもできません。

利用できるアクセス許可が数多く用意されているため、各役割で表示できるWebUIの部分を詳細 に定義できます。管理者は、ユーザーの各グループに対して専用のUIエクスペリエンスを作成できま す。これにより、エンドユーザーはCentralを使用しても必要な情報しか表示できないため、システム に危害を及ぼす可能性は制限されます。

注: [役割] タブは、セキュリティ構成の管理またはセキュリティ構成の表示のアクセス許可を持つ 役割が割り当てられている場合にのみ、表示されます。役割を編集できるのは、セキュリティ構成の管理のアクセス許可を持つ役割がある場合のみです。

役割をセットアップすると、それらの役割を内部ユーザーに割り当てるか、LDAPユーザーにマッピングできます。

- 管理者はある役割を1つ以上のLDAP グループにマッピングし、これらのグループに割り当てられているLDAP ユーザーに、その役割のアクセス許可を割り当てることができます。
- 管理者は、ユーザー構成のセットアップ中に、役割を内部ユーザーに割り当てることができます。 詳細については、「セキュリティのセットアップ – 内部ユーザー」(41ページ)を参照してください。

デフォルトで Central には、Studio の該当する役割に合わせて、ADMINISTRATOR と EVERYBODY の役割が含まれています。

注:役割ベースのアクセス制御は、コンテンツアクセス許可とは異なります。データ(フローおよび フォルダー)へのアクセスを制限する場合、そのコンテンツのアクセス許可を構成する必要がありま す。これは、コンテンツパックの昇格の一環として実行されます。コンテンツアクセス許可について は、「フローライブラリの管理」(78ページ)を参照してください。

## 実行する操作

### 役割の作成

注:役割を作成および編集するには、セキュリティ構成の管理のアクセス許可がある必要があります。

- 1. [システムワークスペース] 「「オタンをクリックして、システムワークスペースを表示します。
- 2. [セキュリティ] > [役割]を選択します。
- 3. [追加] + ボタンをクリックします。

| 役割の詳細                                               |         |             | ø ×             |
|-----------------------------------------------------|---------|-------------|-----------------|
| 名前                                                  | * [     |             |                 |
| 説明                                                  |         |             |                 |
| アクセス許可 LD                                           | APマッピング |             |                 |
| 実行時間                                                |         |             |                 |
| 🗆 スケジュールの割                                          | 表示      | 🗆 スケジュールの管理 | 🗌 他ユーザーの実行の管理   |
| コンテンツ                                               |         |             |                 |
| □ コンテンツバック                                          | の表示     | □ 構成アイテムの表示 | 🗌 フローのアクセス許可の管理 |
| □ コンテンツバック<br>□ □ □ □ □ □ □ □ □ □ □ □ □ □ □ □ □ □ □ | の官理     | □ 構成アイテムの管理 |                 |
| レンステム<br>ロ システム設定の                                  | 表示      | □ トポロジの表示   | □ セキュリティ構成の表示   |
| □ システム設定の                                           | 管理      | □ トポロジの管理   | □ セキュリティ構成の管理   |
| ダッシュボード                                             |         |             |                 |
| 🗖 ダッシュボードの                                          | )表示     |             |                 |
|                                                     |         |             |                 |
|                                                     |         |             |                 |
|                                                     |         |             | キャンセル保存         |

- 4. [**名前**] ボックスに、役割の一意の名前を入力します。役割名に使用できる文字数は、最大 255 文字です。
- 5. [説明] ボックスに、役割の説明を入力します。役割名に使用できる文字数は、最大 255 文字 です。
- 6. この役割に割り当てるアクセス許可の横にあるチェックボックスを選択します。アクセス許可は、4 つの Central ワークスペースに従ってグループ化されます。ワークスペース内のどのアクセス許可も 役割に割り当てられていない場合、この役割を持つユーザーはそのワークスペースに入ることがで きません。

実行時間

- スケジュールの表示 スケジュールを表示するアクセス許可
- スケジュールの管理 スケジュールを作成および変更するアクセス許可

■ 他ユーザーの実行の管理 – 他ユーザーがトリガーした実行を変更するアクセス許可

コンテンツ

- コンテンツパックの表示 コンテンツパックを表示するアクセス許可
- コンテンツパックの管理 コンテンツパックの変更、コンテンツのデプロイ、およびデプロイメントの ロールバックを行うアクセス許可
- 構成アイテムの表示 構成アイテム (グループエイリアス、システムアカウント、システムプロパティなど)を表示するアクセス許可
- 構成アイテムの管理 構成アイテム (グループエイリアス、システムアカウント、システムプロパティなど)を変更するアクセス許可
- フローのアクセス許可の管理 コンテンツアクセス許可 (フローおよびフォルダー用)を変更する アクセス許可

システム

■ システム設定の表示 – 監視およびシステム情報のレポートを表示するアクセス許可

**注**: これらのレポートには、HP サポートの情報が含まれています。

- /oo/reports/sysinfo にはシステム構成が表示されます
- /oo/monitoring はパフォーマンス監視 ダッシュボードです
- システム設定の管理 REST API を使用してログレベルを構成するアクセス許可
- トポロジの表示 ワーカーおよびワーカーグループを表示するアクセス許可
- トポロジの管理 ワーカーを有効/無効にし、ワーカーグループを構成するアクセス許可
- **セキュリティ構成の表示** セキュリティ構成を表示するアクセス許可。この中には、内部ユー ザー、LDAP 認証、および役割の表示が含まれます。
- セキュリティ構成の管理 セキュリティ構成を変更するアクセス許可。この中には、内部ユー ザー、LDAP 認証、LW SSO、および役割の変更が含まれます。

ダッシュボード

- ダッシュボードの表示 ダッシュボードを表示するアクセス許可
- 7. この役割をLDAP グループにマッピングするには、[LDAP マッピング] タブをクリックします。

詳細については、「役割をLDAP グループにマッピングする」を参照してください。

8. [保存]をクリックして、役割を保存します。

9. 認証機能を有効にするには、[認証を有効にする] チェックボックスを選択し、確認ダイアログボックスで [OK] をクリックします。

[認証を有効にする] チェックボックスを使用できるのは、今後認証を無効にできるアクセス許可を 持つ既存の内部ユーザーまたはLDAPユーザーがいる場合のみです。

**注**: [認証を有効にする] チェックボックスをオフにすると、認証は行われず、すべてのユーザーがすべてのタスクにアクセスできます。

### 役割の編集

役割を編集するには、セキュリティ構成の管理のアクセス許可がある必要があります。

- 1. [セキュリティ] > [役割]を選択します。
- 2. 編集する役割を選択し、[編集] 🧹 ボタンをクリックします。
- 3. [役割の詳細]ダイアログボックスで必要な変更を行います。
- 4. [保存]をクリックします。

### 役割の削除

- 1. [セキュリティ] > [役割]を選択します。
- 2. 削除する役割を選択し、[削除] × ボタンをクリックします。
- 3. 確認ダイアログボックスで [はい] をクリックします。

#### 役割のLDAP グループへのマッピング

- 1. [セキュリティ] > [役割]を選択します。
- 2. LDAP グループにマッピングする役割を選択し、[編集] 🧹 ボタンをクリックします。
- 3. [役割の詳細]ダイアログボックスで、[LDAP マッピング] タブをクリックします。

| 役割の詳細       |            |                     | 0 × |
|-------------|------------|---------------------|-----|
| 名前          | *          | ADMIN               |     |
| 説明          |            | Administration Role |     |
| アクセス許可      | LDAP マッピング |                     |     |
| Admin_Group |            | ×                   |     |
|             |            | ×                   |     |
| +           |            |                     |     |

- 4. [追加] + ボタンをクリックして、新しいマッピングを追加します。
- 5. テキストボックスに、この役割をマッピングする LDAP グループの名前を入力します。
- 6. 必要に応じて、さらに [追加] + ボタンをクリックして、役割をほかの LDAP グループにマッピングします。
- 7. [保存]をクリックします。

### LDAP グループに対する役割のマッピングの削除

- 1. [セキュリティ] > [役割]を選択します。
- 2. LDAP グループへのマッピングを削除する役割を選択し、[編集] 🧹 ボタンをクリックします。
- 3. [役割の詳細] ダイアログボックスで、[LDAP マッピング] タブをクリックします。
- 4. 削除するマッピングの横にある [削除] × ボタンをクリックします。

**注**: マッピングを削除する場合、確認ダイアログボックスはありません。削除を中止する場合は、[キャンセル]をクリックして、保存せずに[役割の詳細]ダイアログボックスを閉じます。

5. [保存]をクリックします。

### デフォルトの役割としての役割の割り当て

役割をデフォルトの役割として定義すると、役割が割り当てられていないすべてのユーザーにその役割が割り当てられます。

- 1. [セキュリティ] > [役割]を選択します。
- 2. デフォルトの役割として指定する役割を選択します。

3. [役割] ツールバーの[デフォルトの役割の設定] 🔳 ボタンをクリックします。

# 参照情報

### [セキュリティ] > [役割]

セキュリティートポロジ

| □ 認証を有効にする                       |                           |                                                                      |                        |
|----------------------------------|---------------------------|----------------------------------------------------------------------|------------------------|
| <b>신割 LDAP</b> 内部ユー <sup>+</sup> | ザー <mark>SSO</mark>       | セキュリティバナー                                                            |                        |
| + 🖉 🗙 重                          |                           |                                                                      |                        |
|                                  |                           |                                                                      |                        |
| 役割名                              |                           | 説明                                                                   | LDAPマッピング              |
| ADMINISTRATOR                    |                           | Administration Role                                                  |                        |
| EVERYBODY                        |                           | Everybody Role                                                       |                        |
| PROMOTER                         |                           | Promoter Role                                                        |                        |
| SYSTEM_ADMIN                     |                           | System Administrator Role                                            |                        |
| END_USER                         |                           | End User Role                                                        |                        |
|                                  |                           |                                                                      |                        |
| GUI アイテム                         | 説明                        |                                                                      |                        |
| [認証を有効にする]<br>チェックボックス           | HP OO の<br>択します。<br>ユーザーか | ユーザー認証機能を有効にするには、このき<br>このチェックボックスをオフにすると、認証は行<br>がすべてのタスクにアクセスできます。 | Fェックボックスを選<br>われず、すべての |
| [追加] + ボタン                       | [役割の詳                     | キ細]ダイアログボックスが開き、新しい役割を                                               | 追加できます。                |
| [編集] 🧪 ボタン                       | [ユーザー                     | 構成]ダイアログボックスが開き、選択した役員                                               | 割を編 集 できます。            |
| [削除] 🗙 ボタン                       | 選択した                      | 役割を削除します。                                                            |                        |
| [デフォルトの役割の<br>設定] 重 ボタン          | 選択した役割をデフォルトの役割にします。      |                                                                      |                        |
| 役割名                              | 役割名を                      | 表示します。                                                               |                        |
| 説明                               | 役割の説                      | 明を表示します。                                                             |                        |
| LDAP マッピング                       | 役割にマ                      | ピングされたグループを表示します。                                                    |                        |

## [役割の詳細] ダイアログボックス > [アクセス許可] タブ

| 役割の詳細                      |                        | © ×                            |
|----------------------------|------------------------|--------------------------------|
| 名前                         | *                      |                                |
| 説明                         |                        |                                |
| アクセス許可 LDAP マッと            | シング                    |                                |
| 実行時間                       |                        |                                |
| 🗖 スケジュールの表示                | 🗖 スケジュールの管理            | 🗌 他ユーザーの実行の管理                  |
| コンテンツ<br>□ コンテンツバックの表示     | □ 構成アイテムの表示            | 🗌 フローのアクセス許可の管理                |
| 日 コンテンジバッジの管理<br>システム      | □ 個成/1テムの旨理            |                                |
| □ システム設定の表示<br>□ システム設定の管理 | □ トポロジの表示<br>□ トポロジの管理 | □ セキュリティ構成の表示<br>□ セキュリティ構成の管理 |
| ダッシュボード                    |                        |                                |
| 🗆 ダッシュボードの表示               |                        |                                |
|                            |                        |                                |
|                            |                        | キャンセル保存                        |
|                            | =11 ==                 |                                |

| GUI アイテム    | 説明                          |
|-------------|-----------------------------|
| 名前          | 最大 255 文字の役割の名前を入力します。      |
| 説明          | 最大 255 文字の役割の説明を入力します。      |
| 実行時間        |                             |
| スケジュールの表示   | スケジュールを表示するアクセス許可           |
| スケジュールの管理   | スケジュールを作成および変更するアクセス許可      |
| 他ユーザーの実行の管理 | ほかのユーザーがトリガーした実行を変更するアクセス許可 |
| コンテンツ       |                             |
| コンテンツパックの表示 | コンテンツパックを表示するアクセス許可         |

| GUI ፖイテム      | 説明                                                                                                    |
|---------------|----------------------------------------------------------------------------------------------------|
| コンテンツパックの管理   | コンテンツパックの変更、コンテンツのデプロイ、およびデプロイメント<br>のロールバックを行うアクセス許可                                                      |
| 構成アイテムの表示     | 構成アイテム (グループエイリアス、システムアカウント、システムプロ<br>パティなど)を表示するアクセス許可                                                    |
| 構成アイテムの管理     | 構成アイテム (グループエイリアス、システムアカウント、システムプロ<br>パティなど)を変更するアクセス許可                                                    |
| フローのアクセス許可の管理 | コンテンツアクセス許可 (フローおよびフォルダー用)を変更するアク<br>セス許可                                                                  |
| システム          |                                                                                                    |
| システム設定の表示     | 監視およびシステム情報のレポートを表示するアクセス許可。これ<br>らのレポートには以下のHP サポート用の情報が含まれています。<br>• /oo/reports/sysinfo にはシステム構成が表示されます |
|               | • /oo/monitoring はパフォーマンス監視ダッシュボードです                                                                       |
| システム設定の管理     | REST API を使用してログレベルを構成するアクセス許可                                                                             |
| トポロジの表示       | ワーカーおよびワーカーグループを表示するアクセス許可                                                                                 |
| トポロジの管理       | ワーカーを有効/無効にし、ワーカーグループを構成するアクセス許<br>可                                                                       |
| セキュリティ構成の表示   | セキュリティ構成を表示するアクセス許可。この中には、内部ユー<br>ザー、LDAP認証、および役割の表示が含まれます。                                                |
| セキュリティ構成の管理   | セキュリティ構成を変更するアクセス許可。この中には、内部ユー<br>ザー、LDAP 認証、LW SSO、および役割の変更が含まれていま<br>す。                                  |
| ダッシュボード       |                                                                                                    |
| ダッシュボードの表示    | ダッシュボードを表示するアクセス許可                                                                                         |

## [役割の詳細] ダイアログボックス > [LDAP マッピング] タブ

| 役割の詳細          |                     | ø × |
|----------------|---------------------|-----|
| 名前             | * ADMIN             |     |
| 説明             | Administration Role |     |
| アクセス許可 LDAPマッピ | /ヴ                  |     |
| Admin_Group    | ×                   |     |
|                | ×                   |     |
| +              |                     |     |

| GUI ፖイテム   | 説明                                               |
|------------|--------------------------------------------------|
| [追加] + ボタン | テキストボックスが表示され、この役割からLDAP グループへのマッピングを<br>作成できます。 |
| テキストボックス   | テキストボックスに、この役割をマッピングする LDAP グループの名 前を入力<br>します。  |
| [削除] × ボタン | 横にあるテキストボックスのマッピングを削除します。                        |

# セキュリティのセット アップ - LDAP 認証

LDAP 認証サービスを使用している場合、LDAP構成をCentral に追加できます。ユーザーは、システムを使用するためにLDAP ユーザー名とパスワードを入力する必要があります。この変更は動的なもので、変更を適用するためにCentral を再起動する必要はありません。

管理者は、ユーザーが所属している LDAP グループに HP OO の役割をマッピングし、ユーザーがシス テムで実行できる操作を制御できます。 役割の詳細については、「セキュリティのセットアップ – 役割」 (21ページ)を参照してください。

LDAP サービスに対して複数のホストとポートを構成して、フェールオーバーをサポートすることをお勧め します。Central では、最初に構成された LDAP ホストへの接続を試みます。その接続が失敗する と、Central は2番目の LDAP ホストへの接続を試みます。

LDAP 接続はバインドされていません。 つまり、ある LDAP ホストがダウンしても、 Central はリストの次のホストに移動するだけです。 Central を再起動する必要はありません。

注: LDAP ホストが長期間ダウンする場合、そのホスト情報をLDAP構成から削除することをお 勧めします。Central ではこのホストへの接続を試み、このホストが動作しない場合、3秒後に次 のホストへの接続を試みます。最初のLDAP構成を削除することで、この遅延を回避できます。

**注**: LDAP サービスがない場合、HP OO のユーザー名とパスワードを使用してログインする内部 ユーザーをセット アップできます。このオプションの詳細については、「セキュリティのセットアップ – 内 部ユーザー」(41ページ)を参照してください。

ユーザー認証機能なしで Central を実行 することもできます。 すべての Central ユーザーは "anonymous" として識別され、 システムで認証が求められません。 すべての Central ユーザーは、 システム内ですべての操作 (トリガー、 コンテンツ管理、 システム構成など)を行うフル管理者アク セス権限を持ちます。

注: [LDAP] タブは、セキュリティ構成の管理またはセキュリティ構成の表示のアクセス許可を持つ役割が割り当てられている場合にのみ、表示されます。LDAP認証を編集できるのは、セキュリティ構成の管理のアクセス許可を持つ役割がある場合のみです。

LDAP ユーザーと内部ユーザーの両方に同じユーザー名が割り当てられている場合、Central は LDAP ユーザーに関連付けられます。

**注:** HP OO 10.00 と以前のバージョンでの LDAP の構成の比較については、『HP OO 10.00 リ リースノート』を参照してください。

## 実行する操作

### LDAP 認証構成の追加

1. [**システムワークスペース**]

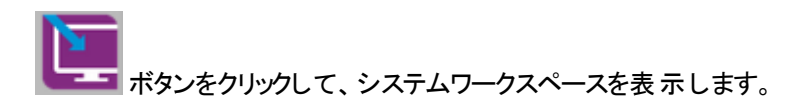

### 2. [セキュリティ] > [LDAP] を選択します。

| セキュリティ トポロジ        |                                    |                          |                                                      |                        |
|--------------------|------------------------------------|--------------------------|------------------------------------------------------|------------------------|
| □ 認証を有効にする         |                                    |                          |                                                      |                        |
| 役割 LDAP 内部コ        | ユーザー SSO セキュリティバナー                 |                          |                                                      |                        |
| 接続<br>ホスト: *       | 16.55.222.71:16.55.222.80          | <b>ポ−</b> ⊦:             | * 389                                                | ☑ セキュリティで保護            |
| ユーザー               |                                    |                          |                                                      | されたチャンネル               |
| ユーザー DN: *         | ou=people,dc=devlab,dc=ad;ou=peop  | ユーザーフィルター:               | <ul> <li>( (uid={0})(sAMAccountName={0}))</li> </ul> | ) □ ユーザーのサブ検<br>索範囲    |
| ユーザー ID 属性: *      | uid                                | ユーザー共通名属<br>性:           | cn                                                   |                        |
| 特権を持つユーザ<br>一の DN: | uid=john,ou=people,dc=devlab,dc=ad | 特権を持つユーザ<br>ーのパスワード:     | ••••                                                 |                        |
| グループ               |                                    |                          |                                                      |                        |
| グループ DN: *         | ou=groups,dc=devlab,dc=ad;ou=grou  | ユーザー DN 別グル<br>ープ化フィルター: | * (I(member={0})(uniquemember={0}))                  | D))) □ グループのサブ検<br>索範囲 |
| グループ名属性: *         | cn                                 |                          |                                                      |                        |
| 接続テスト              |                                    |                          |                                                      |                        |
| ユーザー ID: User1     | 構成テスト                              |                          |                                                      |                        |
|                    |                                    |                          |                                                      | 削除保存                   |

 [ホスト] ボックスに、LDAP サーバーの IP アドレスまたはホスト名を入力します。複数のLDAP ホストがある場合は、区切り文字として";"を使用します。フェールオーバーをサポートするために、 複数のLDAP ホストを構成することをお勧めします。

例:16.55.222.71;16.55.222.80

**注**: Central では、リストの最初のLDAP ホストへの接続を試みます。その接続が失敗すると、区切り文字の後にある2番目のLDAP ホストへの接続を試みます。

4. [ポート] ボックスに、LDAP サーバーのポート番号を入力します。この値は0~64435 である必要 があります。複数のLDAP ホストがある場合は、区切り文字として";"を使用します。

例:389;636

**ヒント**: 規則では、セキュリティで保護されたポートに 636 を使用し、セキュリティで保護されていないポートには 389 を使用します。ただし、これは変わる可能性があります。

- 5. [セキュリティで保護されたチャンネル] チェックボックスを選択して、セキュリティで保護されたトランスポートレイヤー接続をサポートします。
- 6. [ユーザー DN] ボックスに、ユーザーに使用する識別名を入力します。複数のユーザー DN がある場合は、区切り文字として ";"を使用します。

例:ou=people,dc=devlab,dc=ad;ou=people,dc=devlab,dc=com

 [ユーザーフィルター] ボックスに、ユーザーの表示をフィルタリングするための検索フィルターパラメー ターを入力します。このフィルターは、[ユーザー DN] ボックスに入力したそれぞれのユーザー DN に適用されます。

提供されるデフォルトは (|(uid={0})(sAMAccountName={0})) です。

このフィルターは非常に一般的なものであるため、デフォルト値が機能しても、変更することをお勧めします。フィルターに objectclass 属性を含めることを強くお勧めします。

共通のデフォルト構成の例:

| 実装               | フィルター                                                    |
|------------------|----------------------------------------------------------|
| Sun ONE          | <pre>(&amp;(objectclass=person)(uid={0}))</pre>          |
| Novell           |                                                          |
| OpenDS           |                                                          |
| Open LDAP        |                                                          |
| Active Directory | <pre>(&amp;(objectclass=user)(sAMAccountName={0}))</pre> |

注: このフィルターでは、{0} には対応するユーザー ID が想定されています。

8. ユーザーフィルターを再帰的に実行する場合、[ユーザーのサブ検索範囲] チェックボックスを選択 します。

注:再帰的な検索が不要な場合、このチェックボックスの選択はお勧めしません。

9. [ユーザー ID 属性] ボックスに、一意なユーザー ID を持つ属性を入力します。

例:uid

**注:** ほとんどの LDAP 実装では、uid がデフォルトです。 Active Directory では、sAMAccountName がデフォルトになります。

10. (オプション)[ユーザー共通名属性] ボックスに、画面に表示されるユーザー名を入力します。この フィールドに何も入力しなければ、デフォルトでユーザー ID が表示されます。

注: ほとんどのLDAP 実装では、cn がデフォルトです。

11. [グループ DN] ボックスに、グループに使用する識別名を入力します。複数のDN がある場合 は、区切り文字として ";"を使用します。

例:ou=groups,dc=devlab,dc=ad;ou=groups,dc=devlab,dc=com

12. [ユーザー DN 別グループ化フィルター] ボックスに、グループの表示をフィルタリングするための検索 フィルターパラメーターを入力します。これは、指定されたユーザーがメンバーになっているグループ をフィルタリングします。このフィルターは各グループ DN に適用されます。

提供されるデフォルトは (|(member={0})(uniquemember={0})) です

このフィルターは非常に一般的なものであるため、デフォルト値が機能しても、変更することをお勧めします。フィルターに objectclass 属性を含めることを強くお勧めします。

共通のデフォルト構成の例:

| 実装               | フィルター                                                                |
|------------------|----------------------------------------------------------------------|
| Sun ONE          | <pre>(&amp;(objectclass=groupofuniquenames)(uniquemember={0}))</pre> |
| OpenDS           |                                                                      |
| Active Directory | (&(objectclass=group)(member={0}))                                   |
| Open LDAP        | <pre>(&amp;(objectclass=groupofnames)(member={0}))</pre>             |
| Novell           | objectclass は通常、group、groupofnames、<br>または groupofuniquenames です。    |
|                  | メンバー属性は通常、member または uniquemember です。                                |

13. グループフィルターを再帰的に実行する場合、[グループのサブ検索範囲] チェックボックスを選択します。

注:再帰的な検索が不要な場合、このチェックボックスの選択はお勧めしません。

14. [グループ名属性] ボックスに、UI に表示されるグループの名前を含む属性を入力します。

Central ユーザーガイド

注: ほとんどのLDAP 実装では、cn がデフォルトです。

15. (オプション) LDAP で検索機能を持つ特権ユーザーが許可される場合、[特権を持つユーザーの DN] ボックスにユーザー DN を入力します。

例:uid=john,ou=people,dc=devlab,dc=ad

注:このような特権を持つユーザーの正確な DN を使用してください。

16. (オプション) LDAP で検索機能を持つ特権ユーザーが許可される場合、[特権を持つユーザーの パスワード] ボックスにパスワードを入力します。

注:このような特権を持つユーザーの正確なパスワードを使用してください。

17. 構成をテストするには、[接続テスト] セクションにユーザー ID を入力し、[構成テスト] ボタンをク リックします。 接続が成功すると、[接続テスト] セクションにユーザーが所属するグループとユーザー の詳細が表示されます。

以下の例では、[接続テスト] セクションの最初の行で、ユーザーが oo 2 および oo2 のグループに 所属していることが示されています。2番目の行には、ユーザー ID、ユーザー共通名、ユーザー の電子メールアドレス、およびユーザー属性が表示されています。

| 接続テスト                                                                                                    |
|----------------------------------------------------------------------------------------------------|
| ユーザー ID: eroth 構成テスト                                                                                                    |
| 1. 00 2. 002                                                                                                    |
| User ID: eroth Emails: roth.eyal@hp.com Attributes: [{"name":"objectClass","value":"person"},{"name":"givenName","value":"Eyal"},{"name":"uid","value":"eroth"}, |

- 18. [保存]をクリックします。
- 19. 認証機能を有効にするには、[認証を有効にする] チェックボックスを選択し、確認ダイアログ ボックスで [OK] をクリックします。

[認証を有効にする] チェックボックスを使用できるのは、今後認証を無効にできるアクセス許可を 持つ既存の内部ユーザーまたは LDAP ユーザーがいる場合のみです。

**注: [認証を有効にする]** チェックボックスをオフにすると、認証は行われず、すべてのユーザーがすべてのタスクにアクセスできます。

### LDAP認証構成の編集

1. [セキュリティ] > [LDAP] を選択します。

- 2. 必要な変更を入力します。
- 3. 構成をテストするには、ユーザー ID を入力し、[構成テスト] ボタンをクリックします。 接続が成功 すると、[接続テスト] セクションにユーザーが所属するグループとユーザーの詳細が表示されます。
- 4. 保存する前に、左上隅の構成名の横にあるチェックボックスを選択して、構成を有効にします。
- 5. [保存]をクリックします。

### LDAP 認証構成の削除

- 1. [セキュリティ] > [LDAP] を選択します。
- 2. 画面の右下隅にある[削除]ボタンをクリックします。

### 参照情報

### [セキュリティ] > [LDAP]

| セキュリティ トポロジ                                 |                              |                                    |                   |  |  |  |  |
|---------------------------------------------|------------------------------|------------------------------------|-------------------|--|--|--|--|
| □ 認証を有効にする                                  |                              |                                    |                   |  |  |  |  |
| 役割 LDAP 内部ユーザー SSO セキュリティバナー                |                              |                                    |                   |  |  |  |  |
| 接続<br>ホスト: 16.55.222.71;16.55.222.80        | ポート:                         | * 389                              | 🔽 セキュリティで保護       |  |  |  |  |
| ユーザー                                        | _                            |                                    | されたチャンネル          |  |  |  |  |
| ユーザーDN: * ou=people,dc=devlab,dc=ad;ou=peo  | op ユーザーフィルター:                | * (l(uid={0})(sAMAccountName={0})) | □ ユーザーのサブ検<br>索範囲 |  |  |  |  |
| 生 ジ しんれい. uid=iohn.ou=people.dc=devlab.dc=a | ユージージョン2000-1444<br>性:<br>ad | ••••                               |                   |  |  |  |  |
| -0 DN:                                      | ーのバスワード:                     |                                    |                   |  |  |  |  |
| グループ DN: * ou=groups,dc=devlab,dc=ad;ou=gro | DU ユーザー DN 別グル<br>ーブ化フィルター:  | ( (member={0}))(uniquemember={0})) | □ グループのサブ検<br>索範囲 |  |  |  |  |
| グルーブ名属性: * cn                               |                              |                                    |                   |  |  |  |  |
| 接続テスト                                       |                              |                                    |                   |  |  |  |  |
| ユーザーID: user1 構成テスト                         |                              |                                    |                   |  |  |  |  |
|                                             |                              |                                    | 削除保存              |  |  |  |  |
| GUI ፖイテム               | 説明                                                                                                    |
|------------------------|----------------------------------------------------------------------------------------------------|
| [認証を有効にする]<br>チェックボックス | HP OO のユーザー認証機能を有効にするには、このチェックボックス<br>を選択します。 このチェックボックスをオフにすると、認証は行われず、<br>すべてのユーザーがすべてのタスクにアクセスできます。                   |
| ホスト                    | LDAP サーバーの IP アドレスまたはホスト名を入力します。複数の<br>LDAP ホストがある場合は、区切り文字として ";"を使用します。<br>例:16.55.222.71;16.55.222.80                 |
| ポート                    | LDAP サーバーのポート番号を入力します。この値は0~64435で<br>ある必要があります。複数のLDAP ホストがある場合は、区切り文<br>字として ";"を使用します。<br>例:389;636                   |
| セキュリティで保護された<br>チャンネル  | [ <b>セキュリティで保護されたチャンネル]</b> チェックボックスを選択して、セ<br>キュリティで保護されたトランスポートレイヤー接続をサポートします。                                         |
| ユ—ザ— DN                | ユーザーに使用する識別名を入力します。複数のLDAPホストがあ<br>る場合は、区切り文字として";"を使用します。<br>例:<br>ou=people,dc=devlab,dc=ad;ou=people,dc=devlab,dc=com |

| GUI ፖイテム                               | 説明                                                                                                    |                                                 |  |
|----------------------------------------|----------------------------------------------------------------------------------------------------|-------------------------------------------------|--|
| ユーザーフィルター                              | ユーザーの表示をフィルタリングするための検索フィルターパラメーター<br>を入力します。このフィルターは、[ <b>ユーザー DN</b> ] ボックスに入力したそ<br>れぞれのユーザー DN に適用されます。 |                                                 |  |
|                                        | 提供されるデフォルトは ( (uid={<br>す。                                                                                 | 0})(sAMAccountName={0}))で                       |  |
|                                        | このフィルターは非常に一般的なき<br>能しても、変更することをお勧めし<br>属性を含めることを強くお勧めしま                                                   | らのであるため、デフォルト値が機<br>ます。フィルターに objectclass<br>す。 |  |
|                                        | 共通のデフォルト構成の例:                                                                                              |                                                 |  |
|                                        | 実装                                                                                                    | フィルター                                           |  |
|                                        | Sun ONE                                                                                                    | (&(objectclass=person)                          |  |
|                                        | Novell                                                                                                    | (uid={0}))                                      |  |
|                                        | OpenDS                                                                                                    |                                                 |  |
|                                        | Open LDAP                                                                                                  |                                                 |  |
|                                        | Active Directory                                                                                           | (&(objectclass=user)<br>(sAMAccountName={0}))   |  |
|                                        | <b>注:</b> このフィルターでは、{0}には対応するユーザー ID が想定されています。                                                            |                                                 |  |
| [ユ <del>ーザー</del> のサブ検索範囲]<br>チェックボックス | ユーザーフィルターを再帰的に実行する場合、このチェックボックスを<br>選択します。                                                                 |                                                 |  |
|                                        | <b>注:</b> 再帰的な検索が不要な場<br>はお勧めしません。                                                                         | 合、このチェックボックスの選択                                 |  |
| ユーザー ID 属性                             | ー意なユーザー ID を持つ属性を入力します。<br>例 : uid                                                                         |                                                 |  |
|                                        | 注:ほとんどのLDAP実装では、<br>Directoryでは、sAMAccountNam                                                              | uid がデフォルトです。Active<br>e がデフォルトになります。           |  |

| GUI ፖイテム            | 説明                                                                                     |
|---------------------|----------------------------------------------------------------------------------------|
| ユーザー共通名属性           | (オプション) 画 面 に表 示 されるユーザー名 を入 力します。 このフィール<br>ド に何 も入 力しなければ、 デフォルト でユーザー ID が表 示 されます。 |
|                     | 注: ほとんどのLDAP 実装では、cn がデフォルトです。                                                         |
| 特権を持つユーザーの DN       | (オプション) LDAP で検索機能を持つ特権ユーザーが許可される場合、[ <b>特権を持つユーザーの DN</b> ] ボックスにユーザー DN を入力します。      |
|                     | 例:uid=john,ou=people,dc=devlab,dc=ad                                                   |
|                     | <b>注</b> :このような特権を持つユーザーの正確な DN を使用してく<br>ださい。                                         |
| 特権を持つユーザーのパス<br>ワード | (オプション) LDAP で検索機能を持つ特権ユーザーが許可される場合、[特権を持つユーザーのパスワード] ボックスにパスワードを入力します。                |
|                     | <b>注</b> :このような特権を持つユーザーの正確なパスワードを使用<br>してください。                                        |
| グループ DN             | グループに使用する識別名を入力します。複数のLDAPホストがある場合は、区切り文字として";"を使用します。                                 |
|                     | 例:<br>ou=groups,dc=devlab,dc=ad;ou=groups,dc=devlab,dc=com                             |

| GUI ፖイテム                  | 説明                                                                                                    |                                                                                                    |  |
|---------------------------|----------------------------------------------------------------------------------------------------|----------------------------------------------------------------------------------------------------|--|
| ユーザー DN 別 グループフィ<br>ルター   | グループの表示をフィルタリングするための検索フィルターパラメーター<br>を入力します。これは、指定されたユーザーがメンバーになっているグ<br>ループをフィルタリングします。このフィルターは各グループ DN に適用<br>されます。 |                                                                                                    |  |
|                           | 提供されるデフォルトは ( <br>す                                                                                                   | (member={0})(uniquemember={0}))で                                                                   |  |
|                           | このフィルターは非常に一<br>能しても、変更することをさ<br>属性を含めることを強くお                                                                         | 般的なものであるため、 デフォルト値が機<br>お勧めします。 フィルターに objectclass<br>勧めします。                                       |  |
|                           | 共通のデフォルト構成の例                                                                                                    | Ŋ:                                                                                                 |  |
|                           | 実装                                                                                                    | フィルター                                                                                              |  |
|                           | Sun ONE                                                                                                    | (&                                                                                                 |  |
|                           | OpenDS                                                                                                    | <pre>(objectclass=groupofuniquenames) (uniquemember={0}))</pre>                                    |  |
|                           | Active Directory                                                                                                    | <pre>(&amp;(objectclass=group)(member= {0}))</pre>                                                 |  |
|                           | Open LDAP                                                                                                    | <pre>(&amp;(objectclass=groupofnames) (member={0}))</pre>                                          |  |
|                           | Novell                                                                                                    | objectclass は通<br>常、group、groupofnames、または<br>groupofuniquenames です。                               |  |
|                           |                                                                                                    | メンバー属性は通常、memberまたは<br>uniquememberです。                                                             |  |
| [グループのサブ検索範囲]<br>チェックボックス | グループフィルターを再帰的に実行する場合、このチェックボックスを<br>選択します。                                                                            |                                                                                                    |  |
|                           | 注: 再帰的な検索が不<br>はお勧めしません。                                                                                              | 要な場合、このチェックボックスの選択                                                                                 |  |
| グループ名属性                   | UIに表示されるグループの名前を含む属性を入力します。                                                                                           |                                                                                                    |  |
|                           | <b>注</b> : ほとんどの LDAP 実                                                                                               | 装 では、cn がデフォルトです。                                                                                  |  |
| 接続テスト - ユーザー ID           | 構成をテストするには、ユ・<br>をクリックします。 接続が成<br>ザーが所属するグループと                                                                       | ーザー ID を入 力し、 [ <b>構 成 テスト</b> ] ボタン<br>: 功 すると、 [ <b>接続 テスト</b> ] セクションにユー<br>ユーザーの詳 細 が表 示 されます。 |  |

## セキュリティのセット アップ - 内部ユーザー

■ 外部認証システム (LDAP など)を使用する代わりに、Central で内部ユーザーをセットアップできます。 内部ユーザーは、 HP OO のユーザー名とパスワードを使用してログインし、 外部認証を必要としません。

管理者は、役割をユーザーに割り当てることによって、ユーザーがシステムで実行できる操作を制御 できます。役割の詳細については、「セキュリティのセットアップ – 役割」(21ページ)を参照してください。

注: [内部ユーザー] タブは、セキュリティ構成の管理またはセキュリティ構成の表示のアクセス許可を持つ役割が割り当てられている場合にのみ、表示されます。ユーザーを編集できるのは、セキュリティ構成の管理のアクセス許可を持つ役割が割り当てられている場合のみです。

|  | 認証を有効 | さする |
|--|-------|-----|
|--|-------|-----|

| 役割  | LDAP  | 内部ユーザー | SS0 | セキュリティバナー |
|-----|-------|--------|-----|-----------|
| + / | ×     |        |     |           |
|     | ユーザー  | 名      |     | 役割        |
|     | User1 |        |     | EVERYONE  |
|     | User2 |        |     | ADMIN     |

LDAP ユーザーと内部ユーザーの両方に同じユーザー名が割り当てられている場合、Central は LDAP ユーザーに関連付けられます。

### 実行する操作

ユーザーの追加

- 1. [システムワークスペース] 「ニニョ ボタンをクリックして、システムワークスペースを表示します。
- 2. [セキュリティ]>[内部ユーザー]を選択します。
- 3. [追加] + ボタンをクリックします。
- 4. 次のように内部ユーザーの詳細を入力します。

| 内部ユーザーの詳細     | © ×          |
|---------------|--------------|
| ユーザー名 *       | User Name    |
| バスワード         | ••••         |
| バスワードの確認      | ••••         |
| 役割            |              |
| ADMINISTRATOR | SYSTEM_ADMIN |
| EVERYBODY     | END_USER     |
| PROMOTER      | □ ADMIN      |
|               |              |
|               |              |
|               |              |
|               |              |
|               |              |
|               |              |
|               | キャンセル 保存     |

- a. [ユーザー名] ボックスに、一意なユーザー名を入力します。ユーザー名に使用できる文字数 は、最大 255 文字です。
- b. [パスワード]と[パスワードの確認]の両方のボックスに、パスワードを入力します。パスワード に使用できる文字数は、最大 255文字です。
- c. このユーザーに割り当てる各役割の横にあるチェックボックスを選択します。複数の役割を ユーザーに割り当てることができます。

**注**: 複数の役割をユーザーに割り当てると、ユーザーはこれらの割り当てられた役割の すべてのアクセス許可にアクセスできるようになります。 アクセス許可の少ない役割があっ ても、このユーザーのほかの役割内にあるアクセス許可へのアクセスが制限されることは ありません。

- 5. [保存]をクリックして、新しいユーザーを保存します。
- 6. 認証を有効にするには、[認証を有効にする] チェックボックスを選択し、確認ダイアログボックスで

[**OK**]を選択します。

[認証を有効にする] チェックボックスを使用できるのは、今後認証を無効にできるアクセス許可を 持つ既存の内部ユーザーまたは LDAP ユーザーがいる場合のみです。

**注:** [認証を有効にする] チェックボックスをオフにすると、認証は行われず、すべてのユーザーがすべてのタスクにアクセスできます。

ユーザーアカウントの編集

- 1. [システムワークスペース] 「 ボタンをクリックして、システムワークスペースを表示します。
- 2. [セキュリティ] > [内部ユーザー]を選択します。
- 3. 編集するユーザーの横にあるチェックボックスを選択し、[編集] 🧹 ボタンをクリックします。

注:[編集]ボタンが有効になるのは、1人のユーザーを選択した場合のみです。

- 4. [ユーザー構成]ダイアログボックスで必要な変更を行います。
- 5. [保存]をクリックします。

#### ユーザーの削除

- 1. [セキュリティ] > [内部ユーザー]を選択します。
- 2. 削除する1人以上のユーザーを選択し、[削除] × ボタンをクリックします。

注:[削除]ボタンが有効になるのは、少なくとも1人のユーザーを選択した場合のみです。

3. 確認ダイアログボックスで [OK] をクリックします。

注: ユーザーが自分自身のアカウントを削除することはできません。

# 参照情報

## [セキュリティ] > [内部ユーザー]

□ 認証を有効にする

| 役割  | LDAP  | 内部ユーザー | SS0 | セキュリティバ | ドナー      |  |  |
|-----|-------|--------|-----|---------|----------|--|--|
| + / | ×     |        |     |         |          |  |  |
|     |       |        |     |         |          |  |  |
|     | ユーザー  | 名      |     |         | 役割       |  |  |
|     | User1 |        |     |         | EVERYONE |  |  |
|     | User2 |        |     |         | ADMIN    |  |  |

| GUI ፖイテム               | 説明                                                                                                  |
|------------------------|----------------------------------------------------------------------------------------------------|
| [認証を有効にする]<br>チェックボックス | HP OO のユーザー認証機能を有効にするには、このチェックボックスを選択します。 このチェックボックスをオフにすると、認証は行われず、 すべての<br>ユーザーがすべてのタスクにアクセスできます。 |
| [追加] + ボタン             | [内部ユーザーの詳細]ダイアログボックスが開き、新しいユーザーを追加で<br>きます。                                                         |
| [編集] 🧪 ボタン             | [内部ユーザーの詳細] ダイアログボックスが開き、選択したユーザーを編集<br>できます。                                                       |
| [削除] × ボタン             | 選択したユーザーを削除します。                                                                                     |
| ユーザー名                  | ユーザー名を表示します。                                                                                        |
| 役割                     | ユーザーに割り当てられた役割を表示します。                                                                               |

## [内部ユーザーの詳細] ダイアログボックス

| 内部ユーザーの詳細     | @ ×          |
|---------------|--------------|
| ユーザー名 * U     | ser Name     |
| パスワード         | •••          |
| バスワードの確認      | •••          |
| 役割            |              |
| ADMINISTRATOR | SYSTEM_ADMIN |
| EVERYBODY     | END_USER     |
| PROMOTER      | D ADMIN      |
|               |              |
|               |              |
|               |              |
|               |              |
|               |              |
|               |              |
|               | キャンセル 保存     |
|               |              |
| GUI アイテム 説明   |              |

| GUI ፖイテム | 説明                                                              |
|----------|-----------------------------------------------------------------|
| ユ―ザ―名    | 最大 255 文字の一意なユーザー名を入力します。                                       |
| パスワード    | 最大 255 文字のパスワードを入力します。                                          |
| パスワードの確認 | 確認のために再度パスワードを入力します。                                            |
| 役割       | このユーザーに割り当てる各役割の横にあるチェックボックスを選択します。<br>複数の役割をユーザーに割り当てることができます。 |
| 保存       | クリックしてユーザーを保存します。                                               |

## セキュリティバナーのセット アップ

セキュリティバナーをログオン画面の前に表示するように構成することができます。このバナーは、セキュリティルールやセキュリティ上の問題についてユーザーに通知する場合に役立ちます。

たとえば、「実稼働環境にログオンしようとしています。当システムの管理ルールを理解していない ユーザーはログオンする前に必要なトレーニングを受けてください」というバナーを作成することができま す。

セキュリティバナーを有効にすると、セキュリティバナーがログオン画面の前にポップアップダイアログとして 表示されます。 続行するには、ユーザーが [**OK**] ボタンをクリックする必要があります。

**注**: [セキュリティバナー] タブは、セキュリティ構成の管理またはセキュリティ構成の表示のアクセス 許可を持つ役割が割り当てられている場合にのみ、表示されます。バナーを編集できるのは、 セキュリティ構成の管理のアクセス許可を持つ役割が割り当てられている場合のみです。

| セキュリティ トポロジ         |                                      |
|---------------------|--------------------------------------|
| ☑ 認証を有効にする          |                                      |
| 役割 LDAP 内部ユーザ       | ー SSO セキュリティバナー                      |
| ✓ 有効に<br>する<br>バナー: | Security banner text                 |
|                     | [ログオン] ページに表示されるテキスト (最大 2000 文字) 保存 |

## 実行する操作

セキュリティバナーの追加

- 1. [**システムワークスペース**] ボタンをクリックして、システムワークスペースを表示します。
- 2. [セキュリティ]>[セキュリティバナー]を選択します。

- 3. [有効にする] チェックボックスを選択します。
- 4. [**バナー**] テキストボックスに、バナーに表示するテキストを入力します。このテキストは最大 2000 文字です。
- 5. [保存]をクリックして、バナーを保存します。

セキュリティバナーの編集

- 1. [システムワークスペース] 「 ボタンをクリックして、システムワークスペースを表示します。
- 2. [セキュリティ]>[セキュリティパナー]を選択します。
- 3. [バナー] テキストボックスで必要な変更を行います。
- 4. [保存]をクリックします。

#### セキュリティバナーの削除

[有効にする] チェックボックスをクリアして、[バナー] テキストボックスのテキストを削除しない場合は、このテキストを保存して後で使用することができます。

- 1. [システムワークスペース] します。ボタンをクリックして、システムワークスペースを表示します。
- 2. [セキュリティ]>[セキュリティパナー]を選択します。
- 3. [有効にする] チェックボックスをクリアします。
- 4. [保存]をクリックします。

## 参照情報

### [セキュリティ] > [セキュリティバナー]

セキュリティー トポロジ

☑ 認証を有効にする

| 役割 LDAP 内部ユーザ | ー SSO セキュリティバナー                      |
|---------------|--------------------------------------|
| ☑ 有効に<br>する   |                                      |
| バナー:          | Security banner text                 |
|               | [ロヴオン] ページに表示されるテキスト (最大 2000 文字) 保存 |

| GUI アイテム     | 説明                                                                        |
|--------------|---------------------------------------------------------------------------|
| [認証を有効にする]   | HP OO のユーザー認証機能を有効にするには、このチェックボックスを選択します。 このチェックボックスをオフにすると、認証は行われず、 すべての |
| チェックボックス     | ユーザーがすべてのタスクにアクセスできます。                                                    |
| [有効にする] チェック | セキュリティバナーを有効にしてログイン時に表示されるようにするには、こ                                       |
| ボックス         | のチェックボックスを選択します。                                                          |
| [バナー] テキスト   | セキュリティバナーのテキストを入力します。 このテキストは最大 2000文字                                    |
| ボックス         | です。                                                                       |
| 保存           | クリックすると、セキュリティバナーが保存されます。                                                 |

## ■ セキュリティのセット アップ – LW SSO

Lightweight SSO (LW SSO) 経由で、HP Operations Orchestration のシングルサインオン (SSO) をセットアップできます。LW SSO は、さまざまな HP アプリケーションに対して、1 つの認証を使用して シングルサインオンを有効にする HP ソリューションです。

LW SSO は、Web ブラウザーからアクセスされる HP 製品間で Cookie を共有します。結果として、 ユーザーが LW SSO が有効な別の HP 製品の Web クライアント (SM Web クライアントや BSM Web クライアントなど) にログオンする場合、このユーザーは、HP OO Central ログオン画面をバイパスして、 直接 HP OO Central アプリケーションに入ることができます。

この構成の前提条件:

- シングルサインオンを使用するすべてのHP製品で、LWSSO機能を有効にする必要があります。
- ほかの HP 製品 のユーザーのログオン資格情報は、HP OO ユーザーアカウント のログオン資格情報と一致する必要があります。

たとえば、BSM が HP OO と統合されている場合、BSM にログインするユーザーは、HP OO 内に も存在する必要があります (LDAP ユーザーまたは内部ユーザー)。

LW SSO構成を保存すると、変更がすぐ有効になるため、サーバーを再起動する必要はありません。

クラスター構成内のすべてのノードは、10分間隔でその構成をデータベースから定期的に更新しま す。サーバーが1台の場合、そのノードは同じ10分間隔でその構成をデータベースから更新します。

LW SSO を採用している別のアプリケーションを HP OO 10.00 に接続している場合、次の形式を使用して HP OO の接続 URLを指定する必要があります。

<protocol>://<FQDN>:<portNumber>

例:http://lab.lab:8080

注: LW SSO の有効化手順は、ほかの HP 製品では異なる場合があります。各 HP 製品の対応するドキュメントを参照してください。

たとえば、一部のアプリケーションでは、接続 URL は、 <protocol>://<FQDN>:<portNumber>/oo という形式である必要があります。

注: [SSO] タブは、セキュリティ構成の管理またはセキュリティ構成の表示のアクセス許可を持つ 役割が割り当てられている場合にのみ、表示されます。LW SSO 認証を編集できるのは、セ キュリティ構成の管理のアクセス許可を持つ役割がある場合のみです。

## 実行する操作

### LW SSO 認証構成のセットアップ

- 1. 「システムワークスペース」 「 ボタンをクリックして、システムワークスペースを表示します。
- 2. [セキュリティ] > [SSO] を選択します。

| セキュリティ トポロジ   |                                               |
|---------------|-----------------------------------------------|
| □ 認証を有効にする    |                                               |
| 役割 LDAP 内部ユーザ | - <b>SSO</b> セキュリティバナー                        |
| LW SSO 設定 🛛   |                                               |
| □ 有効に<br>する   |                                               |
| InitString:   | LW SS0 パスフレーズ (LW SS0 を通じて統合されるすべてのアプリケーションで… |
| ドメイン:         | サーバーが属するドメイン                                  |
| 保護されたドメイン:    | LW SSOを採用したアプリケーションで使用されるコンマ区切りのドメインのリスト      |
|               | 保存                                            |

3. [initString] ボックスに、HP 製品 への接続に使用するパスワードを入力します。この値は、ほかのHP 製品のLW SSO構成に使用される値と同じである必要があります。このパスワードは、12 文字以上にする必要があります。

initstring は、LW SSO Cookie の暗号化に使用され、ユーザーのパスワードには関係ありません。ただし、2つのアプリケーションがLW SSO を使用して統合されている場合、両方のアプリケーションの initstring を一致させる必要があります。initstring が一致していないと、あるアプリケーションで暗号化された Cookie を別のアプリケーションで復号化できません。

- 4. [**ドメイン**] ボックスに、HP OO サーバーのドメインを入力します。
- 5. LW SSO を採用しているアプリケーションで複数のドメインを使用している場合、それらのドメイン を[保護されたドメイン] ボックスにカンマ区切りで入力します。

HP OO サーバードメインは、[保護されたドメイン] リストに表示される必要があります。[保護されたドメイン] ボックスに複数のドメインがある場合、LW SSO 経由で統合されるすべてのアプリケーションで、保護されたドメインのリストの定義が同じである必要があります。

6. [**有効にする**] チェックボックスを選択して、LW SSO 構成を有効にします。この操作を行うと、設定の保存後に、[LW SSO 設定] タイトルの横にあるアイコンが [**有効**] <sup>●</sup> に変わります。

注: [有効にする] チェックボックスは、一般的な認証機能を有効にしたまま、LW SSO構成 を無効にできるようにするためにあります。たとえば、内部ユーザーとLDAP ユーザーに対し て認証を有効にしても、LW SSO構成を有効にする場合と、有効にしない場合がありま す。

LW SSO 設定の新しい状態は、[有効にする] チェックボックスの選択時にすぐ有効にはならず、新しい構成を保存したときに有効になることに注意してください。

- 7. [保存]をクリックします。
- 8. 認証機能を有効にするには、[認証を有効にする] チェックボックスを選択し、確認ダイアログボックスで [OK] をクリックします。

[認証を有効にする] チェックボックスを使用できるのは、今後認証を無効にできるアクセス許可を 持つ既存のユーザーがいる場合のみです。

**注: [認証を有効にする]** チェックボックスをオフにすると、認証は行われず、すべてのユーザーがすべてのタスクにアクセスできます。

#### 既存のLWSSO認証構成の編集

- 1. [セキュリティ] > [SSO] を選択します。
- 2. 必要な変更を入力します。
- 3. [保存]をクリックします。

### REST API 経由のLW SSO 構成の更新または取得

REST API 経由でのLW SSO構成の更新または取得は、LW SSOを誤って構成し、Central システムからロックアウトされる場合に役に立ちます。

LW SSO構成を更新するには、次の手順を実行します。

**PUT HTTP** メソッドを使用して、/oo/rest/authns/lwsso-config で HTTP Rest 呼び出しを行います。

種類として.jsonを使用する場合:

{ enabled : false,

initString : "CENTRAL\_PASS\_PHRASE",

Central ユーザーガイド

domain : "domain1"

protectedDomains : ["domain1", "domain2"]

}

LW SSO構成を取得するには、次の手順を実行します。

GET HTTP メソッドを使用して、/oo/rest/authns/lwsso-config で HTTP Rest 呼び出しを行います。

## 参照情報

### [セキュリティ] > [SSO]

| セキュリティ トポロジ   |                                               |
|---------------|-----------------------------------------------|
| □ 認証を有効にする    |                                               |
| 役割 LDAP 内部ユーザ | ー SSO セキュリティバナー                               |
| LW SSO 設定 😒   |                                               |
| □ 有効に<br>する   |                                               |
| InitString:   | LW SSO パスフレーズ (LW SSO を通じて統合されるすべてのアプリケーションで… |
| ドメイン:         | サーバーが属するドメイン                                  |
| 保護されたドメイン:    | LW 550を採用したアプリケーションで使用されるコンマ区切りのドメインのリスト      |
|               | 保存                                            |

| GUI アイテム               | 説明                                                                                                  |
|------------------------|----------------------------------------------------------------------------------------------------|
| [認証を有効にする]<br>チェックボックス | HP OO のユーザー認証機能を有効にするには、このチェックボックスを選択します。 このチェックボックスをオフにすると、認証は行われず、 すべての<br>ユーザーがすべてのタスクにアクセスできます。 |
| $\oslash \otimes$      | [ <b>LW SSO 設定</b> ]タイトルの横にあるアイコンは、設定が有効または無効<br>であるかを示します。                                         |
| 有効にする                  | このチェックボックスを選択して、LW SSOを有効にします。                                                                      |

| GUI ፖイテム   | 説明                                                                                                    |
|------------|----------------------------------------------------------------------------------------------------|
| initString | initstring は、LW SSO Cookie の暗号化に使用され、ユーザーのパスワードには関係ありません。ただし、2つのアプリケーションがLW SSO を使用して統合されている場合、両方のアプリケーションの initstring を一致させる必要があります。 initstring が一致していないと、あるアプリケーションで暗号化された Cookie を別のアプリケーションで復号化できません。 |
| ドメイン       | HP OO サーバーのドメインを入力します。                                                                                                    |
| 保護されたドメイン  | LW SSO を採用しているアプリケーションで複数のドメインを使用している<br>場合、それらのドメインを[保護されたドメイン]ボックスにカンマ区切りで入<br>カします。                                                                                                    |
|            | HP OO サーバードメインは、[保護されたドメイン] リストに表示される必要<br>があります。[保護されたドメイン] ボックスに複数のドメインがある場合、LW<br>SSO 経由で統合されるすべてのアプリケーションで、保護されたドメインの<br>リストの定義が同じである必要があります。                                                         |
| 保存         | クリックして LW SSO 認証構成を保存します。                                                                                                    |

## トポロジのセットアップ - ワーカー

ユットワークトポロジとは、ネットワーク内のさまざまな要素(リンク、ノードなど)の配置です。ワーカーとロードバランサーは、トポロジの一部で、[トポロジ]タブの下で構成できます。

**注: [トポロジ]** タブは、トポロジの管理またはトポロジの表示のアクセス許可を持つ役割が割り当 てられている場合にのみ、表示されます。トポロジを編集できるのは、トポロジの管理のアクセス 許可を持つ役割がある場合のみです。

ワーカーはフローの実行を担当します。 ワーカーは、 Central に接続し、 タスク (フロー実行 メッセージ) を取得して処理します。

ワーカーグループとは、ワーカーの論理的な集合です。1つのワーカーではなくグループを使用することで、アクション実行の高い負荷にワーカーが耐えられるようにし、またデータセンター内でのワーカーの可用性を高めることができます。

注:ワーカーは、複数のグループに同時に所属することができます。

ワーカーとワーカーグループの詳細については、『HP OO コンセプトガイド』の「ワーカーグループとグルー プエイリアス」を参照してください。

### 実行する操作

#### ワーカーの既存のワーカーグループへの割り当て

- 1. [システムワークスペース] 「 ボタンをクリックして、システムワークスペースを表示します。
- 2. [**トポロジ**] > [**ワーカー**]を選択します。
- 3. ワーカー名の横にあるチェックボックスを選択します。

| フークスペース | セキュリティ<br>ワーカー 構 | トポロジ                    |                  |                        |          |      |                                      |
|---------|------------------|-------------------------|------------------|------------------------|----------|------|--------------------------------------|
| システムに   | ⊘ 図 クルー<br>ステータス | -フへの割り当て   -フへの割り当て   ▼ | パス               | オペレーティングシステム           | JDK      | .NET | 説明                                   |
|         | ▼ ⊘              | VMCNCDEV41.devlab.ad    | C:/HP/00/central | Windows Server 2008 R2 | 1.7.0_13 | 4.x  | 9b9466dc-b8aa-4d1e-97c8-4aa0c5b6f9e4 |
|         |                  |                         |                  |                        |          |      |                                      |
|         |                  |                         |                  |                        |          |      |                                      |

4. 「グループへの割り当て]

グループへの割り当て、

5. このワーカーを割り当てるワーカーグループの横にあるチェックボックスを選択します。

| <i>ν</i> - | -プへの割り当て  🖌          |
|------------|----------------------|
| ~          | DEFAULT_WORKER_GROUP |
| •          | RAS_Operator_Path    |
|            | 新規グループの追加            |
|            |                      |
|            |                      |
| 商F         | 月                    |

キャンセル

6. [適用]をクリックします。

### 新しいワーカーグループを作成し、そのグループにワーカーを割り当てる

- 1. [**トポロジ**] > [**ワーカー**]を選択します。
- 2. ワーカー名の横にあるチェックボックスを選択します。
- 3. [グループへの割り当て] グループへの割り当て / ・ ボタンをクリックします。
- 空のボックスの横にあるチェックボックスをクリックして、新しく作成するワーカーグループの名前を入 カします。

グループへの割り当て | 🗸

- DEFAULT\_WORKER\_GROUP
- RAS\_Operator\_Path

□ 新規グループの追加

適用

キャンセル

5. [適用]をクリックします。

### ワーカーグループからのワーカーの削除

- 1. [**トポロジ**] > [**ワーカー**]を選択します。
- 2. ワーカー名の横にあるチェックボックスを選択します。

- 3. 「グループへの割り当て」 ゲループへの割り当て 、 ボタンをクリックします。
- 4. このワーカーを削除するワーカーグループの横にあるチェックボックスをオフにします。
- 5. [適用]をクリックします。

#### ワーカーの無効化

- 1. [コンテンツ管理] > [トポロジ] > [ワーカー]を選択します。
- 2. ワーカー名の横にあるチェックボックスを選択します。

3. [ワーカー] ツールバーで、[無効にする] 🙆 をクリックします。

**注:** [無効にする] ボタンを使用できるのは、少なくとも1人の有効なワーカーを選択した場合のみです。

#### ワーカーの有効化

- 1. [**トポロジ**] > [**ワーカー**]を選択します。
- 2. ワーカー名の横にあるチェックボックスを選択します。
- 3. [ワーカー] ツールバーで、[有効にする] 🖉 をクリックします。

**注:**[**有効にする**] ボタンを使用できるのは、少なくとも1人の無効なワーカーを選択した場合のみです。

## 参照情報

[トポロジ] > [ワーカー]

| ドーペン        | セキュリティ  | トポロジ                 |                  |                        |          |      |                                      |
|-------------|---------|----------------------|------------------|------------------------|----------|------|--------------------------------------|
|             | ワーカー 構  | 成                    |                  |                        |          |      |                                      |
| <b>Ь</b> Л, | ⊘ ⊗ グルー | ブへの割り当て 🗸 🗸          |                  |                        |          |      |                                      |
| ъ           |         |                      |                  |                        |          |      |                                      |
| - 1<br>K    | ステータス   | ホスト名                 | パス               | オペレーティングシステム           | JDK      | .NET | 説明                                   |
|             | ▼ ⊗     | VMCNCDEV41.devlab.ad | C:/HP/00/central | Windows Server 2008 R2 | 1.7.0_13 | 4.x  | 9b9466dc-b8aa-4d1e-97c8-4aa0c5b6f9e4 |
|             |         |                      |                  |                        |          |      |                                      |

| GUI ፖイテム       | 説明                                                                             |
|----------------|--------------------------------------------------------------------------------|
| [有効にする] 🕜 ボタン  | クリックして選択したワーカーを有効にします。[ <b>有効にする</b> ] ボタンを使用できるのは、少なくとも1人の無効なワーカーを選択した場合のみです。 |
| [無効にする] 💿 ボタン  | クリックして選択したワーカーを無効にします。[ <b>無効にする</b> ] ボタンを使用できるのは、少なくとも1人の有効なワーカーを選択した場合のみです。 |
| グループへの割り当て 🗸 🗸 | クリックすると、[ <b>グループへの割り当て</b> ] ポップアップが表示されます。                                   |
| ステータス          | ワーカーが有効または無効になっているかどうか。                                                        |
| ホスト名           | このワーカーがあるホストの名前。                                                               |
| パス             | このワーカーがあるホストのパス。                                                               |
| オペレーティングシステム   | このワーカーがあるマシンのオペレーティングシステム。                                                     |
| JDK            | ワーカーマシンにインストールされている JDK のバージョン。                                                |
| .NET           | ワーカーマシンにインストールされている.NET のバージョン。                                                |
| 説明             | ワーカーの UUID (一意の識別子)。                                                           |
| グループ           | 選択したワーカーが割り当てられるワーカーグループ。                                                      |

### [トポロジ] > [ワーカー] > [グループへの割り当て] ポップアップ

グループへの割り当て

- DEFAULT\_WORKER\_GROUP
- RAS\_Operator\_Path

□ 新規グループの追加

適用

キャンセル

| GUI ፖイテム   | 説明                                                               |
|------------|------------------------------------------------------------------|
| グループへの割り当て | [ <b>グループへの割り当て</b> ] ボタンをクリックすると、[グループへの割り当て]<br>ポップアップが表示されます。 |

| GUI ፖイテム   | 説明                                                                                             |
|------------|------------------------------------------------------------------------------------------------|
| 新規グループの追加  | チェックボックスを選択して、選択したワーカーが割り当てられる新しい<br>グループの名前を入力します。                                            |
| <ワーカーグループ> | グループ名の横にあるチェックボックスを選択して、選択したワーカーを<br>これらのグループに割り当てます。 ダイアログボックスの表示は、セット<br>アップしたグループによって変わります。 |
| 適用         | クリックすると、変更内容がワーカーに適用されます。                                                                      |
| キャンセル      | クリックすると、変更内容が保存されずに[グループへの割り当て]ポッ<br>プアップが閉じます。                                                |

# トポロジのセットアップ - 構成

□ ロードバランサー、リバースプロキシ、または DNS ロードバランサーを使用している場合、関連する 外部 URL がある場所を HP OO に通知する必要があります。たとえば、Schema/port: https://my.server.:443/oo のようになります。この URL は、イベントログで必要になります。

ロード バランサーホストの URL が構成されていない場合、イベントログは HTTP 要求 からの IP/ホスト を参照します。

**注**:構成アイテム用のREST API 経由で、ロードバランサーホストのURLを構成することもできます。

## 実行する操作

ロード バランサー、リバースプロキシまたは DNS ロード パランサーの外部 URL の構成

- 1. [システムワークスペース] 「ニニョ ボタンをクリックして、システムワークスペースを表示します。
- 2. [トポロジ] > [構成]を選択します。
- 3. [URL] ボックスに、ロード バランサー、リバースプロキシ、または DNS ロード バランサーの URL を入 力します。
- 4. [保存]をクリックします。

### 参照情報

### [トポロジ] > [構成]

| К<br>Т<br>Х | セキュリティ ト <b>ポロジ</b> |                                       |
|-------------|---------------------|---------------------------------------|
| システムワークス    | ワーカー 構成             |                                       |
|             | 外部 URL              |                                       |
|             | URL:                | ロードバランサー、リバースプロキシ、またはDNSロードバランサーの URL |
|             |                     | 保存                                    |

| GUI アイテム | 説明                                                    |
|----------|-------------------------------------------------------|
| URL      | ロード バランサー、リバースプロキシ、または DNS ロード バランサーの URL<br>を入 力します。 |
| 保存       | クリックして構成を保存します。                                       |

# ブラウザーの言語の設定

Central の言語サポートは、ブラウザーの言語に基づきます。言語がサポートされていない場合は、Central は英語で表示されます。

次の手順で、ブラウザーの言語サポートを設定します。

| ブラウザー             | 手順                                                                                                    |
|-------------------|----------------------------------------------------------------------------------------------------|
| Internet Explorer | 言語の設定を変更するには、[ツール] > [インター<br>ネットオプション] > [全般] > [言語] > [言語の優先<br>順位] の順に移動して、必要な言語を選択しま<br>す。最も優先順位の高い言語がリストの先頭にな<br>るようにします。                                                                                                    |
| Firefox           | 言語の設定を変更するには、[ <b>ツール] &gt; [オプショ</b><br>ン]を選択し、[コンテンツ] (タブ) > [ <b>言語</b> ] > [選択]<br>(ボタン)を選択します。必要な言語を選択しま<br>す。                                                                                                    |
| Google Chrome     | 言語の設定を変更するには、[Google Chrome<br>のカスタマイズと制御] アイコンを選択してから、[設<br>定] > [詳細設定を表示]を選択します。[言語]<br>セクションの[言語と入力の設定] をクリックします。<br>[追加] をクリックして、必要な言語を選択します。<br>あらかじめ定義されているセットから言語を追加す<br>ることができます。Chrome は選択したすべての言<br>語を設定した順序で Accept-Language ヘッダーを<br>用いて送信します。 |
| Safari            | Windows では、Safari で送信される言語を変更<br>することはできません。Accept-Language ヘッダーで<br>送信される言語は、システム設定に基づいて設定<br>されます。                                                                                                    |

注:追加した言語がリストの先頭になるようにしてください。

# コンテンツパックの昇格

運用管理者は、通常コンテンツパックの昇格を担当する管理者です。

| コンテンツパックの昇格 - 概要              | 61 |
|-------------------------------|----|
| コンテンツパックのデプロイ                 | 64 |
| コンテンツパックのワーカーグループエイリアスのセットアップ | 68 |
| コンテンツパックのシステムアカウントのセットアップ     | 71 |
| コンテンツパックのシステムプロパティのセットアップ     | 74 |
| フローライブラリの管理                   | 78 |
| フローマップの表示                     | 85 |
| コンテンツパックのテストとトラブルシューティング      | 88 |

## コンテンツパックの昇格 - 概要

## 昇格とは

昇格の目的は、新しいコンテンツパックを Central 実稼働 サーバーにデプロイし、ユーザーがフローを 使用できるようにすることです。

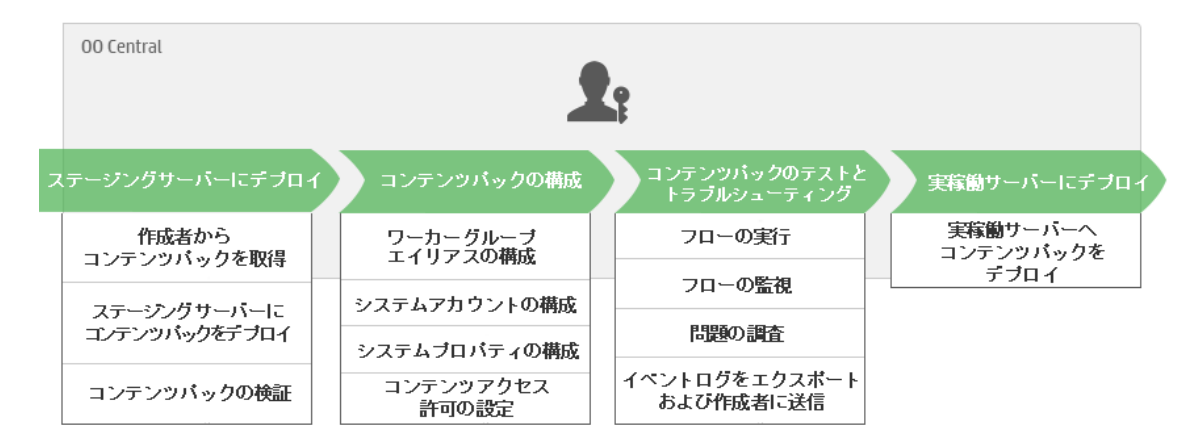

昇格は、コンテンツパックを次のCentral環境にデプロイします。

- 開発
- QA (オプション)

- ステージング
- 実稼働

## 昇格とデプロイメントの違い

デプロイメントは昇格の一部です。ただし、昇格プロセスには、次のようなほかのタスクも含まれています。

- コンテンツパックの構成:ワーカーグループエイリアスの構成、システムアカウントのマッピングなど
- コンテンツパック内のフローのテストとトラブルシューティング

### コンテンツパックとは

コンテンツパックとは、オペレーション、フロー、操作 (Java ベースまたは .NET ベース)、および構成アイ テムを含むファイルです。フロー作成者は、プロジェクトを完成すると、Central サーバーでの昇格のた めにコンテンツパックにパッケージ化します。

コンテンツパックの詳細については、「HP OO の基本概念」を参照してください。

### コンテンツパックを昇格 するタイミング

次の場合にコンテンツパックを昇格します。

- 実稼働環境で新しいコンテンツが必要な場合
- フロー内のバグを修正し、新しいバージョンのフローを実稼働環境にアップロードする必要がある場合。
- 新しい機能を実稼働環境の既存のフローに追加する必要がある場合。
- HPLN から新しいバージョンの既定のコンテンツパックにアップグレードしている場合。

## 昇格を実行するペルソナ

昇格プロセスは各環境で少し異なり、異なるペルソナによって実行される可能性があります。ただし、ほとんどの場合、運用管理者が昇格を担当します。

昇格を実行する担当者には、コンテンツパックの表示とコンテンツパックの管理のアクセス許可を持つ 役割を割り当てる必要があります。

## 昇格ステップ

**注**: これは Central ワークフローの簡単な概要であり、ここに記載していない多くのオプションがあ ります。任意のステップの詳細については、リンクを使用してオプションの詳細を確認してください。

### ステップ 1: フロー作成者からのコンテンツパックの取得

- 1. ジフロー作成者は HP OO Studio内でコンテンツパックを作成します。 『HP OO Studioオーサリングガイド』の「コンテンツパックのコンパイル」を参照してください。
- 2. 💱 フロー作成者がコンテンツパックをファイルシステムに保存します。
- 3. 💱 フロー作成者がコンテンツパックを運用管理者/プロモーターと共有します。

#### ステップ2:ステージングサーバーへのデプロイ

- 1. 🎝 運用管理者はフロー作成者からコンテンツパックを受け取ります。
- 2. **斗** 運用管理者はステージングサーバーにコンテンツパックをデプロイします。「コンテンツパックのデ プロイ」(64ページ)を参照してください。

#### ステップ 3: コンテンツパック内 のコンテンツの構成

このステップでは、運用管理者がコンテンツパック内のコンテンツを構成して、コンテンツパックを環境に合うように調整します。

- ユンテンツパックにシステムアカウントが含まれている場合、運用管理者はコンテンツパック内のシステムアカウントに値を割り当てます。「コンテンツパックのシステムアカウントのセットアップ」(71 ページ)を参照してください。
- 2. **小** 運用管理者はワーカーグループのエイリアスを実際のワーカーグループにマッピングします。「コンテンツパックのワーカーグループエイリアスのセットアップ」(68ページ)を参照してください。

**注**: 運用管理者は、API 経由でシステムプロパティをマップすることもできます。詳細については、『HP OO 10.00 API Guide』を参照してください。

3. **小** 運用管理者がフローのコンテンツアクセス許可を設定します。「フローライブラリの管理」(78 ページ)を参照してください。

### ステップ 4: コンテンツパックのテストとトラブルシューティング

- 1. **本** 運用管理者が[コンテンツワークスペース] > [フローライブラリ] から各フローを実行し、正しく動作するかどうかを確認します。「フロー実行の追跡」(116ページ)を参照してください。
- 2. **ふ** フロー実行が失敗する場合、運用管理者はフローをドリルダウンして、問題を特定できます。「フロー実行のテストとトラブルシューティング」(132ページ)を参照してください。
- 3. ユーイベントログをエクスポートし、そのログを作成者に送信して確認してもらい、作成者にフローの修正を依頼できます。

### ステップ 5: 実稼働 サーバーへのデプロイ

- 1. **ふ** 必要に応じて、運用管理者はコンテンツパックの構成を実稼働サーバーに合わせて調整します。たとえば、このサーバーに対しては、ワーカーグループエイリアスとシステムアカウントを異なる方法でマッピングする必要がある場合があります。
- 2. 🎝 最後に、運用管理者がコンテンツパックを実稼働サーバーにデプロイします。

## コンテンツパックのデプロイ

♪ デプロイメントは、昇格プロセスで少なくとも2回実行されます。 コンテンツパックは、多くの場合、次のCentral環境にデプロイされます。

- 開発
- QA (オプション)
- ステージング
- 実稼働

**注**: 自分で作成したコンテンツパックをデプロイする前に、ベースコンテンツパックおよび Studio で 使用されているその他の HP コンテンツパックをデプロイすることをお勧めします。

### コンテンツパックのバージョン

コンテンツがフロー作成者によって更新され、新しいバージョンのコンテンツパックが作成されるため、コ ンテンツパックのサーバーへのデプロイは複数回行うことができます。

コンテンツパックをデプロイした後で、直前のデプロイメントバージョンにロールバックすることができます。 この機能は、新しいデプロイメントのフローで問題が見つかった場合に便利です。詳細については、 「前のデプロイメントへのロールバック」を参照してください。

**注**: 直前のデプロイメントにロールバックすると、コンテンツは最新のデプロイメントの直前の状態 に戻ります。最新のデプロイメントに複数のコンテンツパックが含まれていた場合、ロールバックで は、これらのすべてのコンテンツパックが以前の状態に戻されます。

ロールバックできるのは、1 つ前のバージョンのみであることにも注意してください。 直前のバージョン よりも前のバージョンには、ロールバックできません。

### コンテンツパックの検証

デプロイメントプロセス中に、Central はデプロイされたコンテンツパックを検証して、デプロイされたコン テンツの構造的な整合性が損なわれていないことを確認します。この確認では、参照の不足がない こと、重複した UUID がないこと、コンテンツパック内のフローの形式が正しいこと、重複したフローパス と重複したシステムプロパティ名がないことなどがチェックされます。

### 分割デプロイメント

コンテンツパックのデプロイ後に、Studio で元 のコンテンツパックを2つ以上に分割し、それぞれ別々に デプロイすることができます。これらの小さなコンテンツパックのいずれかが最初にデプロイされたコンテン ツパックと同じ名前である場合、Central サーバー上の元のコンテンツパックが上書きされます。別の名 前であれば、一緒にデプロイされます。

## 実行する操作

コンテンツパックのデプロイ

- 1. [コンテンツワークスペース] ボタンをクリックして、コンテンツワークスペースを表示します。
- 2. [フローライブラリ] タブで、[新規コンテンツのデプロイ] 뒢 ボタンをクリックします。
- 3. [新規コンテンツのデプロイ] ダイアログボックスで、[追加] + ボタンをクリックします。
- 4. ファイルシステム上のコンテンツパックを参照して選択し、[開く]をクリックします。
- 5. 必要に応じてステップ3~4を繰り返し、さらにコンテンツパックを追加します。
- 6. [**デプロイ**]をクリックします。

| 新規コンテンツのデプロイ                                                                        | @ ×      |
|-------------------------------------------------------------------------------------|----------|
| + ×                                                                                 |          |
| oo10-thirdparty-cp-2013-06-RC2.jar<br>oo10-business-applications-cp-2013-06-RC2.jar |          |
| デブロイメント結果                                                                           |          |
|                                                                                     |          |
|                                                                                     |          |
|                                                                                     |          |
|                                                                                     |          |
|                                                                                     |          |
|                                                                                     |          |
|                                                                                     | 閉じる デプロイ |

デプロイメントには数分間かかる場合があり、カーソルに[ビジー] アイコンが表示されます。

デプロイメントの成功または失敗に関する情報は、[デプロイメント結果] セクションに表示されます。

7. [閉じる]をクリックして、ダイアログボックスを閉じます。

#### 最後のデプロイメントへのロールバック

コンテンツパックをデプロイした後で、直前のデプロイメントにロールバックすることができます。この機能は、新しいデプロイメントのフローで問題が見つかった場合に便利です。

1. [コンテンツワークスペース] > [フローライブラリ] タブをクリックします。

- 2. [デプロイメントのロールバック] 👘 ボタンをクリックします。
- 3. 確認ダイアログボックスで [OK] をクリックします。

### 参照情報

### [新規コンテンツのデプロイ] ダイアログボックス

| 新規コンテンツのデブロイ                                                          |                     |  |     | Θ×   |
|-----------------------------------------------------------------------|---------------------|--|-----|------|
| + ×                                                                   |                     |  |     |      |
| oo10-thirdparty-cp-2013-06-RC2.j<br>oo10-business-applications-cp-201 | jar<br>3-06-RC2.jar |  |     |      |
| デブロイメント結果                                                             |                     |  |     |      |
|                                                                       |                     |  |     |      |
|                                                                       |                     |  |     |      |
|                                                                       |                     |  |     |      |
|                                                                       |                     |  |     |      |
|                                                                       |                     |  | 881 |      |
|                                                                       |                     |  | 閉しる | 7741 |
| GUI アイテム                                                              | 説明                  |  |     |      |

| 追加 +      | クリックしてデプロイメント用の新規コンテンツパックを追加します。1つの操作で複数のコンテンツパックを追加およびデプロイできます。 |
|-----------|------------------------------------------------------------------|
| 削除 ×      | 1 つのコンテンツパックを選択し、× をクリックして [新規コンテンツのデプロ<br>イ] ダイアログボックスから削除します。  |
| デプロイメント結果 | デプロイメントの成功または失敗に関する情報を表示します。                                     |
| デプロイ      | クリックして [新規コンテンツのデプロイ] ダイアログボックスにリストされているコ<br>ンテンツパックをデプロイします。    |
| 閉じる       | クリックして [新規コンテンツのデプロイ] ダイアログボックスを閉じます。                            |

# コンテンツパックのワーカーグループエイリアスのセット アップ

▲ コンテンツパックを Central サーバーにデプロイしたら、運用管理者は、このコンテンツパックのコンテンツを構成して、環境に合うように調整する必要があります。

コンテンツパックに、実際のワーカーグループでなくグループエイリアスに割り当てられているオペレーションが含まれている場合、これらのグループエイリアスを実際のワーカーグループにマッピングする必要があります。 グループエイリアスの詳細については、『HP OO コンセプトガイド』の「ワーカーグループとグループエイリアス」を参照してください。

注: グループ名とエイリアス名が同じ場合、これらはデフォルトで自動的にマッピングされます。

構成アイテムにアクセスするには、[コンテンツワークスペース] > [構成アイテム] タブをクリックします。

注: [構成アイテム] タブは、構成アイテムの管理または構成アイテムの表示のアクセス許可を持つ役割が割り当てられている場合にのみ、表示されます。グループエイリアスを編集できるのは、 構成アイテムの管理のアクセス許可を持つ役割がある場合のみです。

## 実行する操作

コンテンツパック内のグループエイリアスのワーカーグループへの割り当て

コンテンツパックにグループエイリアスに割り当てられているオペレーションが含まれている場合、これらの グループエイリアスをワーカーグループにマッピングします。

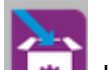

- 1. [コンテンツワークスペース] 【\*\*\*】 ボタンをクリックして、コンテンツワークスペースを表示します。
- 2. [構成アイテム] > [グループエイリアス] を選択します。
- 3. [追加] + ボタンをクリックします。[グループエイリアスの詳細] ダイアログボックスが開きます。

| グループエイリアスの詳細            | ø ×                                                       |
|-------------------------|-----------------------------------------------------------|
| エイリアス名: *<br>ワーカーグループ名: | グループへの割り当て<br>グループへの割り当て<br>RAS_Operator_Path<br>キャンセル 保存 |
|                         |                                                           |

4. [エイリアス名] ボックスに、オペレーションで使用したエイリアスの名前を入力します。

- 5. [**ワーカーグループ名**] リストから、このグループエイリアスをマッピングするワーカーグループを選択します。
- 6. [保存]をクリックします。

注: まだ存在していないグループにグループエイリアスをマッピングする場合、[コンテンツ管理] > [システム構成] > [ワーカー] に移動し、新しいグループを作成してから、このタスクに戻って マッピングしてください。ワーカーグループの作成の詳細については、「トポロジのセットアップ – ワーカー」(54ページ)を参照してください。

### グループエイリアスにマッピングされるワーカーグループの変更

- 1. [コンテンツワークスペース] > [構成アイテム] > [グループエイリアス] を選択します。
- 2. 編集するグループエイリアスを選択し、[編集] 🖉 ボタンをクリックします。
- 3. [**ワーカーグループ名**] リストから、グループエイリアスをマッピングする別のワーカーグループを選択します。
- 4. [保存]をクリックします。

### グループエイリアスのマッピングの削除

- 1. [コンテンツワークスペース] > [構成アイテム] > [グループエイリアス] を選択します。
- 2. 削除するグループエイリアスのマッピングを選択し、[削除] 🗙 ボタンをクリックします。
- 3. 確認のダイアログボックスで [はい] をクリックします。

## 参照情報

### [グループエイリアス] ペイン

| グループエイリアス システムアカウント システムプロパティ<br>+ / × |
|----------------------------------------|
| + / X                                  |
|                                        |
| 名削 ワーカークルーフ名                           |
| RAS_Operator_Path RAS_Operator_Path    |

| GUI ፖイテム   | 説明                                                                         |
|------------|----------------------------------------------------------------------------|
| 名前         | コンテンツパックのワーカーグループエイリアスの名前を表示します。                                           |
| ワーカーグループ名  | 該当するエイリアスのマッピング先のワーカーグループを表示します。                                           |
| [追加] + ボタン | [グループエイリアスの詳細] ダイアログボックスが開き、コンテンツパック内のグ<br>ループエイリアスをワーカーグループに割り当てることができます。 |
| [編集] 🧪 ボタン | [グループエイリアスの詳細] ダイアログボックスが開き、 グループエイリアスに<br>マッピングされるワーカーグループを変更 できます。       |
| [削除] 🗙 ボタン | 選択したグループエイリアスのマッピングを削除します。                                                 |

## [グループエイリアスの詳細] ダイアログボックス

| グループエイリアスの詳細            | ø ×                                                       |
|-------------------------|-----------------------------------------------------------|
| エイリアス名: *<br>ワーカーグループ名: | グループへの割り当て<br>グループへの割り当て<br>RAS_Operator_Path<br>キャンセル 保存 |

| GUI ፖイテム  | 説明                               |
|-----------|----------------------------------|
| エイリアス名    | コンテンツパックのワーカーグループエイリアスの名前を入力します。 |
| ワーカーグループ名 | 該当するエイリアスのマッピング先のワーカーグループを選択します。 |

## コンテンツパックのシステムアカウント のセット アップ

コンテンツパックを Central サーバーにデプロイしたら、運用管理者は、このコンテンツパックのコンテンツを構成して、環境に合うように調整する必要があります。この調整には、システムアカウントのセットアップが含まれます。

多くの場合、コンテンツパックには構成済みのシステムアカウントが付属しています。たとえば、Oracle データベースのコンテンツパックをデプロイしている場合、その中にはOracleユーザーアカウントが含ま れています。Centralユーザー名を作成し、コンテンツパック内のシステムアカウントにマッピングする必要があります。

構成アイテムにアクセスするには、[コンテンツワークスペース]>[構成アイテム]タブをクリックします。

注: [構成アイテム] タブは、構成アイテムの管理または構成アイテムの表示のアクセス許可を持つ役割が割り当てられている場合にのみ、表示されます。システムアカウントを編集できるのは、 構成アイテムの管理のアクセス許可を持つ役割がある場合のみです。

### 実行する操作

システムアカウントのコンテンツパックへの追加

<u>>-</u>

- 1. [コンテンツワークスペース] 【\*\*\*】 ボタンをクリックして、コンテンツワークスペースを表示します。
- 2. [構成アイテム] > [システムアカウント]を選択します。
- 3. [追加] + ボタンをクリックします。[システムアカウントの詳細] ダイアログボックスが開きます。

| システムアカウントの詳細                      | © ×     |
|-----------------------------------|---------|
| システムアカウント名: *<br>ユーザー名:<br>パスワード: |         |
| バスワードの確認:                         | キャンセル保存 |

- 4. [システムアカウント名]ボックスに、コンテンツパックに表示されるシステムアカウント名を入力します。
- 5. [ユーザー名] ボックスに、Central ユーザーアカウントの名前を入力します。 このユーザー名は、 コン テンツパックからシステムアカウントにマッピングされます。

注: ユーザー名は、元のシステムアカウント名と同じである必要はありません。

- 6. [パスワード] ボックスに、Central ユーザーのパスワードを入力します。
- 7. [パスワードの確認] ボックスに再度パスワードを入力します。
- 8. [保存]をクリックします。

#### コンテンツパック内 のシステムアカウントの編集

- 1. [コンテンツワークスペース] > [構成アイテム] > [システムアカウント] を選択します。
- 2. 編集するシステムアカウントを選択し、[編集] 🧹 ボタンをクリックします。
- 3. [システムアカウントの詳細]ダイアログボックスで、システムアカウント名、ユーザー名、またはパス ワードに対して必要な変更を行います。

注: <>\\"/;%の文字はシステムアカウント名には使用できません。

4. [保存]をクリックします。
## コンテンツパックからのシステムアカウントのマッピングの削除

1. [コンテンツワークスペース] > [構成アイテム] > [システムアカウント] を選択します。

- 2. 削除するシステムアカウントのマッピングを選択し、[削除] × ボタンをクリックします。
- 3. 確認のダイアログボックスで [はい] をクリックします。

# 参照情報

[システムアカウント] ペイン

| スーシス | フローライブラリ 構成アイテム               |               |
|------|-------------------------------|---------------|
|      | グループエイリアス システムアカウント システムプロパテ. | í             |
|      | + / ×                         |               |
|      |                               |               |
|      | システムアカウント名                    | ユーザー名         |
|      | admin                         | <ユーザー名がありません> |
|      | MySysAcctCl01                 | <ユーザー名がありません> |
|      | MySysAcctCl02                 | <ユーザー名がありません> |
|      | MySysAcctCl03                 | <ユーザー名がありません> |
|      | MySysAcctCl04                 | <ユーザー名がありません> |
|      | MySysAcctCl05                 | <ユーザー名がありません> |
| 3    | MySysAcctCl06_emptyUsr        | <ユーザー名がありません> |
|      | MySysAcctCl07_emptyPwd        | <ユーザー名がありません> |
|      | unexistingSA                  | <ユーザー名がありません> |
|      |                               |               |

| GUI ፖイテム   | 説明                                                   |
|------------|------------------------------------------------------|
| システムアカウント名 | コンテンツパックに表示されるシステムアカウント名を表示します。                      |
| ユーザー名      | システムアカウントにマッピングされる Central ユーザー名を表示します。              |
| [追加] + ボタン | [システムアカウントの詳細] ダイアログボックスが開き、新しいシステムアカウ<br>ントを追加できます。 |
| [編集] 🧪 ボタン | [システムアカウントの詳細] ダイアログボックスが開き、選択したシステムアカウントを編集できます。    |
| [削除] × ボタン | 選択したシステムアカウントを削除します。                                 |

## [システムアカウントの詳細] ダイアログボックス

| システムアカウントの詳細                                   | ø ×      |
|------------------------------------------------|----------|
| システムアカウント名: *<br>ユーザー名:<br>バスワード:<br>バスワードの確認: |          |
|                                                | キャンセル 保存 |

| GUI ፖイテム   | 説明                                      |
|------------|-----------------------------------------|
| システムアカウント名 | コンテンツパックに表示されるシステムアカウント名を入力します。         |
| ユーザー名      | システムアカウントにマッピングされる Central ユーザー名を入力します。 |
| パスワード      | Central ユーザー名 のパスワードを入 力します。            |
| パスワードの確認   | [パスワードの確認] ボックスに再度パスワードを入力します。          |

# コンテンツパックのシステムプロパティのセット アップ

♪ コンテンツパックを Central サーバーにデプロイしたら、運用管理者は、このコンテンツパックのコンテンツを構成して、環境に合うように調整する必要があります。 この中には、システムプロパティのセットアップが含まれています。

| フローライブラリ  | 構成アイテム    |           |          |
|-----------|-----------|-----------|----------|
|           |           |           |          |
| グループエイリアス | システムアカウント | システムプロパティ |          |
| + / 0 ×   |           |           |          |
|           |           |           |          |
| 名前        |           | デブロイ値     | オーバーライド値 |

- システムプロパティがデプロイ済みのコンテンツパック内に存在していた場合は、元の値が[デプロイ値]列に表示されます。
- デプロイ済みのコンテンツパックのシステムプロパティを編集した場合は、デフォルト値がオーバーライドされて、新しい値が[オーバーライド値]列に表示されます。
- システムプロパティを新規に作成した場合は、[オーバーライド値]列のみに値が表示されます。

構成アイテムにアクセスするには、[コンテンツワークスペース] > [構成アイテム] タブをクリックします。

注: [構成アイテム] タブは、構成アイテムの管理または構成アイテムの表示のアクセス許可を持つ役割が割り当てられている場合にのみ、表示されます。システムプロパティを編集できるのは、 構成アイテムの管理のアクセス許可を持つ役割がある場合のみです。

# 実行する操作

システムプロパティの追加

- 1. [コンテンツワークスペース] 【\*\*\*】 ボタンをクリックして、コンテンツワークスペースを表示します。
- 2. [構成アイテム] > [システムプロパティ]を選択します。
- 3. [追加] + ボタンをクリックします。[システムプロパティの詳細] ダイアログボックスが開きます。

| システムブロバティの詳緒   | ▦ |       | Θ× |
|----------------|---|-------|----|
| 名前<br>オーバーライド値 | * |       |    |
|                |   | キャンセル | 存  |

4. [名前] ボックスに、最大 255 文字のシステムプロパティ名を入力します。

注: // の文字はシステムプロパティ名には使用できません。

5. [保存]をクリックします。

## システムプロパティ値の編集

- 1. [コンテンツワークスペース] > [構成アイテム] > [システムプロパティ] を選択します。
- 2. 編集するシステムプロパティを選択し、[編集] 🖉 ボタンをクリックします。

| システムブロバティの詳細 | © ×                         |
|--------------|-----------------------------|
| 名前 *         | system_property_for_display |
| デブロイ値        | value_for_display           |
| オーバーライド値     |                             |
|              |                             |
|              | キャンセル 保存                    |

3. [システムプロパティ構成]ダイアログボックスで、システムプロパティ値に対して必要な変更を行います。

**注**: デプロイ済 みのコンテンツパックが元になっている場合は、システムプロパティ名を変更できません。

4. [保存]をクリックします。

#### システムプロパティの削除

削除できるシステムプロパティは、コンテンツパックをデプロイした後で作成したシステムプロパティに限られます。 デプロイ時にコンテンツパック内に含まれていたシステムプロパティを削除することはできません。

- 1. [コンテンツワークスペース] > [構成アイテム] > [システムプロパティ] を選択します。
- 2. 削除するシステムプロパティを選択し、[削除] 🖉 ボタンをクリックします。
- 3. 確認のダイアログボックスで[はい]をクリックします。

### コンテンツパックからのシステムプロパティを元に戻す

デプロイ時にコンテンツパック内に含まれていたシステムプロパティの値を変更した場合は、これを元の 値に戻すことができます。

- 1. [コンテンツワークスペース] > [構成アイテム] > [システムプロパティ] を選択します。
- 2. 元の値に戻すシステムプロパティを選択し、[元に戻す] の ボタンをクリックします。
- 3. 確認のダイアログボックスで [はい] をクリックします。

# 参照情報

## [システムプロパティ] タブ

| フローライブラリ  | 構成アイテム    |           |          |
|-----------|-----------|-----------|----------|
|           |           |           |          |
| グループエイリアス | システムアカウント | システムプロパティ |          |
| + / Ω ×   |           |           |          |
|           |           |           |          |
| 名前        |           | デブロイ値     | オーバーライド作 |

| GUI ፖイテム                 | 説明                                                                                                    |
|--------------------------|----------------------------------------------------------------------------------------------------|
| 名前                       | システムプロパティの名前が表示されます。                                                                                       |
| デプロイ値                    | デプロイ時 にコンテンツパック内 に含 まれていたシステムプロパティの場<br>合、元 の値 が表 示されます。 システムプロパティを編 集 する場 合 は、こ<br>のフィールド に元 の値 が記 録されます。 |
| オーバーライド値                 | <ul> <li>デプロイ後にコンテンツパックに追加されたシステムプロパティの場合、その値が表示されます。</li> </ul>                                           |
|                          | <ul> <li>デプロイ時にコンテンツパック内に含まれていたシステムプロパティを<br/>編集した場合、元の値をオーバーライドする編集後の値が表示されます。</li> </ul>                 |
| [追加] + ボタン               | [システムプロパティ構成] ダイアログボックスが開くので、新しいシステムプロパティを追加できます。                                                          |
| [編集] 🧪 ボタン               | [システムプロパティ構成] ダイアログボックスが開くので、選択したシステ<br>ムプロパティを編集できます。                                                     |
| [削除] 🗙 ボタン               | 選択したシステムプロパティを削除します。このボタンは、デプロイ後にコ<br>ンテンツパックに追加されたシステムプロパティでのみ利用できます。                                     |
| [元に戻す] <sub>()</sub> ボタン | 選択したシステムプロパティを元の値に戻します。このボタンは、デプロイ<br>時にコンテンツパック内に含まれていたシステムプロパティでのみ利用で<br>きます。                            |

## [システムプロパティ構成] ダイアログボックス

| システムブロバティの詳細 | ø ×                         |
|--------------|-----------------------------|
| 名前 *         | system_property_for_display |
| デプロイ値        | value_for_display           |
| オーバーライド値     |                             |
|              |                             |
|              | キャンセル 保存                    |

| GUI ፖイテム | 説明                  |
|----------|---------------------|
| 名前       | システムプロパティの名前を入力します。 |
| オーバーライド値 | システムプロパティの値を入力します。  |
| 保存       | システムプロパティを保存します。    |

# フローライブラリの管理

▲ コンテンツパックをデプロイした後で、フローライブラリでコンテンツパック内のフローを表示できます。 フローライブラリからフローを参照して、必要なフローを検索できます。フローのメタデータの表示、フ ローを最後に実行したときのレポートの表示、およびコンテンツアクセス許可の設定を行うことができます。

フローライブラリにアクセスするには、[コンテンツワークスペース] > [フローライブラリ] タブをクリックします。 フローライブラリでフローを選択すると、そのフローに関する情報が右側の情報ペインに表示されます。 この情報には次の内容が含まれています。

- フローに関する説明(存在する場合)
- フローが格納されている場所へのパス
- フローのバージョン
- フローのUUID
- フローの ROI

#### コンテンツアクセス許可の設定

コンテンツアクセス許可を使用すると、ユーザーに割り当てられた役割に従って、データ(フローとフォル ダー) へのアクセスを制限できます。これは、コンテンツパックの昇格の一環として実行する必要があり ます。

役割には、フローまたはフォルダーに対する表示アクセス許可、実行アクセス許可のいずれか、または 両方を付与することができます。たとえば、選択されたフォルダーのコンテンツの表示と実行を行うプロ モーターの役割のアクセス許可、またはコンテンツの表示のみを行うエンドユーザーの役割のアクセス 許可をユーザーに付与できます。

**注:** コンテンツアクセス許可を変更するには、セキュリティの管理アクセス許可を持つ役割が割り当てられている必要があります。

フォルダーのコンテンツアクセス許可を設定し、変更内容をすべての子に適用する場合、これらのアク セス許可はそのフォルダー内のすべてのフローに適用されます。 ライブラリ全体のアクセス許可を設定 することもできます。

**注**: コンテンツアクセス許可は、HP OO ユーザーがシステム内で実行できる操作を制限することと は異なります。これは役割ベースのアクセス制御 (RBAC) によって行われます。RBAC の詳細に ついては、「セキュリティのセットアップ – 役割」(21ページ)を参照してください。

## 実行する操作

フロー情報の表示

- 1. [コンテンツワークスペース]
- 2. [フローライブラリ] タブをクリックします。
- 3. フォルダーを開いて必要なフローを探します。
- 4. フローを選択します。
- 5. 右側の情報ペインに表示されるフロー情報を確認します。
- 6. 必要に応じて、スクロールバーを使用して下にスクロールし、[説明] セクションの内容を確認します。
- 7. 必要に応じて、[グラフを開く]ボタンをクリックして、フローを表すフローマップを表示します。

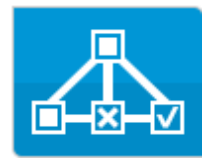

|詳細については、「フローマップの表示」(85ページ)を参照してください。

## フローを最後に実行したときの情報の表示

フローを最後に実行したときの結果の詳細を表示できます。

- 1. [コンテンツワークスペース] ボタンをクリックして、コンテンツワークスペースを表示します。
- 2. [フローライブラリ] タブをクリックします。
- 3. フローライブラリ内のフローを選択します。

| ドリルダウン                                 |                  |                  |                        | × |
|----------------------------------------|------------------|------------------|------------------------|---|
| Check Windows CPU                      |                  |                  | 完了 <b>-</b> 解決済み       | V |
| 開始時刻:午後1時36分                           | ユーザー: admin      |                  | イベントログ                 |   |
| 期間: 49秒 0ミリ秒<br>実行の詳細   🗸 🛛 フローの詳細   🗸 | 実行 ID: 173200001 |                  |                        |   |
| 実行ログ - DEBUG                           | - V Get          | CPU %            |                        |   |
| CPU % < 80?                            | ステップ ID:         | 63fdf70d-f105-4  | 44f5-a256-c4c9c0533e0c |   |
| Resolved : success                     | 開始時刻:            | 午後1時36分          |                        |   |
|                                        | 終了時刻:            | 午後1時36分          |                        |   |
|                                        | ステップ結<br>果:      | 解決済み: succe      | 55                     |   |
|                                        | 期間:              | 43秒0 ジ秒          |                        |   |
|                                        | 入力:              | host             | localhost              |   |
|                                        |                  | object           | Processor              |   |
|                                        |                  | counter          | % Processor Time       |   |
|                                        |                  | instance         | _Total                 |   |
|                                        | ブライマリ            | Counter value su | ccessfully retrieved   |   |

[最終実行レポート] し ボタンは、少なくとも一度実行されたフローに対してのみ使用できます。

[ドリルダウン] ダイアログボックスの情報は、[エクスプローラーの実行] のドリルダウン表示の情報と同じです。これらのフィールドの詳細については、「フロー実行のテストとトラブルシューティング」(132ページ)を参照してください。

### フローまたはフォルダーのコンテンツアクセス許可の設定

- 1. フローライブラリ内のフローまたはフォルダーを選択します。
- 2. [アクセス許可] セクションで、[編集] ボタンをクリックします。
- 3. [アクセス許可の編集]ダイアログボックスで、[表示]および[実行]チェックボックスを選択して、選択した役割のアクセス許可を割り当てます。

| アクセス許可の編集                     |    |    | × |
|-------------------------------|----|----|---|
| パス: Library/Accelerator Packs |    |    |   |
| 役割名                           | 表示 | 実行 |   |
| ADMINISTRATOR                 | V  | ▼  |   |
|                               |    |    |   |
|                               |    |    |   |

- 選択した役割を持つユーザーが Central 内で該当するフローまたは該当するフォルダーのコン テンツを表示できるようにするには、[表示]を選択します。
- 選択した役割を持つユーザーが Central 内で該当するフローまたは該当するフォルダーのコン テンツを実行できるようにするには、[実行]を選択します。
- 4. フォルダーを選択した場合、[子に適用] チェックボックスを選択して、これらのアクセス許可をフォルダー内のすべてのフローに適用できます。
- 5. [保存]をクリックします。

# 参照情報

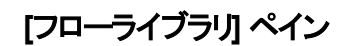

**フローライブラリ**構成アイテム

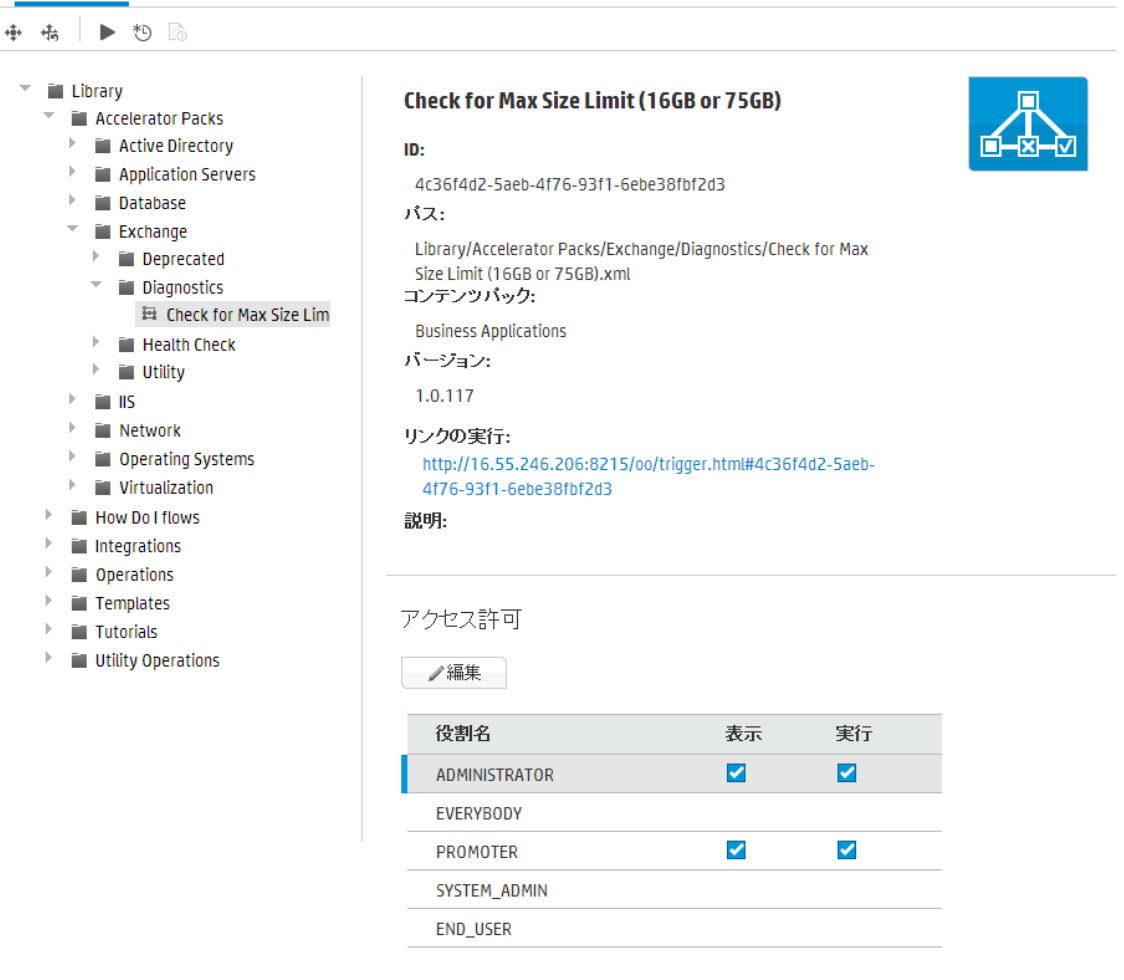

| GUI アイテム    | 説明                                               |
|-------------|--------------------------------------------------|
| [新規コンテンツのデプ | [ <b>新規コンテンツデプロイ</b> ] ボタンをクリックして、[新規コンテンツのデプロイ] |
| ロイ]         | ダイアログボックスを開きます。                                  |
| [デプロイメントのロー | [ <b>デプロイメントのロールバック</b> ]をクリックして、最後のデプロイメントにロール  |
| ルバック] 👫 ボタン | バックします。                                          |

| [実行] <b>ト</b> ボタン               | [ <b>実行</b> ] ボタンをクリックして、選択したフローを実行します。                                                                                            |
|---------------------------------|----------------------------------------------------------------------------------------------------|
| [スケジュール] <sup>*1)</sup> ボ<br>タン | [ <b>スケジュール]</b> ボタンをクリックして、[スケジュールの作成] ダイアログボックス<br>を開きます。                                                                        |
| [最終実行レポート]                      | 選択したフローを最後に実行したときの結果の詳細を表示します。                                                                                                    |
| <b>ボタン</b>                      | [最終実行レポート]ボタンは、少なくとも一度実行されたフローに対してのみ使用できます。                                                                                        |
| [グラフを開く] ボタン                    | [ <b>グラフを開く</b> ] ボタンをクリックすると、フローを表すフローマップが表示されます。<br>す。<br>詳細については、「フローマップの表示」(85ページ)を参照してください。                                   |
|                                 |                                                                                                    |
| ID                              | 選択したフローの UUID を表示します。                                                                                                    |
| パス                              | 選択したフローの場所へのパスを表示します。                                                                                                    |
| コンテンツパック                        | 選択したフローの元となるコンテンツパックを表示します。                                                                                                    |
| バージョン                           | 選択したフローのバージョン番号を表示します。                                                                                                    |
| リンクの実行                          | 必要に応じて、このリンクをコピーし、外部 Web サイトに埋め込みます。リンクをクリックすると表示される内容をテストするには、ここからリンクをクリックして、トリガーダイアログボックスを開きます。詳細については、「フローの実行」(91ページ)を参照してください。 |
| 説明                              | 選択したフローの説明を表示します。必要に応じて、スクロールバーを使<br>用して下にスクロールし、[ <b>説明</b> ] セクションの内容を確認します。                                                     |
| アクセス許可                          | <ul> <li>システムで定義されている各役割に対して、このフローまたはフォルダーに<br/>関して設定されているアクセス許可を表示します。</li> <li>該当する役割を持つユーザーがCentral内でこのフロー(または該当す)</li> </ul>   |
|                                 | るフォルダーのコンテンツ)を表示するアクセス許可がある場合、[表示]<br>と表示されます。                                                                                     |
|                                 | • 該当9 る役割を持りエーサーか Central 以 CC000ロー (または該当9<br>るフォルダーのコンテンツ)を実行するアクセス許可がある場合、[実行]<br>と表示されます。                                      |
|                                 | このセクションの役割の表示は、システム内で定義されている役割に対応<br>します。                                                                                          |
| 編集                              | クリックすると、選択したフローまたはフォルダーの[アクセス許可の編集]ダ<br>イアログボックスが開きます。                                                                             |

## [アクセス許可の編集] ダイアログボックス

| アクセス許可の編集                     |    |         | × |
|-------------------------------|----|---------|---|
| パス: Library/Accelerator Packs |    |         |   |
| 役割名                           | 表示 | 実行      |   |
| ADMINISTRATOR                 | ▼  | ◄       |   |
|                               |    |         |   |
| ☑ 子に適用                        |    | キャンセル ( | 存 |

| GUI ፖイテム | 説明                                                                                             |
|----------|------------------------------------------------------------------------------------------------|
| 実行       | 選択した役割を持つユーザーがCentral内で該当するフロー (または該当<br>するフォルダーのコンテンツ)を表示できるようにするには、 [ <b>表示</b> ]を選択し<br>ます。 |
| 表示       | 選択した役割を持つユーザーがCentral内で該当するフロー (または該当<br>するフォルダーのコンテンツ)を実行できるようにするには、 [ <b>実行</b> ]を選択し<br>ます。 |
| 子に適用     | フォルダーを選択した場合、[ <b>子に適用</b> ] チェックボックスを選択して、更新<br>されたアクセス許可をフォルダー内のすべてのフローに適用します。               |
| 保存       | クリックして変更内容をアクセス許可に保存します。                                                                       |

# フローマップの表示

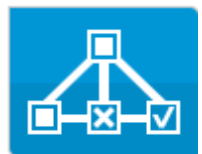

フローマップを使用する目的

- プロモートフェーズでは、運用管理者がフローの内容や必要なステップと出力を理解しやすくする 目的でフローマップを使用できます。
- 実行フェーズでは、エンドユーザーがフローの内容を明確にしたり必要なフローであることを確認したりする目的でフローマップを使用できます。
- トラブルシューティングフェーズでは、エンドユーザーと運用管理者が、フローが失敗する原因になった連続ステップを正確に把握するのにフローマップを使用できます。

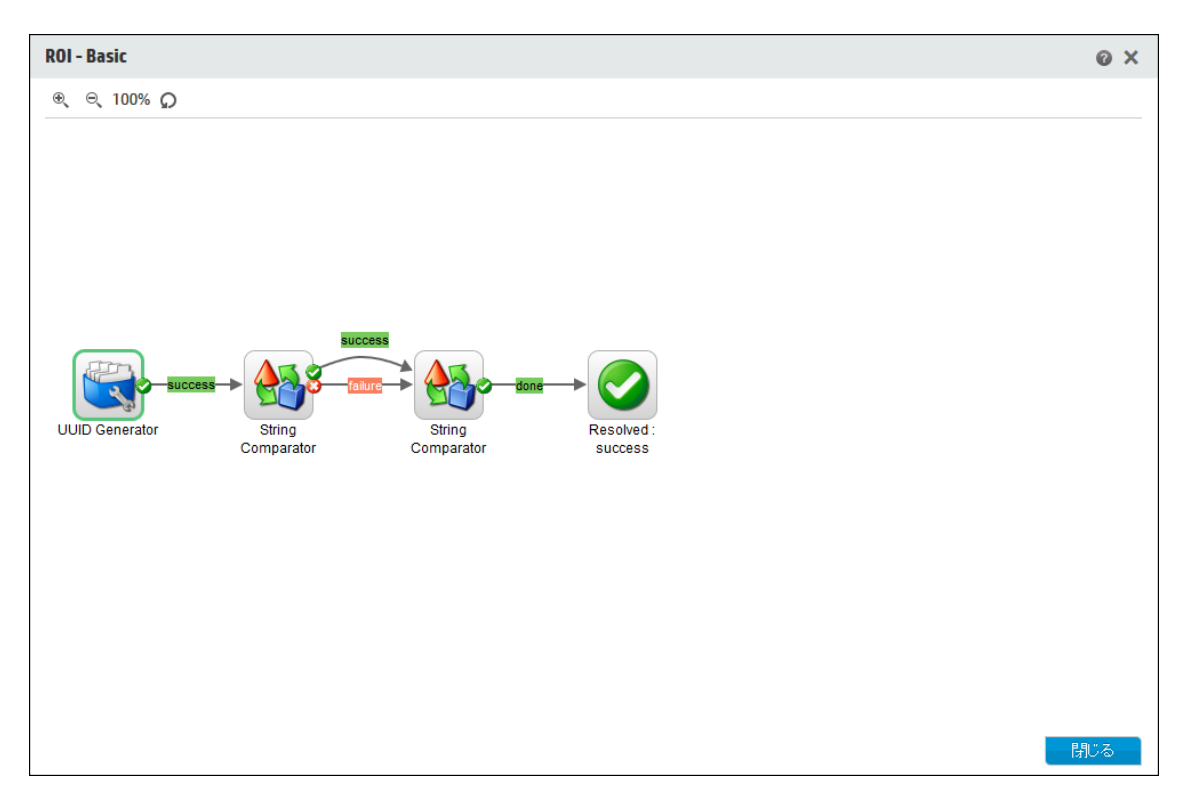

# 実行する操作

フローマップの表示

2.

- 1. [コンテンツワークスペース] 【 \*\*\* 】 ボタンをクリックして、コンテンツワークスペースを表示します。
- 2. [フローライブラリ] タブをクリックします。
- 3. 必要なフローを選択します。

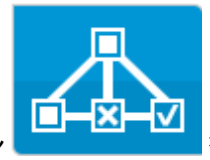

をクリックして、フローを表すフローマップを表示します。

#### フローマップの拡大縮小

4. 「グラフを開く」ボタン

フローマップを表示する場合、フロー全体がウィンドウ内に収まるようにズームレベルが自動的に調整されます。ただし、ズームレベルは変更することができます。

- 1. 選択したフローのフローマップを表示します。
- 2. 次のようにズームレベルを調整します。
  - [拡大] 🔍 ボタンをクリックして、ズームを拡大します。
  - [縮小] 🔍 ボタンをクリックして、ズームを縮小します。

## フローマップのパン

- 1. 選択したフローのフローマップを表示します。
- 2. マウスカーソルをフローマップ上に置くと、カーソルが手のアイコンに変わります。
- 3. マウスカーソルを押してマップをドラッグし、マップ上の特定の場所に表示を移動します。

## 参照情報

#### フローマップの要素

| GUI ፖイテム              | 説明                 |
|-----------------------|--------------------|
| オペレーション<br>Operation1 | オペレーションは背景 がグレーです。 |

| GUI ፖイテム                                                                                                  | 説明                                                                                                    |
|----------------------------------------------------------------------------------------------------|----------------------------------------------------------------------------------------------------|
| レスポンス<br>Generate<br>Report From                                                                          | オペレーションには、「エラー」、「解決済み」、「診断済み」、<br>「操作なし」を表す定義済みのレスポンスアイコンが付いてい<br>ます。                                                                 |
| 非 ブロック<br>Local Ping                                                                                      | 非ブロックステップは、残りのフローをブロックしません。フロー<br>の実行時に、非ブロックステップが実行されている間、非ブ<br>ロックステップの後に配置されているステップが引き続き実行<br>されます。<br>非ブロックステップは、オレンジ色の稲妻付きで表示されま |
|                                                                                                    | <b>す</b> 。                                                                                                    |
| サブフロー                                                                                                    | サブフローとは、フロー内フローです。                                                                                                    |
| Test Computer<br>Account                                                                                  | サブフローは、背景が青色で表示されます。                                                                                                    |
| レスポンスステップ<br>Error:<br>Failure<br>Resolved:<br>Diagnosed<br>Diagnosed<br>Diagnosed<br>Diagnosed<br>Taken: | レスポンスステップは、 フローの終 点 です。                                                                                                    |
| 53070586<br>(chinosen)<br>(2007)<br>30000053<br>50000555<br>50000555<br>50000555                          | ステップ間のトランジションには、レスポンスステップと同じ色で<br>色分けされたラベルが表示されます。                                                                                   |
| ゲートトランジション                                                                                                | ゲート制御式トランジションは、次のステップへのアクセスを、<br>特定の役割が割り当てられているユーザーに限定します。                                                                           |
|                                                                                                    | ゲートトランジションは、赤い矢印で表示されます。                                                                                                    |
| ハンドオフトランジション<br>>                                                                                         | ハンドオフトランジションとは、現在のユーザーがフロー実行を<br>別のユーザーにハンドオフすることを推奨するメッセージが表示されるものです。                                                                |
|                                                                                                    | ハントオフトランジションは、白抜きの矢印で表示されます。                                                                                                    |

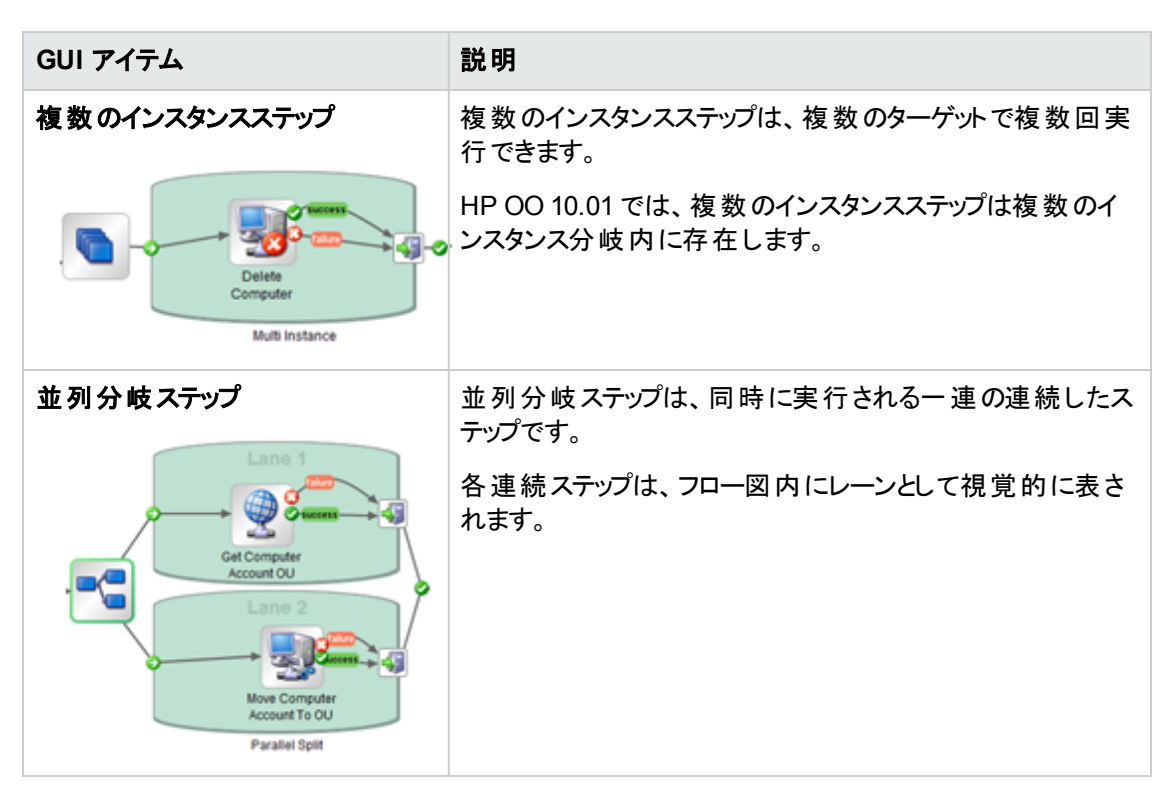

フローマップのツールバー

€ € 76%

| GUI ፖイテム | 説明                                  |
|----------|-------------------------------------|
| 拡大 🖲     | [拡大] ボタンをクリックすると、ズームが 10% ずつ拡大します。  |
| 縮小 ⊝     | [縮小] ボタンをクリックすると、ズームが 10% ずつ縮 小します。 |

# コンテンツパックのテストとトラブルシューティング

♪ このステップでは、 運用管理者 がステージングサーバーのフローをテストおよびトラブルシューティング します。

# 実行する操作

ステージングサーバー上のコンテンツパックのテスト

- 1. [コンテンツワークスペース] ボタンをクリックして、コンテンツワークスペースを表示します。
- 2. [**フローライブラリ**] タブをクリックします。

- 3. テストするフローを選択して、[実行]ボタンをクリックします。
- 4. フロー実行が想定どおりに行われるかどうかをチェックします。
- 5. [実行] タブをクリックして、フロー実行の進捗状況を監視します。詳細については、「フロー実行の追跡」(116ページ)を参照してください。
- 6. 各行の末尾にある[**ドリルダウン**] ▶ ボタンをクリックして、選択した実行の詳細情報を表示しま す。詳細については、「フロー実行のテストとトラブルシューティング」(132ページ)を参照してくださ い。
- 7. フローをさらにテストするには、同じまたは別のパラメーターを使用して再度実行します。

# フローの実行と監視

運用管理者とエンドユーザーは、フローの実行と監視を担当します。

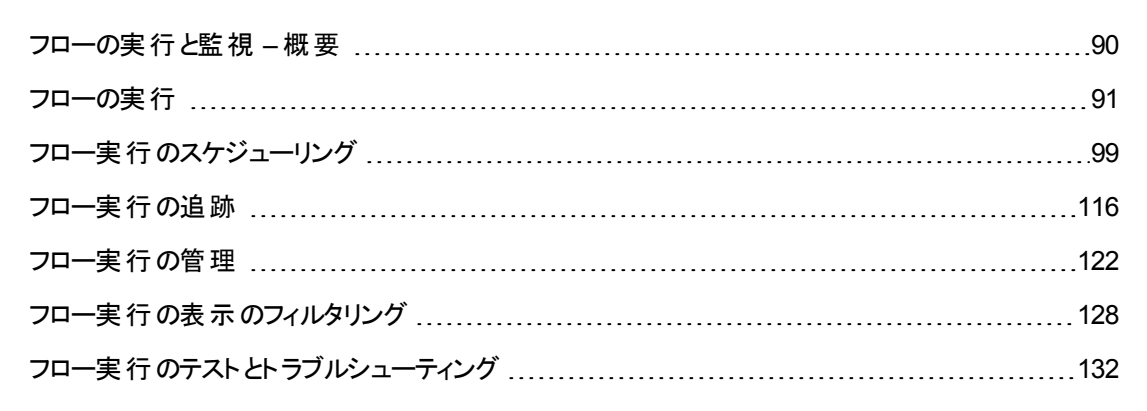

# フローの実行と監視 - 概要

コンテンツパックをデプロイしたら、運用管理者またはエンドユーザーは、フローを実行し、フロー実行 を監視できます。

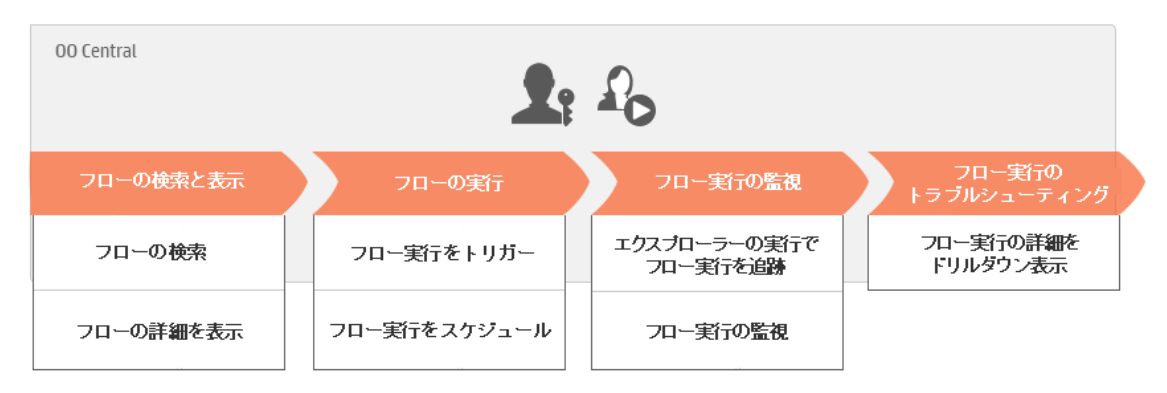

これはワークフローの簡単な概要であり、ここに記載していない多くのオプションがあることに注意してください。任意のステップの詳細については、リンクを使用してオプションの詳細を確認してください。

## ステップ1:実行するフローの検索

## ステップ2:フローの実行

## ステップ3:フロー実行の監視

### ステップ 4: フロー実行 のトラブルシューティング

▲ 必要に応じて、運用管理者は実行に関する問題を調査します。「フロー実行のテストとトラブル シューティング」(132ページ)を参照してください。

# フローの実行

身 ゐ Central では、次の異なる場所からフローを実行できます。

- エクスプローラーの実行
- フローライブラリ

フロー実行の一時停止、再開、またはキャンセル方法については、「フロー実行の管理」(122ページ)を参照してください。

## 実行する操作

### [エクスプローラーの実行]からのフローの実行

- 1. [実行ワークスペース] だす ボタンをクリックして、実行ワークスペースを表示します。
- 2. [**エクスプローラーの実行**] タブをクリックします。
- 3. 右上隅にある[実行] ミン 実行 ボタンをクリックします。

| 実行フロー |          | ø ×      | • |
|-------|----------|----------|---|
| 70:   | ★ フローの選択 |          |   |
|       |          | キャンセル 実行 |   |

4. [フローの選択]の横にある ボタンをクリックして、[フローの選択] ダイアログボックスを開きます。

| フローの選択                                                                                                    | ×                                                                                                    |
|----------------------------------------------------------------------------------------------------|----------------------------------------------------------------------------------------------------|
| <ul> <li>Library</li> <li>Accelerator Packs</li> <li>Active Directory</li> <li>Application Servers</li> <li>Database</li> <li>Exchange</li> <li>IIS</li> <li>Network</li> <li>Connectivity</li> <li>Deprecated</li> <li>Web Pages</li> <li>Simple SMTP Check</li> <li>Operating Systems</li> <li>Virtualization</li> <li>How Do I flows</li> <li>Integrations</li> <li>Operations</li> </ul> | Simple SMTP Check         ID:         13dbf004-c88f-4ef6-b743-a5c6cc65d8bc         パス:         Library/Accelerator Packs/Network/Simple         SMTP Check.xml         コンテンツパック:         Base         バージョン:         1.0.121         リンクの実行:         http://16.59.63.164:8293/oo/trigger.html#'         c88f-4ef6-b743-a5c6cc65d8bc         説明:         ehlo コマンドに対する有効なレスポンスが得られるこ |
|                                                                                                    | キャンセル <b>OK</b>                                                                                                    |

- 5. 実行するフローを選択して、[OK]をクリックします。
- 6. [実行名] ボックスに、実行の名前を入力します。

デフォルトでは、実行名はフロー名ですが、変更可能です。特定の実行を識別できるような名前を実行に付ける必要がある場合があります。たとえば、同じフローを複数回、それぞれ別の入力を使用して実行する場合などです。実行に名前を付けると、入力を基に実行を識別しやす くなります。

7. [実行フロー]ダイアログボックスで、実行に対して必要な入力を行います。

| 実行フロー   | © ×                                             |
|---------|-------------------------------------------------|
| 70:     | * Library/Accelerator Packs/Network/Simple SMTP |
| 実行名:    | Simple SMTP Check                               |
| host:   | * localhost                                     |
| domain: |                                                 |
|         |                                                 |
|         | キャンセル 実行                                        |

8. [実行]をクリックします。

[フローライブラリ] からのフローの実行

- 1. [コンテンツワークスペース] 【本】 ボタンをクリックして、コンテンツワークスペースを表示します。
- 2. [フローライブラリ] タブをクリックします。
- 3. フローライブラリ内のフローを参照します。
- 4. 実行するフローを選択して、[実行] ▶ ボタンをクリックします。
- 5. [実行フロー] ダイアログボックスに、このフロー実行の名前を入力します。

デフォルトでは、実行名はフロー名ですが、変更可能です。特定の実行を識別できるような名前を実行に付ける必要がある場合があります。たとえば、同じフローを複数回、それぞれ別の入力を使用して実行する場合などです。実行に名前を付けると、入力を基に実行を識別しやす くなります。

6. [実行フロー]ダイアログボックスで、実行に対して必要な入力を行います。

| 実行フロー   | © ×                                           |
|---------|-----------------------------------------------|
| 70-:    | Library/Accelerator Packs/Network/Simple SMTP |
| 実行名:    | Simple SMTP Check                             |
| host:   | * localhost                                   |
| domain: |                                               |
|         |                                               |
|         | キャンセル 実行                                      |

7. [実行]をクリックします。

## インタラクティブフローの実行

- 1. [フローライブラリ] または [エクスプローラーの実行] からインタラクティブフローを実行します。
- 2. 実行がインタラクティブポイント ([入力が必要]、[ハンドオフ]、[メッセージの表示] など) に到達すると、そのステータスは [一時停止 操作が必要] に変わります。
- 3. [エクスプローラーの実行]で実行を選択し、行の末尾にある[**ドリルダウン**] > ボタンをクリックして、[実行情報] ウィンドウを表示します。
- 4. 🔇 ボタンをクリックして、プロンプトメッセージを展開します。

| targetHost: * localHost<br>ターゲットホストの値を入力します | 中開 |
|---------------------------------------------|----|

注: [入力が必要] ダイアログボックスの左側にある <sup>222</sup> ボタンをクリックすると、再度非表示 にできます。

5. メッセージを読み、その指示に従って実行を再開します。つまり、必要な入力やハンドオフなどを行い、[再開]をクリックします。

さまざまなステータスについては、「フロー実行の追跡」(116ページ)を参照してください。

#### ゲート制御式トランジションがあるフローの実行

ゲート制御式トランジションは、次のステップへのアクセスを、特定の役割が割り当てられているユーザーに限定します。

**注:** ゲート制御式トランジションフローは、他ユーザーの実行の管理アクセス許可があるユーザーによってのみ再開できます。

- 1. [フローライブラリ] または [エクスプローラーの実行] からフローを実行します。
- フロー実行がゲート制御式トランジションに到達したときに、必要なアクセス許可を持つ役割が ユーザーに割り当てられていない場合、フロー実行は一時停止されます。実行ステータスには、 [一時停止 -操作が必要]と表示されます。

- 3. 行の末尾にある [ドリルダウン] > ボタンをクリックして、実行の詳細情報を表示します。
- 4. 🥨 ボタンをクリックして、プロンプトメッセージを展開します。
- 5. プロンプトメッセージで、[別 のユーザーにハンドオフ (この実行を電子メール送信)] リンクをクリック して、フロー実行を完了する必要があるユーザーに送信する電子メールメッセージを作成しま す。
- 電子メールメッセージが開きます。この電子メールメッセージには、フロー実行がいンドオフされる ユーザーへのメッセージとフロー実行へのリンクが記載されています。このユーザーの電子メールア ドレスを入力し、メッセージを送信します。

#### ハンドオフトランジションがあるフローの実行

ハンドオフトランジションとは、現在のユーザーがフロー実行を別のユーザーにハンドオフすることを推奨 するメッセージが表示されるものです。 ゲート制御式トランジションとは異なり、最初のユーザーに、フ ロー実行を別のユーザーにハンドオフせずに再開できるオプションがあります。

- 1. [フローライブラリ] または [エクスプローラーの実行] からフローを実行します。
- 2. フロー実行が、ンドオフトランジションに到達すると、フロー実行は一時停止されます。実行ス テータスには、[一時停止 - 操作が必要]と表示されます。
- 3. 行の末尾にある[ドリルダウン] > ボタンをクリックして、実行の詳細情報を表示します。
- 4. 🖤 ボタンをクリックして、プロンプトメッセージを展開します。
- 5. 次の2つのオプションがあります。
  - フロー実行を別のユーザーにハンドオフするには、[別のユーザーにハンドオフ (この実行を電子メール送信)]をクリックします。電子メールメッセージが開きます。この電子メールメッセージには、フロー実行がハンドオフされるユーザーへのメッセージとフロー実行へのリンクが記載されています。このユーザーの電子メールアドレスを入力し、メッセージを送信します。
  - [再開]をクリックして、ハンドオフせずにフローを続行します。

#### [一時停止 - グループにワーカーが存在しません] ステータスのフローの実行

ワーカーにマッピングされていないワーカーグループがある場合、フローのステータスは [一時停止 - グ ループにワーカーが存在しません] になります。 実行を再開する前に、ワーカーグループを実際のワー カーにマップする必要があります。 詳細については、「コンテンツパックのワーカーグループエイリアスのセッ トアップ」(68ページ)を参照してください。

- 1. [フローライブラリ] または [エクスプローラーの実行] からフローを実行します。
- フロー実行は、ワーカーが存在しないワーカーグループに関連するポイントに到達すると、一時停止します。実行ステータスには、[一時停止 グループにワーカーが存在しません]と表示されます。

- 3. 行の末尾にある[ドリルダウン] > ボタンをクリックして、実行の詳細情報を表示します。
- 4. 🚳 ボタンをクリックして、プロンプトメッセージを展開します。
- 5. ワーカーグループを関連するワーカーにマップします。詳細については、「コンテンツパックのワーカー グループエイリアスのセットアップ」(68ページ)を参照してください。
- 6. 一時停止メッセージに戻り、[再開]をクリックします。

### 外部からのフローの実行

リンクをWebサイトのフローに埋め込んで、そのWebサイトからフローを実行するようにできます。

<u>>-</u>

- 1. [コンテンツワークスペース] 【 ボタンをクリックして、コンテンツワークスペースを表示します。
- 2. [フローライブラリ] タブをクリックします。
- 3. フローをクリックして、その詳細を右側にある[情報]ペインに表示します。
- 4. [リンクの実行] セクションのテキストをコピーし、このリンクを Web サイトに埋め込みます。

リンクの実行: http://16.59.63.164:8293/oo/trigger.html#deb358b4-8bee-4e27-92d4af01e6e62c7e

ユーザーがWeb サイトでこのリンクをクリックすると、トリガーダイアログボックスが開き、フローを実行できるようになります。 入力が必須な場合は、ダイアログボックスに関連する入力が組み込まれます。

**注**: リンクをクリックすると表示される内容をテストするには、[リンクの実行] セクションのリンク をクリックして、トリガーダイアログボックスを開きます。

# 参照情報

# [実行フロー] ダイアログボックス

| 実行フロー   | © ×                                             |
|---------|-------------------------------------------------|
| 70-:    | * Library/Accelerator Packs/Network/Simple SMTP |
| 実行名:    | Simple SMTP Check                               |
| host:   | * localhost                                     |
| domain: |                                                 |
|         |                                                 |
|         | キャンセル 実行                                        |

| GUI アイテム  | 説明                                                                                                    |
|-----------|----------------------------------------------------------------------------------------------------|
| 70-       | フローへのパスを表示します。                                                                                                    |
| 実行名       | [実行名]ボックスに、実行の名前を入力します。                                                                                                    |
|           | 名前は元のフローと同じである必要はありません。特定の実行を識別でき<br>るような名前を実行に付ける必要がある場合があります。たとえば、同じフ<br>ローを複数回、それぞれ別の入力を使用して実行する場合などです。実<br>行に名前を付けると、入力を基に実行を識別しやすくなります。 |
| <入力フィールド> | 必要に応じて入力を行います。入力フィールドの数とそのラベルは、選択<br>したフローで必要な入力によって異なります。                                                                                   |
| 実行        | クリックしてフローを実行します。                                                                                                    |

# フロー実行のスケジューリング

▲ ▲ スケジュールを使用すると、フローの実行時点を制御できます。特定のフローに対して実行するスケジュールを指定できます。繰り返す必要があるタスクに対して、定期的なスケジュールをセットアップすることもできます。

たとえば、多数のサーバーがオンラインであるかどうかを定期的にチェックする必要があるとします。この場合、IPアドレスをチェックするフローを定義し、そのフローを実行するスケジュールを作成できます。

スケジュールは [スケジューラー] タブに表示されます。スケジュールの表示は、役割に割り当てられているアクセス許可に依存します。

- スケジュールの表示アクセス許可を持つ役割が割り当てられている場合、HP OO スケジュールとその詳細を表示できます。
- スケジュールの管理アクセス許可を持つ役割が割り当てられている場合、スケジュールを表示および編集できます。

| エク | エクスプローラーの実行 スケジューラー |                        |                        |                                    |      |       |  |  |
|----|---------------------|------------------------|------------------------|------------------------------------|------|-------|--|--|
| *  |                     |                        |                        |                                    |      |       |  |  |
|    | 状態                  | スケジュール名                | フロー名                   | 次の実行 🕈                             | 前の実行 | ユーザー  |  |  |
|    | $\bigotimes$        | Simple SMTP Check      | Simple SMTP Check      | 2013年9月14日午後9時<br>50分 土曜日          |      | admin |  |  |
| •  | $\bigotimes$        | Restart Windows Server | Restart Windows Server | 2013年9月14日午後11<br>時46分 <i>土</i> 曜日 |      | admin |  |  |
|    | $\bigotimes$        | Windows Health Check   | Windows Health Check   | 2013年9月16日午後10<br>時49分月曜日          |      | admin |  |  |

#### スケジュール所有者

それぞれのスケジュールには所有者があります。所有者はスケジュールを作成したユーザーです。所 有者の名前は、[スケジューラー]と[エクスプローラーの実行]の[ユーザー]列に表示されます。

- [スケジューラー] タブでは、[ユーザー] 列がスケジュール所有者を示します。
- [エクスプローラーの実行]タブでは、[ユーザー]列はこのフロー実行の所有者 (スケジュールされた 実行を行うユーザー)を示します。

別のユーザーがスケジュールを更新すると(繰り返し、名前、タイムゾーンなど)、スケジュール所有者 がこのユーザーに変わります。このユーザーは、 [スケジューラー] ではスケジュール所有者として、 [エクス プローラーの実行] ではフロー実行者として表示されます。

**注:**新しい所有者は、変更後に開始した実行に対してのみ表示されます。変更前に開始した実行の場合、元の所有者が[ユーザー]列に表示されます。

スケジュールが匿名ユーザーとしてログインしているユーザーによって作成または更新されると、[ユー ザー] 列には N/A と表示されます。

| <b>エクスプローラーの実行</b> スケジ: |                       |               |           |
|-------------------------|-----------------------|---------------|-----------|
| ॥ 🕨 🖂 😰 🛛 🕞 २२७४२-      | 条件: 🛛 フローバス           | ロ ステータス       | ▶ 実行      |
|                         |                       |               |           |
| 実行名                     | 実行 ID ステータス           | ユーザー 開始時刻     | 期間        |
| Ping Sample             | 173200368 😑 キャンセル済み   | admin 午後3時29分 | 26分35秒 >  |
| Check Windows CPU       | 173200001 🔽 完了 - 解決済み | admin 午後1時36分 | 49秒 0 ミリ秒 |

**注:** スケジュールされたフローの実行 アクセス許可を持たないユーザーがスケジュールを更新すると、このフローは実行されません。

**注:** LDAP 構成が存在し、構成された LDAP サーバーが応答しない場合、これはすべての種類のスケジュールに影響します。これには、LDAP ユーザーによって実行されるスケジュールと内部 ユーザーによって実行されるスケジュールの両方が含まれます。

## 実行する操作

#### 既存のスケジュールの表示

[スケジューラー] タブを表示するには、スケジュールの表示アクセス許可を持つ役割が割り当てられているユーザーアカウントでログインする必要があります。

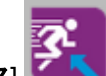

1. [実行ワークスペース] をします。 ボタンをクリックして、実行ワークスペースを表示します。

- 2. [スケジューラー] タブをクリックします。表に、次の情報を含む現在のすべてのスケジュールが表示 されます。
  - 状態:スケジュールが有効 🧭 または無効 🛽 になっているかどうかを表示します。
  - スケジュール名: このスケジュールに指定された名前を表示します。この値は、[スケジュールの編集]ダイアログボックスで編集できます。
  - **フロー名**: スケジュールが関係 するフローの名前を表示します。この値はフローから取得され、 スケジュールでは変更できません。
  - 次の実行:次の実行の開始がスケジュールされている日時を表示します。日時はユーザーの タイムゾーンで表示されます。
  - 前の実行:前の実行が開始された日時を表示します(存在する場合)。
  - **ユーザー**: このスケジュールを作成または変更したユーザーの名前を表示します。

#### スケジュールの詳細の表示

[スケジュールの詳細] ダイアログボックスでは、ドリルダウンすると、スケジュールの詳細を表示できます。 この機能は、スケジュールの表示 アクセス許可はあるが、スケジュールを編集するアクセス許可が

ないユーザーにとって便利です。

詳細の中には、[スケジューラー]タブの表に表示されない情報(繰り返しパターン、繰り返し範囲、スケジュールが実行されるタイムゾーンなど)が含まれています。

スケジュールの詳細を表示するには、次の手順を実行します。

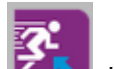

- 1. [実行ワークスペース] 「バンシンをクリックして、実行ワークスペースを表示します。
- 2. [スケジューラー] タブをクリックします。
- 表示するスケジュールの横にあるチェックボックスを選択し、[スケジューラー] ツールバーの [詳細]
   ボタンをクリックします。選択したスケジュールの詳細が、[スケジュールの詳細] ダイアログボックスに表示されます。

注: [詳細] ボタンを使用できるのは、1つのスケジュールを選択した場合のみです。

4. スケジュールの詳細の表示が完了したら、[OK]をクリックします。

#### スケジュールの編集

スケジュールを編集するには、**スケジュールの管理**アクセス許可を持つ役割が割り当てられている ユーザーアカウントでログインする必要があります。

スケジュールを編集するには、次の手順を実行します。

- 1. [実行ワークスペース] 「「「」、「「タンをクリックして、実行ワークスペースを表示します。
- 2. [スケジューラー] タブをクリックします。
- 3. 編集するスケジュールの横にあるチェックボックスを選択し、[スケジューラー] ツールバーの[編集] ✓ ボタンをクリックします。
- 4. [スケジュールの編集]ダイアログボックスでスケジュールに対して必要な変更を行い、[保存]をク リックします。

#### スケジュールのクローン作成

[スケジューラー] タブに表示されるスケジュールと同じコピーを作成できます。[スケジュールのクローン] ダイアログボックスでは、このスケジュールに対して必要な変更を行うことができます。

スケジュールのクローンを作成するには、次の手順を実行します。

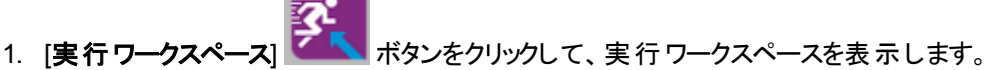

2. [スケジューラー] タブをクリックします。

3. クローンを作成するスケジュールの横にあるチェックボックスを選択し、[スケジューラー] ツールバーの[クローン] Di ボタンをクリックします。

**注:** [クローン] <sup>1</sup> ボタンが有効になるのは、1つのスケジュールを選択した場合のみです。

[スケジュールのクローン] ダイアログボックスが開きます。 ダイアログボックスのすべてのフィールド には、選択したスケジュールの値が入力されます。

- 4. 必要に応じて、[スケジュールのクローン] ダイアログボックスのスケジュールの詳細を編集しま す。クローンに別の名前を指定することもできます。
- 5. [保存]をクリックします。

#### スケジュールの削除

1 つまたは複数のスケジュールを削除できます。

スケジュールを削除するには、次の手順を実行します。

- 1. [実行ワークスペース] だれ ボタンをクリックして、実行ワークスペースを表示します。
- 2. [スケジューラー] タブをクリックします。
- 3. 削除するスケジュールの横にあるチェックボックスを選択し、[スケジューラー] ツールバーの [削除] × ボタンをクリックします。
- 4. 確認ダイアログボックスで、[はい]をクリックします。

選択したスケジュールが [スケジューラー] タブから削除されます。

#### スケジュールの有効化

デフォルトでは、新しいスケジュールを作成すると、そのスケジュールは有効になります。スケジュールが 無効になっている場合、スケジュールを実行する前に有効にする必要があります。1 つまたは複数の スケジュールを有効にできます。

フロー実行のスケジュールを有効にするには、次の手順を実行します。

- 1. [実行ワークスペース] ボタンをクリックして、実行ワークスペースを表示します。
- 2. [スケジューラー] タブで、無効から有効に変更するスケジュールの横にあるチェックボックスを選択します。
- 3. [スケジューラー] ツールバーで、[有効にする] 🧭 をクリックします。

**注: [有効にする**] ボタンを使用できるのは、少なくとも1つの無効なスケジュールを選択した場合のみです。

4. 確認ダイアログボックスで、[はい]をクリックします。

このスケジュールの[状態]列のアイコンが[有効]に変わります。

#### スケジュールの無効化

1 つまたは複数のスケジュールを無効にできます。 無効にしたスケジュールは [**スケジューラー**] タブに 残りますが、 有効にするまで実行できません。

フロー実行のスケジュールを無効にするには、次の手順を実行します。

- 1. [実行ワークスペース] 「「「」、「タンをクリックして、実行ワークスペースを表示します。
- 2. [スケジューラー] タブで、有効から無効に変更するスケジュールの横にあるチェックボックスを選択します。
- 3. [スケジューラー] ツールバーで、[無効にする] 🙆 をクリックします。

**注: [無効にする]** ボタンを使用できるのは、少なくとも1つの有効なスケジュールを選択した場合のみです。

4. 確認ダイアログボックスで、[はい]をクリックします。

このスケジュールの [状態] 列のアイコンが [無効] に変わります。

#### スケジュールの表 示 のフィルタリング

[**スケジューラー**] タブに表 示されるスケジュールは、フィルタリングできます。 [**スケジューラー**] タブに表 示 されるスケジュールが多 数 ある場 合 、これでスケジュールをすばやく検 索 できます。 たとえば、 接続 性 に関 連 するフローのスケジュールを検 索している場 合 、フィルターに使 用 する語として「接続」と入 力し ます。

注:フィルターの大文字と小文字は区別されません。

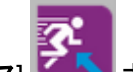

- 1. [実行ワークスペース] 「「「」 ボタンをクリックして、実行ワークスペースを表示します。
- 2. [スケジューラー] タブをクリックします。
- 3. [**フロー名でフィルター**] ボックスに、検索するスケジュールで使用されているフローの名前を入力します。正確な名前が不明な場合は、名前の一部を入力します。

名前にこのテキストを含むフローのスケジュールのみが、[スケジューラー]タブに表示されます。

### スケジュールの表示の更新

別のユーザーが別のクライアントでスケジュールを作成、削除、有効または無効にした場合、このスケ ジュールはページを更新するまで、[**スケジューラー**] タブに表示されません。

スケジュールの表示を更新するには、次の手順を実行します。

- 1. [実行ワークスペース] ばないをクリックして、実行ワークスペースを表示します。
- 2. [スケジューラー] タブをクリックします。
- 3. [スケジューラー] ツールバーで、[リフレッシュ] <sup>©</sup> をクリックします。

**注**: ブラウザーの更新コマンド (たとえば、F5 や Ctrl+R などのキーの組み合わせ)を使用して ページを更新することもできますが、この場合ページ全体がロードされます。 [**リフレッシュ**] ボタ ンをクリックした場合、スケジュールデータの表示だけが更新されるため、高速です。

#### スケジュールの表示のソート

[**スケジューラー**] タブに複数のスケジュールが表示される場合、任意の列見出しに従ってソートするこ とができます。

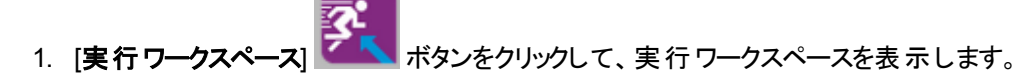

- 2. [スケジューラー] タブをクリックします。
- 3. スケジュールのソートに使用する列見出しをクリックします。

デフォルトでは、スケジュールは [**次の実行**] 列の昇順でソートされます。ソートに使用された列 見出しの横に、昇順アイコン <sup>◆</sup>が表示されます。

4. 順序を逆にしてスケジュールを降順にソートする場合は、列見出しを再度クリックします。

スケジュールが降順にソートされ、列見出しの横に降順アイコン 🔽 が表示されます。

#### スケジュールの表示におけるページ編集の調整

[スケジューラー] タブの複数のページにスケジュールが表示される場合、ページ移動バーを使用してページ間を移動できます。

- 1. [実行ワークスペース] ボタンをクリックして、実行ワークスペースを表示します。
- 2. [スケジューラー] タブをクリックします。
- 3. ページ移動 バー のボックスに特定のページの番号を入力するか、ボタンをクリックして以下のページに移動します。中央
  - 最初のページ
  - 前のページ
  - 次のページ
  - 最後のページ

### スケジュールの作成

スケジュールを作成するには、スケジュールの表示とスケジュールの管理のアクセス許可を持つ役割が 割り当てられているユーザーアカウントでログインする必要があります。

- 1. 新しいスケジュールは、[スケジューラー] または [フローライブラリ] から作成できます。
  - [フローライブラリ]からスケジュールを作成するには、次の手順を実行します。

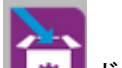

- i. [コンテンツワークスペース] 【\*\*\*】 ボタンをクリックして、コンテンツワークスペースを表示します。
- ii. [**フローライブラリ**] タブをクリックします。
- iii. [フローライブラリ] からフローを選択します。
- iv. [スケジュール] <sup>\*19</sup> ボタンをクリックします。[スケジュールの作成] ダイアログボックスが開き ます。
- [スケジューラー] からスケジュールを作成するには、次の手順を実行します。
  - i. [実行ワークスペース] ボタンをクリックして、実行ワークスペースを表示します。
  - ii. [スケジューラー] タブをクリックします。
  - iii. [スケジューラー] ツールバーで、[作成] <sup>\*</sup> ボタンをクリックします。

- iv. スケジュールを作成するフローを選択して、[**OK**]をクリックします。[スケジュールの作成] ダイアログボックスが開きます。
- 2. [スケジュール名] ボックスに、このスケジュールのわかりやすい名前を入力します。

| フロー      |   |                                                        |
|----------|---|--------------------------------------------------------|
| フローバス:   | * | Library/Accelerator Packs/Operating Systems/Windows/De |
| スケジュール名: | * | Restart Windows Server                                 |
| ユーザー:    |   | admin                                                  |

- 3. [繰り返しパターン] セクションで、スケジュールの繰り返し頻度のいずれか(毎日、毎週、毎月)を 選択します。
  - 毎日: フローを毎日実行するには、[毎日] および次のいずれかを選択します。

| 繰り返しバターン |                        |      |  |  |  |  |
|----------|------------------------|------|--|--|--|--|
| ⊙ 毎日     | ◉ 日付                   | 1 時間 |  |  |  |  |
| ○ 毎週     | ○ 毎日                   |      |  |  |  |  |
| ○ 毎月     | ○ 毎日 <mark>(平日)</mark> |      |  |  |  |  |
| C 毎年     |                        |      |  |  |  |  |

 ● 日付:フローを毎日一定の間隔で実行するには、[日付]を選択して、値を入力し、[分] または[時間]を選択します。

**注:**[日付]を選択した場合、間隔フィールドは空のままにできず、値は1以上にする 必要があります。

○ 毎日:フローを毎日1回実行する場合に選択します。

**注:** フロー実行は、[繰り返し範囲] セクションの[開始時刻] フィールドに設定されている時間に開始されます。

○ 毎日 (平日): フローを1日1回、平日のみ実行する場合に選択します。

注:週の稼働日が月曜日~金曜日でない場合は、代わりに[毎週]オプションを使用して稼働日を選択します。

■ 毎週: フローを毎週実行するには、[毎週]を選択して、フローを実行する曜日を選択します。

| 繰り返しバターン |                  |                |                          |                      |  |  |
|----------|------------------|----------------|--------------------------|----------------------|--|--|
|          | ┏ 月              | ☑ 火            | 口水                       | 口木                   |  |  |
| □金       | □±               |                |                          |                      |  |  |
|          |                  |                |                          |                      |  |  |
|          |                  |                |                          |                      |  |  |
|          | ーン<br>□ 日<br>□ 金 | ニン □日 ■月 □金 □土 | rーン<br>□日 ■月 ■火<br>□金 □土 | ►ン □日 ■月 ■火 □水 □金 □土 |  |  |

注: [毎週]を選択する場合、少なくとも1つの曜日を選択する必要があります。

■ 毎月:フローを毎月実行するには、[毎月]および次のいずれかを選択します。

| 繰り返しバターン |      |    |       |      |      |      |
|----------|------|----|-------|------|------|------|
| ○ 毎日     | ○ 日付 | 1  | ▶ 間隔  | 1    | 🔄 か月 |      |
| ○ 毎週     | ⊙ 曜日 | 第1 | ■曜日   | - 間隔 | 3    | ▼ か月 |
| ◎ 毎月     |      |    | 曜日日曜日 |      |      |      |
| 0 毎年     |      |    | 月曜日   | 1    |      |      |
| ~ ~+     |      |    |       |      |      |      |

- フローを毎月特定の日に実行するには、[日付]を選択して、日付を選択します。たとえば、フローを毎月15日に実行するには、[15]を選択します。
- フローを毎月1回、特定の曜日に実行するには、曜日およびその曜日が月の第1週、 第2週、第3週、第4週、最終週かを選択します。たとえば、毎月第3金曜日にスケ ジュールを実行するには、[第3]、[金曜日]、[1]か月の順に選択します。
- フローを数か月の間隔で実行するには、月数を選択します。たとえば、四半期に1回、 四半期の最初の月曜日にスケジュールを実行するには、[第1]、[月曜日]、[3]か月の順 に選択します。

たとえば、2013年4月1日に開始し、2013年12月20日に終了するスケジュールで、 繰り返しパターンが2か月ごとの3日の場合、フローが実行されるのは、6月3日、8月3 日、10月3日、12月3日になります。

- フローを月の最終日に実行するには、特定の曜日でなく、[最終]を選択して、[曜日]を 選択します。
- 毎年: フローを毎年1回実行するには、[毎年] および次のいずれかを選択します。

| 繰り返しバターン |      |            |            |     |                  |   |
|----------|------|------------|------------|-----|------------------|---|
| ○ 毎日     | 〇 日付 | 1月         | <b>•</b> 1 |     |                  |   |
| ○ 毎週     | ⊙ 曜日 | 第 <b>2</b> | ▶ 月曜日      | ▼ 月 | <mark>8</mark> 月 | • |
| ○ 毎月     |      |            |            |     |                  |   |
| ⊙ 毎年     |      |            |            |     |                  |   |

- フローを毎年特定の日に実行するには、[日付]を選択して、月日を選択します。たとえば、毎年7月4日です。
- フローを毎年1回、特定の月日に実行するには、[曜日]を選択してから月を選択し、曜日およびその曜日が月の第1週、第2週、第3週、第4週、最終週かを選択します。
   たとえば、毎年11月の第2月曜日です。
- 4. [繰り返し範囲] セクションの[開始日] ボックスに、フロースケジュールを開始する日付を入力します。

**注**:日付が過去のスケジュールのコンテンツがアップグレードされると、開始日は現在の日付に変更されます。

| 繰り返し範囲                   |                                                 |                                                            |                    |
|--------------------------|-------------------------------------------------|------------------------------------------------------------|--------------------|
| 開始日:<br>開始時刻:<br>タイムゾーン: | 2013/09/12<br>00 💽: 00 🔽<br>(UTC+09:00)アジア/東京 🔽 | <ul> <li>● 終了日なし</li> <li>● 実行回数</li> <li>○ 終了日</li> </ul> | 10 D<br>2013/09/13 |

注:日付の形式は、クライアントブラウザーのロケールに従って表示されます。

- 5. [開始時刻] ボックスに、フロースケジュールを開始する時刻を時間と分で入力します。
- 6. [タイムゾーン] リストから、自分のいる場所のタイムゾーンを選択します。
注:世界中のタイムゾーンは、世界協定時刻(UTC)からのプラスまたはマイナスのオフセット 値で表されます。スケジュールを作成すると、デフォルトで現在使用可能なアルファベット順 のリストからタイムゾーンが選択されます。HP OO では、最初のタイムゾーンは、クライアント のオフセット値(該当する場合は、夏時間で計算される)と等しいタイムゾーンがリストから選 択されます。

このタイムゾーンは、地理的に正しくない場合があることに注意してください。たとえば、現在の場所のタイムゾーンがUTC-09.00 である場合、デフォルトのタイムゾーンは、アメリカ/アンカレッジになります。必要に応じて、[タイムゾーン] リストから地理的に正しい場所を選択することもできます。

(UTC-09:00) アメリカ/アンカレッジ (UTC-09:00) アメリカ/ジュノー (UTC-09:00) アメリカ/ノーム (UTC-09:00) アメリカ/シトカ (UTC-09:00) アメリカ/ヤクタット (UTC-09:00) 太平洋/ガンビエ諸島

- 7. スケジュールを終了する時点を選択します。
  - スケジュールの終了日を設定しない場合は、[終了日なし]を選択します。
  - スケジュールの実行回数を特定の数に制限するには、[実行回数]を選択して、それ以降ス ケジュールを停止する実行回数を入力します。このオプションは、時間数または分数の間隔 で実行するように設定された毎日のスケジュールに対してのみ使用できます。
  - スケジュールを特定の日付で終了するには、[終了日]を選択して、それ以降スケジュールを 停止する日付を入力します。
- 8. フローに入力が必要な場合、右側にある[入力] セクションに入力します。入力ボックスの横に 赤色の星が表示される場合、入力が必須で、入力値を指定するまで[保存] ボタンは有効に なりません。

| 入力      |   |      |
|---------|---|------|
| host:   | * | XXXX |
| domain: |   |      |

9. [保存]をクリックします。

注: [保存] ボタンが有効になっていない場合は、必須の入力が指定されていないか、ダイ

アログボックスのいずれかのフィールドに誤りがあります。たとえば、2月31日などの存在しない日付が入力されているか、毎週の繰り返しパターンで曜日が選択されていない場合、 [保存]ボタンは有効になりません。

## 参照情報

## [スケジューラー] タブ

| エク                                                                                                    | エクスブローラーの実行 スケジューラー |                        |                        |                                    |                |       |  |
|----------------------------------------------------------------------------------------------------|---------------------|------------------------|------------------------|------------------------------------|----------------|-------|--|
| <sup>1</sup> × ∅ Ø □□ ① <sup>1</sup> ○ <sup>1</sup> □ − 4 <sup>◦</sup> <sup>1</sup> □ − 4 <sup>◦</sup> |                     |                        |                        |                                    | フロー名で<br>フィルター |       |  |
|                                                                                                    | 状態                  | スケジュール名                | フロー名                   | 次の実行 🜲                             | 前の実行           | ユーザー  |  |
|                                                                                                    | $\bigotimes$        | Simple SMTP Check      | Simple SMTP Check      | 2013年9月14日午後9時<br>50分 土曜日          |                | admin |  |
| •                                                                                                    | $\bigotimes$        | Restart Windows Server | Restart Windows Server | 2013年9月14日午後11<br>時46分 <i>土</i> 曜日 |                | admin |  |
|                                                                                                    | $\bigotimes$        | Windows Health Check   | Windows Health Check   | 2013年9月16日午後10<br>時49分 月曜日         |                | admin |  |

| GUI アイテム                  | 説明                                                                                                    |
|---------------------------|----------------------------------------------------------------------------------------------------|
| [作成] <sup>11)</sup> ボタン   | [スケジュールの作成] ダイアログボックスが開き、新しいスケジュールを追<br>加できます。                                                          |
| [編集] 🗪 ボタン                | [スケジュールの編集] ダイアログボックスが開き、選択したスケジュールを<br>編集できます。[ <b>編集</b> ] ボタンを使用できるのは、少なくとも1つのスケ<br>ジュールを選択した場合のみです。 |
| [削除] × ボタン                | 選択したスケジュールを削除します。 [ <b>削除</b> ] ボタンを使用できるのは、<br>少なくとも1つのスケジュールを選択した場合のみです。                              |
| [有効にする] 🧭 ボタン             | 選択したスケジュールを有効にします。 [ <b>有効にする</b> ] ボタンを使用でき<br>るのは、少なくとも1つの無効なスケジュールを選択した場合のみで<br>す。                   |
| [無効にする] 🛛 ボタン             | 選択したスケジュールを無効にします。 [ <b>無効にする</b> ] ボタンを使用でき<br>るのは、少なくとも1つの有効なスケジュールを選択した場合のみで<br>す。                   |
| [クローン] 🗅 ボタン              | 選択したスケジュールと同じコピーを作成します。 [ <b>クローン</b> ] ボタンが有<br>効になるのは、1 つのスケジュールを選択した場合のみです。                          |
| [詳細] 🛈 ボタン                | 選択したスケジュールの詳細を表示します。[ <b>詳細</b> ] ボタンが有効になるのは、1 つのスケジュールを選択した場合のみです。                                    |
| [リフレッシュ] <sup>C</sup> ボタン | スケジュールの表示を更新します。                                                                                        |

| GUI ፖイテム         | 説明                                                                                           |
|------------------|----------------------------------------------------------------------------------------------|
| フロー名でフィルター       | [ <b>スケジューラー</b> ] タブに表示されるスケジュールをフィルタリングし、[ <b>フロー</b><br>名] ボックスに入力された名前を持つスケジュールのみを表示します。 |
| 状態               | スケジュールが有効 🖉 または無効 😢 になっているかどうかを表示します。                                                        |
| スケジュール名          | スケジュールに指定された名前を表示します。                                                                        |
| フロー名             | スケジュールで実行されるフローの名前を表示します。                                                                    |
| 次の実行             | 次回の実行がスケジュールされている時刻を表示します。                                                                   |
| 前の実行             | スケジュール内の前回の実行が開始された時刻を表示します。                                                                 |
| ユーザー             | スケジュールを作成または変更したユーザーの名前を表示します。                                                               |
|                  | スケジュールが匿名ユーザーとしてログインしているユーザーによって作<br>成または更新されると、[ <b>ユーザー</b> ]列には N/A と表示されます。              |
| 昇順アイコン 🗢         | スケジュールが昇 順 にソートされ、 ソート に使 用された列 見 出しの横 に<br>昇 順 アイコン 🍙 が表 示されます。                             |
| 降順アイコン 후         | スケジュールが降順にソートされ、ソートに使用された列見出しの横に<br>降順アイコン 🗣 が表示されます。                                        |
| ページ移動 <i>バ</i> ー | <ul> <li></li></ul>                                                                          |

| [スケジュールの | 乍成] ダイア□ | リグボックス |
|----------|----------|--------|
|----------|----------|--------|

| スケジュールの作成                                                                                                    |       | Θ× |
|----------------------------------------------------------------------------------------------------|-------|----|
| 70-                                                                                                    | 入力    |    |
| フローバス:     * Library/Accelerator Packs/Network/Simple SMTP Check.xm       スケジュール名:     * Simple SMTP Check       スーポー:     admin    | host: |    |
| 繰り返しパターン                                                                                                    |       |    |
| <ul> <li>○毎日</li> <li>○日付</li> <li>1</li> <li>時間</li> <li>○</li> <li>○毎日</li> <li>○毎日(平日)</li> </ul>                                |       |    |
| <ul> <li>C 毎年</li> <li>繰り返し範囲</li> </ul>                                                                                            |       |    |
| 開始日:       2013/09/12       ● 終了日なし         開始時刻:       00       ●       ●         タイムゾーン:       (UTC+09:00) アジア/東京       ●       ● |       |    |
|                                                                                                    | キャンセル | 保存 |

| GUI ፖイテム            |         | 説明                                                   |                                       |                                 |                      |                 |
|---------------------|---------|------------------------------------------------------|---------------------------------------|---------------------------------|----------------------|-----------------|
| フローパス               |         | フローがある場所へのパスを表示します。                                  |                                       |                                 |                      |                 |
| 7                   | くケジュール名 |                                                      | このスケジュールのわかりやすい名前を入力します。              |                                 |                      | )               |
| [繰り返しパターン]<br>セクション |         | [ <b>繰り返しパターン</b> ] セクションでは、スケジュールを繰り返す頻度を定<br>義します。 |                                       |                                 |                      |                 |
|                     |         |                                                      | [ <b>繰り返しパター</b><br>[ <b>毎年</b> ]を選択す | <b>ン</b> ] セクションは、<br>するかによって変; | [毎日]、[毎週]、[<br>わります。 | <b>毎月</b> ]、または |
|                     | 繰り返しバター | 1                                                    |                                       |                                 |                      |                 |
|                     | ⊙ 毎日    | • 8                                                  | 付                                     | 1                               | 時間                   | •               |
|                     | ○ 毎週    | 〇毎                                                   | Β                                     |                                 |                      |                 |
|                     | ○ 毎月    | 〇毎                                                   | 日 (平日)                                |                                 |                      |                 |
|                     | C 毎年    |                                                      |                                       |                                 |                      |                 |

| GUI ፖイテム            | 説明                                                                                  |  |  |  |
|---------------------|-------------------------------------------------------------------------------------|--|--|--|
| 毎日 - <n> 分/時間ごと</n> | フローを毎日 ー 定の間隔で実行するには、 [ <b>毎日</b> ]を選択し、 [日<br>付]を選択して、値を入力し、 [分] または [時間] を選択します。  |  |  |  |
|                     | <b>注:[日付]</b> を選択した場合、間隔フィールドは空のままにでき<br>ず、値は1以上にする必要があります。                         |  |  |  |
| 毎日-毎日               | フローを1日1回、すべての曜日に実行するには、[毎日]を選択し<br>て、[毎日]を選択します。                                    |  |  |  |
|                     | <b>注:</b> フロー実行は、[ <b>繰り返し範囲</b> ] セクションの[ <b>開始時刻</b> ]<br>フィールドに設定されている時間に開始されます。 |  |  |  |
| 毎日-毎日(平日)           | フローを毎日 (平日)実行するには、[ <b>毎日</b> ]を選択して、[ <b>毎日 (平</b><br>日)]を選択します。                   |  |  |  |
|                     | <b>注:</b> 週の稼働日が月曜日~金曜日でない場合は、代わりに<br>[ <b>毎週</b> ]オプションを使用して稼働日を選択します。             |  |  |  |
| 繰り返しバターン            |                                                                                     |  |  |  |
| ○毎日 □日              | ☑月 ☑火 □水 □木                                                                         |  |  |  |
| ◎ 毎週 □ 金            | $\Box \pm$                                                                          |  |  |  |
| ○ 毎月                |                                                                                     |  |  |  |
| C 毎年                |                                                                                     |  |  |  |
| 毎週                  | フローを毎週実行するには、[毎週]を選択して、フローを実行する<br>曜日を選択します。                                        |  |  |  |
|                     | 注:[毎週]を選択する場合、少なくとも1つの曜日を選択する<br>必要があります。                                           |  |  |  |

| GUI ፖイテム                                       | 説明                                                                                                    |
|------------------------------------------------|----------------------------------------------------------------------------------------------------|
|                                                |                                                                                                    |
| 繰り返しバターン                                       |                                                                                                    |
| ○毎日 ○日付                                        | 1 🗾 間隔 1 🗾 か月                                                                                                    |
| ○ 毎週 ● 曜日                                      | 第1 ■ 曜日 ■ 間隔 3 ■ か月                                                                                                    |
| ◎ 毎月                                           |                                                                                                    |
| ○ 毎年                                           | 月曜日 火曜日                                                                                                    |
| 毎月 – 毎月 <n> 日</n>                              | フローを毎月特定の日に実行するには、[ <b>毎月</b> ]を選択して、[日<br>付]を選択し、日付を選択します。たとえば、フローを毎月 15日に<br>実行するには、[ <b>15</b> ]を選択します。                                      |
| 毎月 – <n> か月に1回、<br/>&lt;第 n&gt; &lt;曜日&gt;</n> | フローを毎月1回、特定の曜日に実行するには、曜日およびその<br>曜日が月の第1週、第2週、第3週、第4週、最終週かを選択<br>します。たとえば、毎月第3金曜日にスケジュールを実行するに<br>は、[ <b>第3</b> ]、[ <b>金曜日</b> ]、[1]か月の順に選択します。 |
|                                                | フローを数か月の間隔で実行するには、月数を選択します。たとえば、四半期に1回、四半期の最初の月曜日にスケジュールを実行するには、[ <b>第 1</b> ]、[ <b>月曜日</b> ]、[ <b>3</b> ]か月の順に選択します。                           |
|                                                | フローを月の最終日に実行するには、特定の曜日でなく、[ <b>最終</b> ]<br>を選択して、[ <b>曜日</b> ]を選択します。                                                                           |
|                                                |                                                                                                    |
| 繰り返しバターン                                       |                                                                                                    |
| 〇 毎日 〇 日付                                      | 1月 🗾 1                                                                                                    |
| ○ 毎週 ● 曜日                                      | 第2                                                                                                    |
| C 毎月                                           |                                                                                                    |
| ◎ 毎年                                           |                                                                                                    |
| 毎年 – 毎年 <月> <日>                                | フローを各年の特定の日に実行するには、[ <b>毎年</b> ]を選択して、[日<br>付]を選択し、月日を選択します。たとえば、毎年7月4日です。                                                                      |
| 毎年 – <月> の<br><第 n> <曜日>                       | フローを毎年1回、特定の月日に実行するには、[毎年]と[曜日]<br>を選択してから、月を選択し、曜日およびその曜日が月の第1<br>週、第2週、第3週、第4週、最終週かを選択します。たとえ<br>ば、毎年11月の第2月曜日です。                             |

| GUI ፖイテム                                        | 説明                                                                                                    |  |  |  |
|-------------------------------------------------|----------------------------------------------------------------------------------------------------|--|--|--|
| [繰り返し範囲] セクション                                  | [ <b>繰り返し範囲</b> ] セクションでは、スケジュールの開始時点と終了時<br>点を定義します。                                                                       |  |  |  |
| 繰り返し範囲                                          |                                                                                                    |  |  |  |
| 開始日: 2013/09/1<br>開始時刻: 00<br>タイムゾーン: (UTC+09:0 | 2<br>・ : 00 ・ 定行回数 10 回<br>00)アジア/東京 ・ C 終了日 2013/09/13                                                                     |  |  |  |
| 開始日                                             | スケジュールを開始する日付を入力します。<br><b>注</b> :日付が過去のスケジュールのコンテンツがアップグレードされ<br>ると、開始日は現在の日付に変更されます。                                      |  |  |  |
| 開始時刻                                            | スケジュールを開始する時刻を入力します。                                                                                                    |  |  |  |
| 終了日なし                                           | スケジュールを継続的に実行するかどうかを選択します。                                                                                                  |  |  |  |
| 実行回数 <n></n>                                    | スケジュールを特定の実行回数に制限するには、[実行回数]を選択して、それ以降スケジュールを停止する実行回数を入力します。<br>このオプションは、時間数または分数の間隔で実行するように設定<br>された毎日のスケジュールに対してのみ使用できます。 |  |  |  |
| 終了日 <日付>                                        | スケジュールを特定の日付で終了するには、[ <b>終了日</b> ]を選択し<br>て、それ以降スケジュールを停止する日付を入力します。                                                        |  |  |  |

| GUI ፖイテム | 説明                                                                                                    |
|----------|----------------------------------------------------------------------------------------------------|
| タイムゾーン   | [ <b>タイムゾーン</b> ] リストから、自分のいる場所のタイムゾーンを選択します。                                                                                                    |
|          | 注:世界中のタイムゾーンは、世界協定時刻(UTC)からのプ<br>ラスまたはマイナスのオフセット値で表されます。スケジュールを<br>作成すると、デフォルトで現在使用可能なアルファベット順のリ<br>ストからタイムゾーンが選択されます。HP OO では、最初のタイ<br>ムゾーンは、クライアントのオフセット値(該当する場合は、夏時<br>間で計算される)と等しいタイムゾーンがリストから選択されま<br>す。<br>このタイムゾーンは、地理的に正しくない場合があることに注意<br>してください。たとえば、現在の場所のタイムゾーンがUTC-<br>09.00である場合、デフォルトのタイムゾーンは、アメリカ/アンカ<br>レッジになります。必要に応じて、[タイムゾーン]リストから地理<br>的に正しい場所を選択することもできます。 |
|          | (UTC-09:00) アメリカ/アンカレッジ<br>(UTC-09:00) アメリカ/ジュノー<br>(UTC-09:00) アメリカ/ノーム<br>(UTC-09:00) アメリカ/シトカ<br>(UTC-09:00) アメリカ/ヤクタット<br>(UTC-09:00) 太平洋/ガンビエ諸島                                                                                                    |
| 入力       |                                                                                                    |
| host:    | * XXXX                                                                                                    |
| domain:  |                                                                                                    |
| 入力       | フローに入力が必要な場合、[ <b>入力</b> ] セクションに入力します。この<br>セクションの表示は、入力が必須かどうかに応じて変わります。                                                                                                    |
| 保存       | クリックしてスケジュールを保存します。                                                                                                    |

## フロー実行の追跡

♪ ♪ フローの実行中、[エクスプローラーの実行]タブで実行を追跡し、その進捗状況を監視できます。表に、自分の実行とほかのユーザーの実行の基本的な監視情報が表示されます。

Central ユーザーガイド

- 実行名
- 実行 ID
- ステータス:

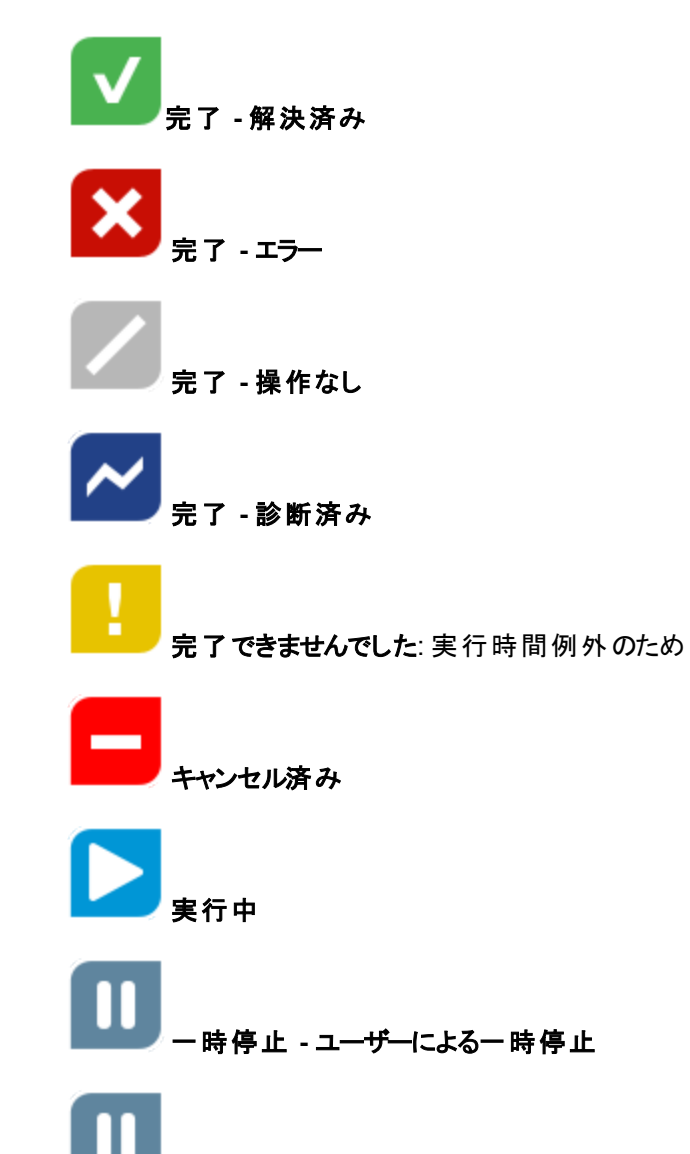

ー時停止 - 操作が必要: 実行は、操作が完了するまで続行されません。たとえば、不足している情報を入力したり、次のステップを実行するアクセス許可があるユーザーに変更したりします。

# ー時停止 - グループにワーカーが存在しません: ワーカーにマッピングされていないワーカー グループがあります。実行を再開する前に、ワーカーグループを実際のワーカーにマップしてください。「コンテンツパックのワーカーグループエイリアスのセットアップ」(68ページ)を参照してください。

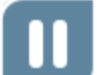

**一時停止の保留中**: ユーザーが実行の一時停止を求めましたが、実行はまだ一時停止されていません。

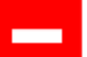

**キャンセルの保留中: ユーザーが実行のキャンセルを求めましたが、実行はまだキャンセル**されていません。

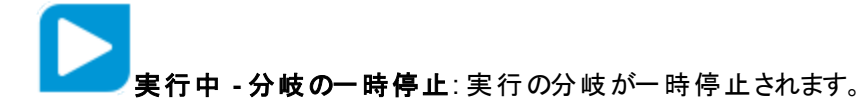

- ユーザー: フローを実行または再開する最後のユーザー
- 開始時刻
- 期間

| <b>エクスプローラーの実行</b> スケジョ | 1-7-                  |               |           |
|-------------------------|-----------------------|---------------|-----------|
| ॥ 🕨 🖂 😰 🖸 🛛 ७ नगण्ड     | 条件: 🛛 フローバス           | □ ステータス       | ▶ 実行      |
| 実行名                     | 実行 ID ステータス           | ユーザー 開始時刻     | 期間        |
| Ping Sample             | 173200368 🗧 キャンセル済み   | admin 午後3時29分 | 26分35秒 >  |
| Check Windows CPU       | 173200001 🔽 完了 - 解決済み | admin 午後1時36分 | 49秒0 :50秒 |

[エクスプローラーの実行]は、実行ステータス、経過時間、およびユーザーが更新されると、自動更新されます。ただし、[エクスプローラーの実行]を開いた後で実行を開始すると、ページを更新するまで、この実行は[**エクスプローラーの実行**]タブに表示されません。[**リフレッシュ**]ボタンの横に、新しい実行があることを知らせるメッセージが吹き出しで表示されます。

このトピックでは、実行に関する詳細を追跡および表示する方法について説明します。フロー実行に対して、一時停止、再開、キャンセルなどの操作を実行する方法については、「フロー実行の管理」 (122ページ)を参照してください。

実行の表示のフィルタリングについては、「フロー実行の表示のフィルタリング」(128ページ)を参照して ください。

## 実行する操作

フロー実行に関する基本情報の表示

- 1. [実行ワークスペース] 「「「」 ボタンをクリックして、実行ワークスペースを表示します。
- 2. [エクスプローラーの実行] タブをクリックします。
- 3. 実行表に、各実行の基本情報が表示されます。

#### フロー実行に関する詳細情報の表示

- 1. [**エクスプローラーの実行**] タブをクリックします。
- 2. 詳細を確認するフロー実行を選択します。
- 3. 各行の末尾にある [**ドリルダウン**] ▶ ボタンをクリックして、選択した実行の詳細情報を表示しま す。詳細については、「フロー実行のテストとトラブルシューティング」(132ページ)を参照してくださ い。

注: [ドリルダウン] > ボタンは、表の行を選択した場合にのみ表示されます。

## 参照情報

#### [エクスプローラーの実行]タブ

| <b>エクスプローラーの実行</b> スク | 「ジューラー                |               |           |
|-----------------------|-----------------------|---------------|-----------|
| II IN 🖂 🗊 🖸 🗸 IV:     | ター条件: 🛛 フローバス         | □ ステータス       | ▶ 実行      |
| 実行名                   | 実行 ID ステータス           | ユーザー 開始時刻     | 期間        |
| Ping Sample           | 173200368 😑 キャンセル済み   | admin 午後3時29分 | 26分35秒 >  |
| Check Windows CPU     | 173200001 🔽 完了 - 解決済み | admin 午後1時36分 | 49秒 0 ミリ秒 |

| GUI ፖイテム     | 説明                                                    |
|--------------|-------------------------------------------------------|
| [一時停止] 🛚 ボタン | クリックして選択した実行を一時停止します。実行は再開されるまで<br>停止します。             |
| [再開] ▶ ボタン   | クリックして選択した実行を再開します。このボタンは、一時停止して<br>いる実行に対してのみ使用できます。 |
| [キャンセル]      | クリックして選択した実行をキャンセルします。                                |

| [リフレッシュ] <sup>O</sup> ボタン | クリックして、[エクスプローラーの実行]に表示されている実行を更新<br>します。                                               |
|---------------------------|-----------------------------------------------------------------------------------------|
| [再割り当て] 🔊 ボタン             | クリックしてフローを別のユーザーに割り当てなおします。                                                             |
| [フローの実行]<br>ト 実行<br>ボタン   | クリックしてフローを実行します。                                                                        |
| 実行名                       | フロー実行の名前を表示します。                                                                         |
| ユ <del>ーザ</del> ー         | 実行の現在の所有者を表示します。これは、実行をトリガーしたユー<br>ザー、実行を最後に変更したユーザー、または実行が再割り当てさ<br>れたユーザーである可能性があります。 |
| 実行 ID                     | 実行の一意の識別子を表示します。                                                                        |

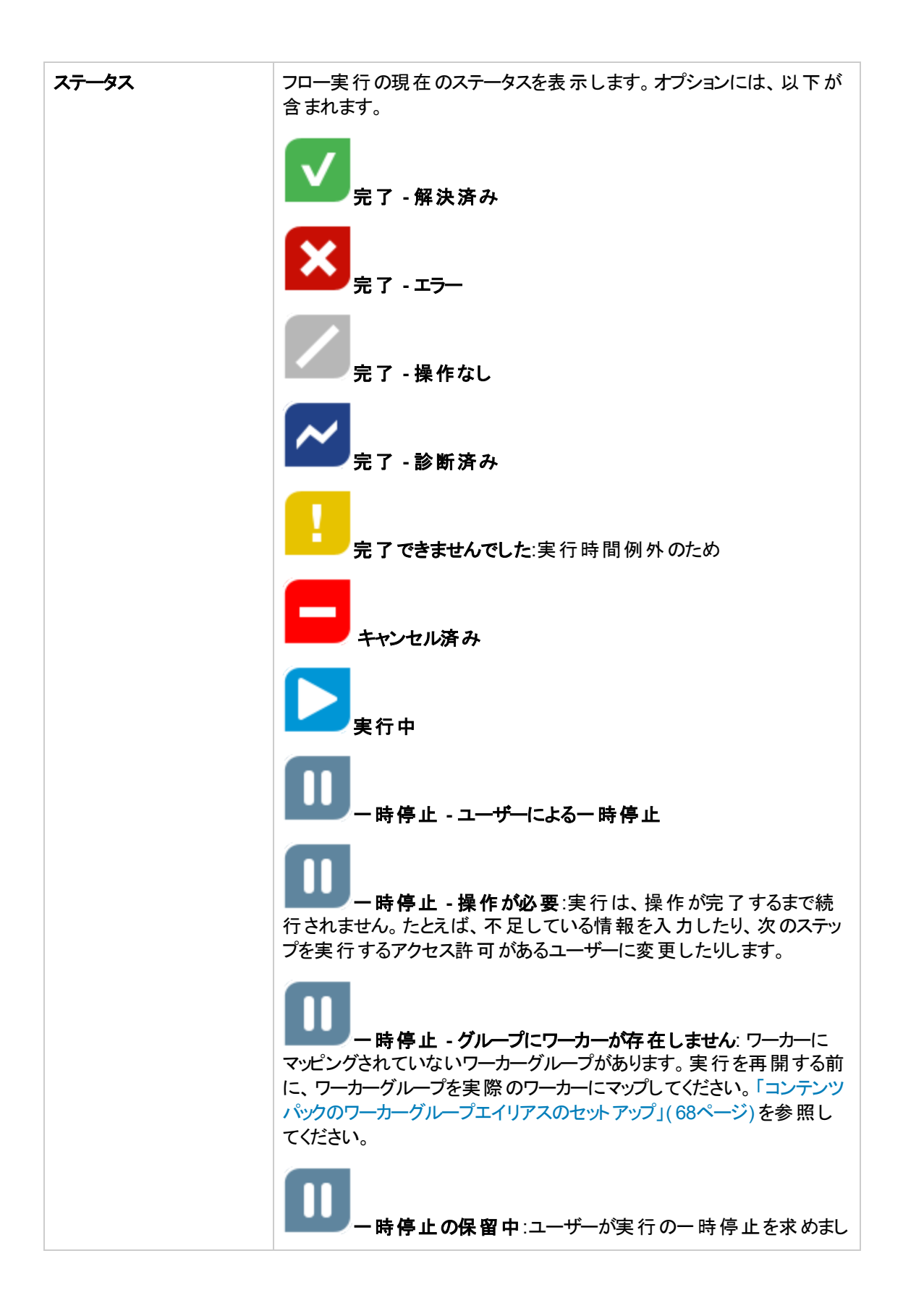

|          | たが、実行はまだ一時停止されていません。                                                      |
|----------|---------------------------------------------------------------------------|
|          | キャンセルの保留中:ユーザーが実行のキャンセルを求めましたが、実行はまだキャンセルされていません。                         |
|          | <b>実行中 - 分岐の一時停止</b> : 実行の分岐が一時停止され<br>ます。                                |
| ユーザー     | フローを実行または再開する最後のユーザー。                                                     |
|          | この最後のユーザーが匿名ユーザーとしてログインしている場合、[ <b>ユー</b><br><b>ザー</b> ] 列には N/A と表示されます。 |
| 開始時刻     | 実行が開始された時刻を表示します。                                                         |
| 期間       | 実行が実行されている期間を表示します。この値を更新するに<br>は、F5を押します。                                |
| ドリルダウン > | クリックしてドリルダウンし、フロー実行の詳細情報を表示します。                                           |

フロー実行に対して、一時停止、再開、キャンセルなどの操作を実行する方法については、「フロー 実行の管理」(122ページ)を参照してください。

## フロー実行の管理

▲ ▲ [エクスプローラーの実行]を使用すると、実行中のフローが複数ある場合に、フロー実行を管理できます。これらのフロー実行に対して、一時停止、再開、再割り当て、キャンセルなどの操作を 実行できます。

フロー実行は、[エクスプローラーの実行] タブに表示されます。実行の表示は、ユーザーに割り当てられているコンテンツアクセス許可に依存します。表示するアクセス許可があるフローの実行のみを表示できます。

フロー実行に関して実行できる操作は、次のようにユーザーの役割に割り当てられているアクセス許可に依存します。

- 他ユーザーの実行の管理アクセス許可を持つ役割が割り当てられている場合は、すべてのユー ザーがトリガーした実行に対して操作を実行できます。
- 割り当てられている役割にこのアクセス許可がない場合は、自分がトリガーした実行に対して操作を実行できます。

| <b>エクスプローラーの実行</b> スケジョ | 1-7-                  |               |          |
|-------------------------|-----------------------|---------------|----------|
| ॥ 🕨 🖂 🔊 🖸 🛛 ७ न्य       | 条件: 🛛 フローバス           | □ ステータス       | ▶ 実行     |
| 実行名                     | 実行 ID ステータス           | ユーザー 開始時刻     | 期間       |
| Ping Sample             | 173200368 😑 キャンセル済み   | admin 午後3時29分 | 26分35秒 > |
| Check Windows CPU       | 173200001 🔽 完了 - 解決済み | admin 午後1時36分 | 49秒0 刘秒  |

[エクスプローラーの実行]に表示されている実行をフィルタリングすることができます。フィルタリングの詳細については、「フロー実行の表示のフィルタリング」(128ページ)を参照してください。

## 実行する操作

フロー実行の一時停止

1. [実行ワークスペース] 「「「」、ボタンをクリックして、実行ワークスペースを表示します。

- 2. [**エクスプローラーの実行**]タブをクリックします。
- 3. 現在実行中のフローを選択します。
- 4. [エクスプローラーの実行] ツールバーの [一時停止] Ⅱ ボタンをクリックします。

実行ステータスが[一時停止の保留中]、[一時停止]の順に変わります。

#### 一時停止されたフロー実行の再開

ステータスが[一時停止 - ユーザーによる一時停止]である実行を再開できます。他ユーザーの実行の管理アクセス許可を持つ役割が割り当てられている場合、他のユーザーが一時停止した実行を再開できます。このアクセス許可がない場合は、自分が一時停止した実行を再開できます。

- 1. [実行ワークスペース]>[エクスプローラーの実行]タブをクリックします。
- 2. 一時停止されたフローを選択します。
- 3. [エクスプローラーの実行] ツールバーで [再開] ▶ ボタンが使用できる場合、そのボタンをクリックして、実行を再開します。
- 4. [エクスプローラーの実行] ツールバーで [再開] ▶ ボタンが使用できない場合は、実行を完了するために、システムとやりとりする必要があります。

行の末尾にある[ドリルダウン] > ボタンをクリックして、実行の詳細情報を表示します。

- 5. 🔇 ボタンをクリックして、プロンプトメッセージを展開します。 必要な情報を入力します。
- 6. [再開]をクリックします。

#### フロー実行のキャンセル

- 1. [実行ワークスペース] > [エクスプローラーの実行] タブをクリックします。
- 2. 現在実行中のフローを選択します。
- 3. [エクスプローラーの実行] ツールバーの [キャンセル] 🗁 ボタンをクリックします。
- 4. 確認ダイアログボックスで、[はい]をクリックして、フロー実行のキャンセルを確認します。

#### フロー実行の所有権の再割り当て

それぞれの実行には所有者があります。 デフォルトでは、これは実行を開始したユーザーですが、実行を別のユーザーに割り当てることで、実行中に所有者を変更できます。

実行の所有者は、[ユーザー]列に表示されるユーザーです。

再割り当ては、通常、ゲート制御式トランジションの結果、またはハンドオフの結果としてトリガーされ ます。ゲート制御式トランジションとは、実行に続行するアクセス許可がないため実行が一時停止さ れるもので、ハンドオフとは、作成者がトランジションに別のユーザーへのハンドオフが必要というマーク を付けたものです。ただし、フロー実行の任意の時点でフローを再割り当てすることもできます。フロー が実行中の場合は、一時停止されて再割り当てできるようになります。

- 1. [実行ワークスペース]>[エクスプローラーの実行]タブをクリックします。
- 2. 現在実行中または一時停止されているフローを選択します。
- 3. [再割り当て] <sup>20</sup> ボタンをクリックします。
- 4. [実行の再割り当て]ダイアログボックスに、別のユーザーのユーザー名を入力します。
- 5. [再割り当て]をクリックします。

注: 実行を存在しないユーザーに再割り当てすると、再割り当ては失敗します。

#### フロー実行のハンドオフ

ー部のフローにはゲート制御式トランジションが含まれているため、現在のユーザーは実行を別の ユーザーにハンドオフする必要があります。実行が一時停止すると、現在のユーザーはダイアログ ボックスを使用して電子メールを別のユーザーに送信し、実行の続行を依頼できます。

- 1. [実行ワークスペース]>[エクスプローラーの実行]タブをクリックします。
- 2. ゲート制御式トランジションで現在一時停止されている実行を選択します。
- 3. 行の末尾にある[**ドリルダウン**] > ボタンをクリックして、選択した実行の詳細情報を表示します。
- 4. 🥨 ボタンをクリックして、プロンプトメッセージを展開します。

5. プロンプトメッセージで、[別のユーザーにハンドオフ (この実行を電子メール送信)] リンクをクリック して、フロー実行を完了する必要があるユーザーに送信する電子メールメッセージを作成しま す。

| シシ セキュリティ資格 - ゲート制御式トランジション - UUID ジェネレーター                                                                        |
|----------------------------------------------------------------------------------------------------|
| この実行はセキュリティ許容度ポイントに達しましたが、'anonymousUser' には<br>役割 'AUDITOR' がありません。このトランジションを完了するには、<br>ユーザーに役割 'AUDITOR' が必要です。 |
| 別のユーザーにハンドオフ (この実行を電子メール送信)                                                                                       |
|                                                                                                    |
|                                                                                                    |
|                                                                                                    |
|                                                                                                    |
|                                                                                                    |
| 再開                                                                                                    |

6. 電子メールメッセージが開きます。この電子メールメッセージには、フロー実行がハンドオフされる ユーザーへのメッセージとフロー実行へのリンクが記載されています。このユーザーの電子メールア ドレスを入力し、メッセージを送信します。

#### [エクスプローラーの実行] での実行の更新

[エクスプローラーの実行]は、実行ステータス、経過時間、およびユーザーが更新されると、自動更新されます。ただし、[エクスプローラーの実行]を開いた後で実行を開始すると、ページを更新するまで、この実行は[エクスプローラーの実行]タブに表示されません。

新しい実行を開始すると、[**リフレッシュ**] ボタンの横に、新しい実行があることを知らせるメッセージが 吹き出しで表示されます。

[エクスプローラーの実行] ツールバーの[リフレッシュ] <sup>C</sup> ボタンをクリックします。

新しい実行がグリッドに追加されます。

更新後に、選択した行がクリアされていることに注意してください。

**注:** キーボードのF1を押してもページを更新できますが、ページ全体がロードされます。[リフレッ

シュ] ボタンをクリックした場合、データ表示だけが更新されるため、はるかに高速です。

## 参照情報

#### エクスプローラーの実行

**エクスプローラーの実行** スケジューラー

| II 🕨 🖂 🗊 🔽 🗍 ७४/२४/२ | 条件: 🗆     | フローバス       |       | □ ステータス | ✔   ▶ 実行 |
|----------------------|-----------|-------------|-------|---------|----------|
| 実行名                  | 実行 ID     | ステータス       | ユーザー  | 開始時刻    | 期間       |
| Ping Sample          | 173200368 | 3 😑 キャンセル済み | admin | 午後3時29分 | 26分35秒 > |
| Check Windows CPU    | 173200001 | 🗸 完了 - 解決済み | admin | 午後1時36分 | 49秒030秒  |

| GUI アイテム                  | 説明                                                    |
|---------------------------|-------------------------------------------------------|
| [一時停止] Ⅱ ボタン              | クリックして選択した実行を一時停止します。実行は再開されるまで<br>停止します。             |
| [再開] 🕨 ボタン                | クリックして選択した実行を再開します。このボタンは、一時停止して<br>いる実行に対してのみ使用できます。 |
| [キャンセル]                   | クリックして選択した実行をキャンセルします。                                |
| [リフレッシュ] <sup>O</sup> ボタン | クリックして、[エクスプローラーの実行]に表示されている実行を更新します。                 |
| [再割り当て] 🎾 ボタン             | クリックしてフローを別のユーザーに割り当てなおします。                           |
| [フローの実行]<br>ト 実行<br>ボタン   | クリックしてフローを実行します。                                      |
| 実行名                       | 実行中のフローの名前を表示します。                                     |

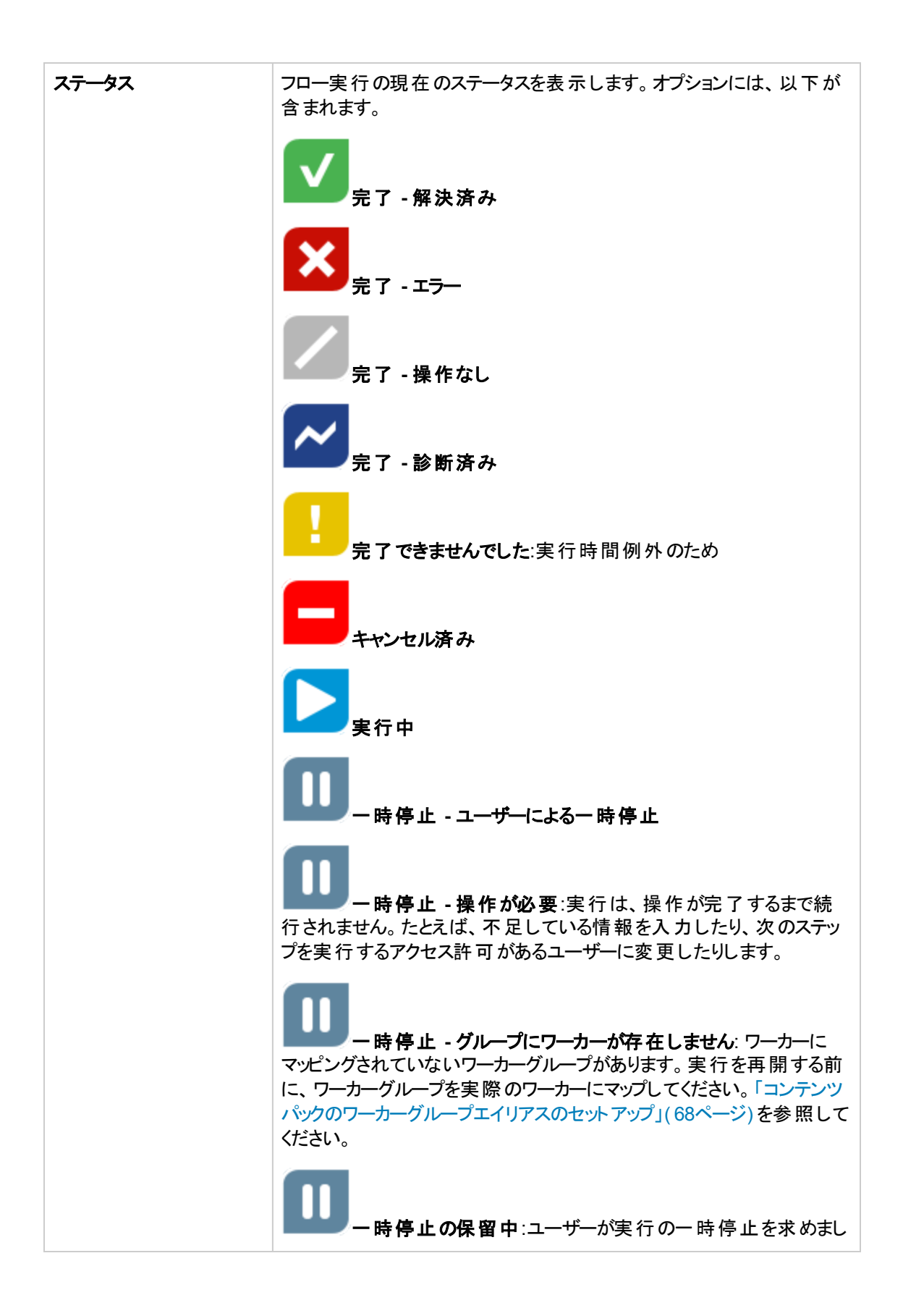

|                   | たが、実行はまだ一時停止されていません。                                                                    |
|-------------------|-----------------------------------------------------------------------------------------|
|                   | キャンセルの保留中:ユーザーが実行のキャンセルを求めましたが、実行はまだキャンセルされていません。                                       |
|                   | <b>実行中 - 分岐の一時停止</b> :実行の分岐が一時停止されます。                                                   |
| ユー <del>ザ</del> ー | 実行の現在の所有者を表示します。これは、実行をトリガーしたユー<br>ザー、実行を最後に変更したユーザー、または実行が再割り当てさ<br>れたユーザーである可能性があります。 |
|                   | この最後のユーザーが匿名ユーザーとしてログインしている場合、[ユー<br>ザー]列には N/A と表示されます。                                |
| 開始時刻              | 実行が開始された時刻を表示します。                                                                       |
| 期間                | 実行が実行されている期間を表示します。この値を更新するに<br>は、F5を押します。                                              |
| [ドリルダウン] > ボタン    | クリックしてドリルダウンし、フロー実行の詳細情報を表示します。                                                         |

## フロー実行の表示のフィルタリング

▲ [エクスプローラーの実行]で表示されるフロー実行をフィルターすることができます。名前に特定の 語句を含むフローの実行や特定のステータスの実行のみを表示することができます。

フィルターを適用するには、[エクスプローラーの実行] ツールバーの1つまたは複数のフィルターチェック ボックスをクリックして、必要なフィルター条件をすべて入力します。フィルター条件を入力すると、フィル ターが適用されます。フィルターを適用するためのボタンをクリックする必要はありません。

複数のフィルターを同時に適用できます。たとえば、名前に "Ping" という語を含む失敗した実行のみを表示するように、[エクスプローラーの実行] をフィルタリングすることができます。

**注:** フィルターを使用している場合、[エクスプローラーの実行] に新しく追加された実行を見るにはリフレッシュボタンをクリックします。

API 経由で実行をフィルタリングすることもできます。詳細については、『HP OO 10.01 API Guide』を参照してください。

| <b>エクスプローラーの実行</b> スケジョ | 1-9-        |           |       |     |                           |             |    |
|-------------------------|-------------|-----------|-------|-----|---------------------------|-------------|----|
| ॥ ▶ ⊙ 🔉 🖸 🛛 ७७/२२/२२    | 条件: 🛛 ७०-   | ーパス       |       |     | ステータス 🛛 🗸 🗸               |             | 実行 |
|                         |             |           |       |     | □ すべて                     |             |    |
| 実行名                     | 実行 ID ステ    | テータス      | ユーザー  | 開始  |                           | <b>[B</b> ] |    |
| Ping Sample             | 173200368 😑 | キャンセル済み   | admin | 午後: | □ 🔽 完了-解決済み<br>□ 🛛 S了-エラー | ;分35秒       | >  |
| Check Windows CPU       | 173200001 🗸 | 完了 - 解決済み | admin | 午後  | □   完了 - 操作なし             | 秒0IJ秒       |    |
|                         |             |           |       |     | 🗆 📨 完了 - 診断済み             |             |    |
|                         |             |           |       |     | 🗆 💶 完了できませんでした            |             |    |
|                         |             |           |       |     | 🗆 ゝ 実行中                   |             |    |
|                         |             |           |       |     | 🗆 🔟 一時停止済み                |             |    |
|                         |             |           |       |     | 🗆 😑 キャンセル済み               |             |    |

## 実行する操作

#### フロー名に基づくフィルターの作成

フィルターは大文字/小文字を区別しないため、大文字で入力しても小文字で入力しても構いません。

- 1. [実行ワークスペース] ボタンをクリックして、実行ワークスペースを表示します。
- 2. [**エクスプローラーの実行**] タブをクリックします。
- 3. [エクスプローラーの実行] ツールバーで、[フローパス] チェックボックスをオンにします。

| フィルター条件: 🗆 | フローバス |  |
|------------|-------|--|
|------------|-------|--|

この段階でのチェックボックスの選択はオプションです。[フローパス] テキストボックスに入力を始めると、チェックボックスは自動的にオンになります。

4. [フローパス] テキストボックスに、フロー名の一部または全部を入力します。

[エクスプローラーの実行]には、名前にこのテキストを含むフローの実行のみが表示されます。

#### フローステータスに基づくフィルターの作成

- 1. [実行ワークスペース] ばないをクリックして、実行ワークスペースを表示します。
- 2. [**エクスプローラーの実行**] タブをクリックします。
- 3. [エクスプローラーの実行] ツールバーで、[ステータス] チェックボックスをオンにします。

|  | ステータス |  |
|--|-------|--|
|--|-------|--|

この段階でのチェックボックスの選択はオプションです。ステータスを選択すると、[ステータス] チェックボックスは自動的にオンになります。

4. フローステータスリストから、フィルターに使用するステータスを選択します。 複数のステータスを選択することができます。

[エクスプローラーの実行]には、選択したステータスのいずれかを含む実行のみが表示されます。

フィルターの削除

- 1. [実行ワークスペース] ボタンをクリックして、実行ワークスペースを表示します。
- 2. [エクスプローラーの実行]タブをクリックします。
- 3. [エクスプローラーの実行] ツールバーで、フィルターのチェックボックスをすべてクリアします。

フィルターの適用が解除されます。

**注**: フィルターのチェックボックスをクリアして、その下の選択内容を保持する場合、フィルター を保存して後で使用することができます。

## 参照情報

#### [エクスプローラーの実行] ツールバー - フィルターのオプション

**エクスプローラーの実行** スケジューラー

| ∎ ▶ ⊝ ⊉ O         | フィルター条件: 🗆 | フローバス       |       |     | रज्ञ-१४२                                                                                                    |          | 実行 |
|-------------------|------------|-------------|-------|-----|----------------------------------------------------------------------------------------------------|----------|----|
|                   |            |             |       |     | すべて                                                                                                    |          |    |
| 実行名               | 実行 ID      | ステータス       | ユーザー  | 開始  |                                                                                                    | 間        |    |
| Ping Sample       | 173200368  | 🗧 キャンセル済み   | admin | 午後: | □ ☑ 完了 - 解決済み<br>□ 🛛 🗙 完了 - エラー                                                                                                | ;分35秒    | >  |
| Check Windows CPU | 173200001  | ▼ 完了 - 解決済み | admin | 午後  | <ul> <li>ご 完了 - 操作なし</li> <li>ご 完了 - 診断済み</li> <li>ご 完了できませんでした</li> <li>こ 実行中</li> <li>ご 一時停止済み</li> <li>= キャンセル済み</li> </ul> | 1秒 0 ミリ秒 | ,  |
| GUI ፖイテム          | 説明         |             |       |     |                                                                                                    |          |    |

| フィルター条件: フローパ  | フロー名に基づいてフィルタリングするように、[ <b>フローパス</b> ] チェックボック                                                         |
|----------------|----------------------------------------------------------------------------------------------------|
| ス              | スをオンにします。続いて、フロー名の一部または全部を入力します。                                                                       |
| フィルター条件: ステータス | 実行ステータスに基づいてフィルタリングするように、[ステータス] チェック<br>ボックスをオンにします。続いて、ステータスリストから、フィルターに使用<br>する1つまたは複数のステータスを選択します。 |

## フロー実行のテストとトラブルシューティング

♪ ♪ ♪ フロー実行をトリガーしたら、実行をドリルダウンして、進捗状況を詳細に調べることができます。これは、フロー実行が失敗した場合に特に役に立ちます。

[実行ログ - DEBUG] ツリーに、実行の進捗状況に関する情報が表示されます。特定のステップをクリックすると、入力、期間、結果、説明、ROI などの詳細が表示されます。

フローが失敗した場合、失敗が発生したステップが表示されます。

| <b>エクスプローラーの実行</b> スケジューラー     |              |            |                      |                 |         |
|--------------------------------|--------------|------------|----------------------|-----------------|---------|
| Ⅱ ▶ ○ ② ○ フィルター条件: ■ フローバス     |              |            | ステータス                | $\mathbf{\vee}$ | ▶ 実行    |
|                                |              |            |                      |                 |         |
| Check Windows CPU              |              |            |                      | 完了-角            | 決済み   ✓ |
| 開始時刻: 2013年9月12日午後1時36分 木曜 ユーザ | '—: admin    |            | ተላ                   | マントログ           |         |
| 日<br>期間:49秒0ミリ秒 実行に<br>実行に     | 0: 173200001 |            |                      |                 |         |
|                                |              |            |                      |                 |         |
| 実行ログ - DEBUG<br>▶ ♥ Get (PU %  | V CPU        | % < 80?    |                      |                 |         |
| CPU % < 80?                    | ステップ ID:     | e857c978-5 | 5809-4d3e-8888-5d    | 7a73ea6e5a      |         |
| Resolved : success             | 開始時刻:        | 2013年9月    | 1 <b>2</b> 日午後1時36分オ | 村曜日             |         |
|                                | 終了時刻:        | 2013年9月    | 12日午後1時36分オ          | 内曜日             |         |
|                                | ステッブ結<br>果:  | 解決済み:5     | uccess               |                 |         |
|                                | 期間:          | 5秒0刘秒      | )                    |                 |         |
|                                | 入力:          | value1     | 13.6561722           | 874641          |         |
|                                |              | value2     | 80                   |                 |         |
|                                |              | operator   | <                    |                 |         |

注:次のように実行にドリルダウンの詳細がない場合もあります。

- 実行がバージョン 9.x からのコンテンツのアップグレードによって行われる場合。
- 実行の詳細がシステムでクリアされた場合。

## 実行する操作

#### フロー実行に関する詳細情報の表示

- 1. [実行ワークスペース] ボタンをクリックして、実行ワークスペースを表示します。
- 2. [エクスプローラーの実行]タブをクリックします。

- 3. 詳細を確認するフロー実行を選択します。
- 4. 各行の末尾にある[**ドリルダウン**] ▶ ボタンをクリックして、選択した実行のドリルダウン情報を表示します。
- 5. 実行ステップに関する詳細を表示するには、実行ツリーを移動できます。各ステップをクリックして、開始時刻、期間、入力、結果、説明、およびROIに関する情報を表示します。

| 実行ログ <b>- DEBUG</b><br>▶ ☑ Get CPU % | 0 リフレッシュ | V Get       | CPU %                                |
|--------------------------------------|----------|-------------|--------------------------------------|
| CPU % < 80?                          |          | ステップ ID:    | 63fdf70d-f105-44f5-a256-c4c9c0533e0c |
| Resolved : success                   |          | 開始時刻:       | 2013年9月12日午後1時36分木曜日                 |
|                                      |          | 終了時刻:       | 2013年9月12日午後1時36分木曜日                 |
|                                      |          | ステッブ結<br>果: | 解決済み: success                        |

**注**: このセクションに表示されるフィールドは、そのステップに入力、結果などが含まれている かどうかによって、ステップごとに異なります。

6. [実行の詳細]ボタンをクリックして、入出力などの実行に関する詳細情報を表示します。

| 実行の詳細  🗸 |           |
|----------|-----------|
|          |           |
| 71-7,7]: |           |
| host     | localhost |
| altuser  |           |
| altpass  | *****     |
| フロー出力:   |           |
| Result   |           |

7. [フローの詳細] ボタンをクリックして、フローに関する詳細情報を表示します。

フローの詳細 🛛 🗸

フローの **UUID:** 

1fca82f0-a747-445b-b426-29bcfb3d2f3f

フロー名:

DNS Event Check

バス:

Library/Accelerator Packs/Active Directory/Deprecated/Diagnostics/DNS Event Check.xml

説明:

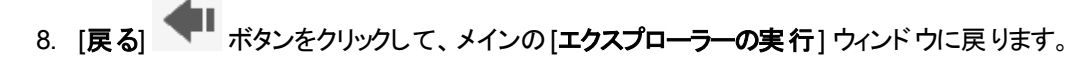

#### フロー実行のイベントログの表示

フロー実行で発生したすべてのイベントをリストしているログを表示できます。これは、問題の原因を 特定するために役立ちます。フローの修正が必要な場合、イベントログをフロー作成者に送信すると 便利です。

イベントログには RSS 形式 (xml) があります。

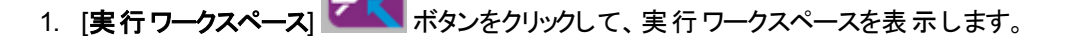

- 2. [エクスプローラーの実行]タブをクリックします。
- 3. イベントログを表示するフロー実行を選択します。
- 4. [イベントログ]をクリックして、フロー実行中に発生したイベントの詳細が記載された XML ページ を表示します。
- 5. 必要に応じて、フローの変更を依頼する際に、フロー作成者にイベントログファイルを送信できま す。

#### 参照情報

#### [エクスプローラーの実行]ドリルダウン表示

ステップの詳細 セクションに含 まれるフィールド は、さまざまなステップの種 類 によって異 なります。

| GUI アイテム        | 説明                                                 |
|-----------------|----------------------------------------------------|
| [戻る] ボタン        | [戻る] ボタンをクリックして、メインの [エクスプローラーの実行] ウィンド<br>ウに戻ります。 |
| 実行の詳細           | クリックしてフロー実行に関する詳細を表示します。                           |
| フローの詳細          | クリックしてフローに関する詳細を表示します。                             |
| 開始時刻            | フロー実行が開始された時刻を表示します。                               |
| 期間              | フロー実行の期間を表示します。                                    |
| ユーザー            | フロー実行をトリガーしたユーザーの名前を表示します。                         |
| 実行ログ - DEBUG    | フロー実行で実行されたステップを表示します。                             |
| ステップ ID         | 選択したステップの UUID を表示します。                             |
| 開始時刻            | 選択したステップが開始された時刻を表示します。                            |
| 期間              | 選択したステップの期間を表示します。                                 |
| 入力              | 選択したステップの入力を表示します(存在する場合)。                         |
| オペレーショングルー<br>プ | 選択したステップのオペレーショングループを表示します(存在する場合)。                |
| 結果              | 選択したステップの結果を表示します(存在する場合)。                         |

| プライマリ結果 | 選択したステップのプライマリ結果を表示します(存在する場合)。 |
|---------|---------------------------------|
| 説明      | 選択したステップの説明を表示します(存在する場合)。      |
| ROI     | 選択したステップのROI値を表示します(存在する場合)。    |
| その他のデータ | 選択したステップのその他のデータを表示します(存在する場合)。 |

#### 実行の詳細

フローの入出力結果を表示します(存在する場合)。表示されるフィールドは一定ではなく、実行の詳細がまったくない場合もあります。

| 実行の詳細  🗸 |           |
|----------|-----------|
| ]        |           |
| フロー人力:   |           |
| host     | localhost |
| altuser  |           |
| altpass  | *****     |
| フロー出力:   |           |
| Result   |           |

#### フローの詳細

フローの詳細 🛛 🗸

フローの **UUID:** 

1fca82f0-a747-445b-b426-29bcfb3d2f3f

フロー名:

DNS Event Check

バス:

Library/Accelerator Packs/Active Directory/Deprecated/Diagnostics/DNS Event Check.xml

説明:

| GUI ፖイテム  | 説明                        |
|-----------|---------------------------|
| フローの UUID | フローの UUID (一意の識別子)を表示します。 |
| フロー名      | フローの名前を表示します。             |
| パス        | フローがある場所へのパスを表示します。       |
| 説明        | フローの説明を表示します(存在する場合)。     |

## 一般的なエラー

# ファイル <cp jar 名 > を読み取れませんでした。ファイルが破損している可能性があります。

このエラーメッセージは、HP OO がコンテンツパックを読み取れない場合に表示されます。

#### 解決策:

ファイルが別のマシンからコピーされた場合、再度コピーを試みてください。

それ以外の場合、Studioに移動し、[コンテンツパックの作成]を選択して、コンテンツパックを再デプロイします。

#### ファイル <cp jar 名 > を読み取れませんでした。ファイルが空です。

このエラーメッセージは、コンテンツパックファイルが空の場合に表示されます。

#### 解決策:

ファイルが別のマシンからコピーされた場合、再度コピーを試みてください。

それ以外の場合、Studioに移動し、[コンテンツパックの作成]を選択して、コンテンツパックを再デプロイします。

#### ファイル形 式 が正しくありません。 <cp jar 名 > には、Lib および Content ルートフォル ダーを含 める必 要 があります。

このエラーメッセージは、コンテンツパックに必要な Lib および Content フォルダーがない場合に表示されます。

解決策:

ファイルが別のマシンからコピーされた場合、再度コピーを試みてください。

それ以外の場合、Studioに移動し、[コンテンツパックの作成]を選択して、コンテンツパックを再デプロイします。

注:コンテンツパックのコンテンツを手動で編集しないでください。

#### ファイル形 式 が正しくありません。 <cp jar 名 > に contentpack.properties ファイル がありません。

このエラーメッセージは、コンテンツパックに必要なファイルがない場合に表示されます。

#### 解決策:

ファイルが別のマシンからコピーされた場合、再度コピーを試みてください。

それ以外の場合、Studioに移動し、[コンテンツパックの作成]を選択して、コンテンツパックを再デプロイします。

注:コンテンツパックのコンテンツを手動で編集しないでください。

# UUID <uuid> の <フローまたはオペレーション/構成アイテムの種類> がありません。これは <フロー/オペレーション>: <フローパス/オペレーション uuid> で必要になります。

このエラーメッセージは、フロー、オペレーション、または構成アイテムがない場合に表示されます。

解決策:

- 1. Studio に移動し、HP コンテンツパックまたはリポジトリ内のほかのプロジェクトで指定された UUID を持つフロー、オペレーション、または構成アイテムを検索します。
- 2. 見つかったフロー、オペレーション、または構成アイテムを含むコンテンツパックを使用して、デプロ イメントユニットを再デプロイします。

UUID <uuid> の <フローまたはオペレーション/構成アイテムの種類> がありません。これは <フロー/オペレーション>: <フローパス/オペレーション uuid> およびその他 <依存 関係の数> 件で必要になります。依存している項目の完全なリストについては、 サーバーログを参照してください。

このエラーメッセージは、ほかのフローまたはオペレーションが依存しているエンティティ (フロー、オペレー ション、または構成アイテム)がない場合に表示されます。

#### 解決策:

- 1. サーバーログで、この不足しているエンティティに依存しているすべてのフローとオペレーションを確認してください。
- 2. Studio に移動し、HP コンテンツパックまたはリポジトリ内のほかのプロジェクトで指定された UUID を持つフロー、オペレーション、または構成アイテムを検索します。
- 3. 見 つかったフロー、オペレーション、または構成 アイテムを含むコンテンツパックを使用して、デプロ イメントユニットを再 デプロイします。

#### デプロイメント中に例外が発生しました。詳細についてはサーバーログを確認してくだ さい。

このエラーメッセージは、多くの異なる状況で表示される可能性があり、デプロイメント中に例外を発生させます。

#### 解決策:

サーバーログで、例外の詳細を確認してください。

デプロイしようとしているコンテンツパックは、以前にデプロイされています。以前のデプ ロイメントでは、このコンテンツパックにはデプロイ済みのほかのコンテンツパック (<1 つま たは 2 つのコンテンツパック名 >) で使用されるエンティティ (UUID が <uuid> の <フ ローまたはオペレーション/構成アイテムの種類>) が含まれていました。現在デプロイ しようとしているコンテンツパックにはこのエンティティがありません。

このエラーメッセージは、すでにデプロイされているコンテンツパックを現在 デプロイしようとして、このコン テンツンパックに、ほかのデプロイ済みのコンテンツパックで使用されているエンティティが含まれていた が、デプロイ中のバージョンにそのエンティティがない場合に表示されます。

#### 解決策:

オプション 1: Studio に移動し、現在 デプロイしようとしている以前のバージョンのコンテンツパック内で 指定された UUID を持つフロー、オペレーション、または構成アイテムを検索し、それを現在のバージョ ンのコンテンツパックに追加します。

オプション 2: Studio に移動し、依存しているコンテンツパックで、指定されたフロー、オペレーション、または構成アイテムの依存関係を削除し、それらのコンテンツパックも再デプロイします。

デプロイしようとしているコンテンツパックは、以前にデプロイされています。以前のデプ ロイメントでは、このコンテンツパックにはデプロイ済みのほかのコンテンツパック (<1 つま たは 2 つのコンテンツパック名 >) およびその他 <依存しているコンテンツパックの数 > 件で使用されているエンティティ (UUID が <uuid> の <フローまたはオペレーション/構 成アイテムの種類>) が含まれていました。現在デプロイしようとしているコンテンツ パックにはこのエンティティがありません。依存しているコンテンツパックの完全なリスト については、サーバーログを参照してください。

このエラーメッセージは、すでにデプロイされているコンテンツパックを現在 デプロイしようとして、このコン テンツンパックに、ほかのデプロイ済みのコンテンツパックで使用されているエンティティが含まれていた が、デプロイ中のバージョンにそのエンティティがない場合に表示されます。

#### 解決策

サーバーログで、この不足しているエンティティに依存しているすべてのコンテンツパックを確認してください。

オプション 1: Studio に移動し、現在 デプロイしようとしている以前のバージョンのコンテンツパック内で 指定された UUID を持つフロー、オペレーション、または構成アイテムを検索し、それを現在のバージョ ンのコンテンツパックに追加します。

オプション 2: Studio に移動し、依存しているコンテンツパックで、指定されたフロー、オペレーション、または構成アイテムの依存関係を削除し、それらのコンテンツパックも再デプロイします。

#### UUID <uuid> のフローには <スケジュールされたタスクの数 > 個 のスケジュールされた タスクがあり、これらは削 除されます。

この警告 メッセージは、デプロイ済みのコンテンツパックにタスクがスケジュールされたフローが含まれていて、このコンテンツパックの新しいバージョンをデプロイすることによって、フローが削除される場合に表示されます。

#### 解決策:

修正するものはありません。

#### <フロー名>のスキーマの検査でエラーが発生しました。<XML パーサーの例外>。

このエラーメッセージは、スキーマが正しく検証されていない場合に表示されます。

#### 解決策:

Studio に移動し、[コンテンツパックの作成]を選択して、コンテンツパックを再デプロイします。

注:コンテンツパックのコンテンツを手動で編集しないでください。

重複するパスを持つフローをデプロイしようとしています。 このパスは、 デプロイメントユ ニットの別のコンテンツパックのフローか、 もしくは以前にデプロイされたフローにすでに 存在します。 エラーの詳細を表示するには、 サーバーログレベルを DEBUG に設定し てデプロイメントをもうー度実行してください。

このエラーメッセージは、デプロイしようとしているコンテンツパックに含まれるフローのパスが、デプロイメントユニット内の別のコンテンツパックの別のフローのパスと同じである場合に表示されます。

#### 解決策:

- 1. フローパス、フローの UUID、およびコンテンツパック名の詳細を表示するには、サーバーログレベルを DEBUG に設定してデプロイメントを再度実行します。次のいずれかのエラーを受信します。
  - 重複するパス < フローパス> を持つフローをデプロイしようとしています。 このパスを持つフロー は、以前にデプロイされています。
  - 重複するパス <フローパス> を持つフローをデプロイしようとしています。このパスを持つフロー は、コンテンツパック <コンテンツパックの名前> に存在しています。
- 2. Studio で、重複がなくなるようにいずれかのコンテンツパックを変更し、コンテンツパックを再デプロ イします。必要な変更の詳細については、以下の該当するエラーメッセージのセクションを参照し てください。

#### 重複するパス <フローパス> を持つフローをデプロイしようとしています。このパスを持 つフローは、以前にデプロイされています。

このエラーメッセージは、デプロイしようとしているコンテンツパックに含まれるフローのパスが、以前にデプロイされたフローのパスと同じである場合に表示されます。

解決策:

Studio で、フローのパス (いずれかのフォルダー名 またはフロー名 ) を変更し、コンテンツパックを再デプロ イします。

#### 重複するパス <フローパス> を持つフローをデプロイしようとしています。 このパスを持 つフローは、 コンテンツパック <コンテンツパックの名前 > に存在しています。

このエラーメッセージは、デプロイしようとしているコンテンツパックに含まれるフローのパスが、デプロイメントユニット内の別のコンテンツパックの別のフローのパスと同じである場合に表示されます。

解決策:

Studio で、フローのパス (いずれかのフォルダー名 またはフロー名) を変更し、コンテンツパックを再デプロ イします。

# 重複する名前 <システムプロパティ名>を持つシステムプロパティをデプロイしようとしています。 この名前は、 コンテンツパック <コンテンツパックの名前> のシステムプロパティにすでに存在します。

このエラーメッセージは、デプロイしようとしているコンテンツパックに含まれるシステムプロパティが、デプロ イメントユニットの別のコンテンツパックにすでに存在している場合に表示されます。

解決策:

Studio で、システムプロパティの名前を変更し、コンテンツパックを再デプロイします。

#### 重複する UUID <uuid>を持つ <フローまたはオペレーション/構成アイテムの種類> をデプロイしようとしています。 この UUID は、 コンテンツパック <コンテンツパックの名 前 > の <フローまたはオペレーション/構成アイテムの種類 > にすでに存在します。

このエラーメッセージは、デプロイしようとしているコンテンツパックに含まれるフロー、オペレーション、また は構成アイテムのUUIDが、デプロイメントユニットにデプロイされている別のコンテンツパックのアイテム のUUIDと同じである場合に表示されます。

#### 解決策:

- 1. Studio で、指定された UUID を持つフロー、オペレーション、または構成 アイテムを検索します。
- 2. フロー、オペレーション、または構成アイテムを同じプロジェクトにコピーします。
- 3. その同じプロジェクト内のフロー、オペレーション、または構成アイテムの元のコピーを削除します。
- 4. [コンテンツパックの作成]を選択して、コンテンツパックを再デプロイします。

注:コンテンツパックのコンテンツを手動で編集しないでください。

# プロパティ <content.pack.name/content.pack.version> がプロパティファイル contentpack.properties にありません。

このエラーメッセージは、コンテンツパックの名前またはバージョンがコンテンツパックのプロパティファイルにない場合に表示されます。

#### 解決策:

Studio に移動し、[コンテンツパックの作成]を選択して、コンテンツパックを再デプロイします。

#### この操作を実行するためのアクセス許可がありません。

このエラーメッセージは、該当する操作を実行するアクセス許可がないユーザーとしてログインしている 場合に表示されます。

#### 解決策:

適切なアクセス許可を持つユーザーとしてログインします。または、該当する操作を実行するアクセス 許可をユーザーに与えるように、管理者に依頼します。

#### サービスは利用できません。サーバーがダウンしているか、ビジー状態であるか、ネット ワークの問題が発生しています。 サーバーログで、 デプロイメントステータスを確認して ください。

このエラーメッセージは、サーバーがビジー状態で要求を処理できないか、メンテナンスのためにダウン しているか、何らかのネットワークエラーによってレスポンスがクライアントに到達できない場合に表示さ れます。

#### 解決策

サーバーログで、デプロイメントが開始または正常に終了しなかったか、失敗したかどうかを確認してください。

#### <サーバーのレスポンスステータス (内部サーバーエラーなど)>。 詳細 についてはサー バーログを確認してください。

このエラーメッセージは、サーバーから予期しないエラーステータス ("Out of memory" など) が返された場合に表示されます。

#### 解決策∶

サーバーログで、例外の発生を確認してください。

#### エラーが発生しました。詳細についてはサーバーログを確認してください。

このエラーメッセージは、サーバーから予期しないエラーステータスが返されたが、エラーステータステキストを受信しなかった場合に表示されます。

#### 解決策:

サーバーログで、例外の発生を確認してください。

## コマンドラインからの HP 00 コマンドの実行

■ Operations Orchestration Shell (OOSH)を使用すると、Central Web インタフェースからでなく、コマンドラインから HP OO コマンドを実行 できます。これにより、コマンドを実行するスクリプトを作成し、HP OO プロセスを自動化できます。

次のような操作を実行できます。

- フローの実行
- コンテンツパックのデプロイ
- ファイルの管理 インポート、アップロード、削除など
- フロー情報の表示
- システム構成の管理

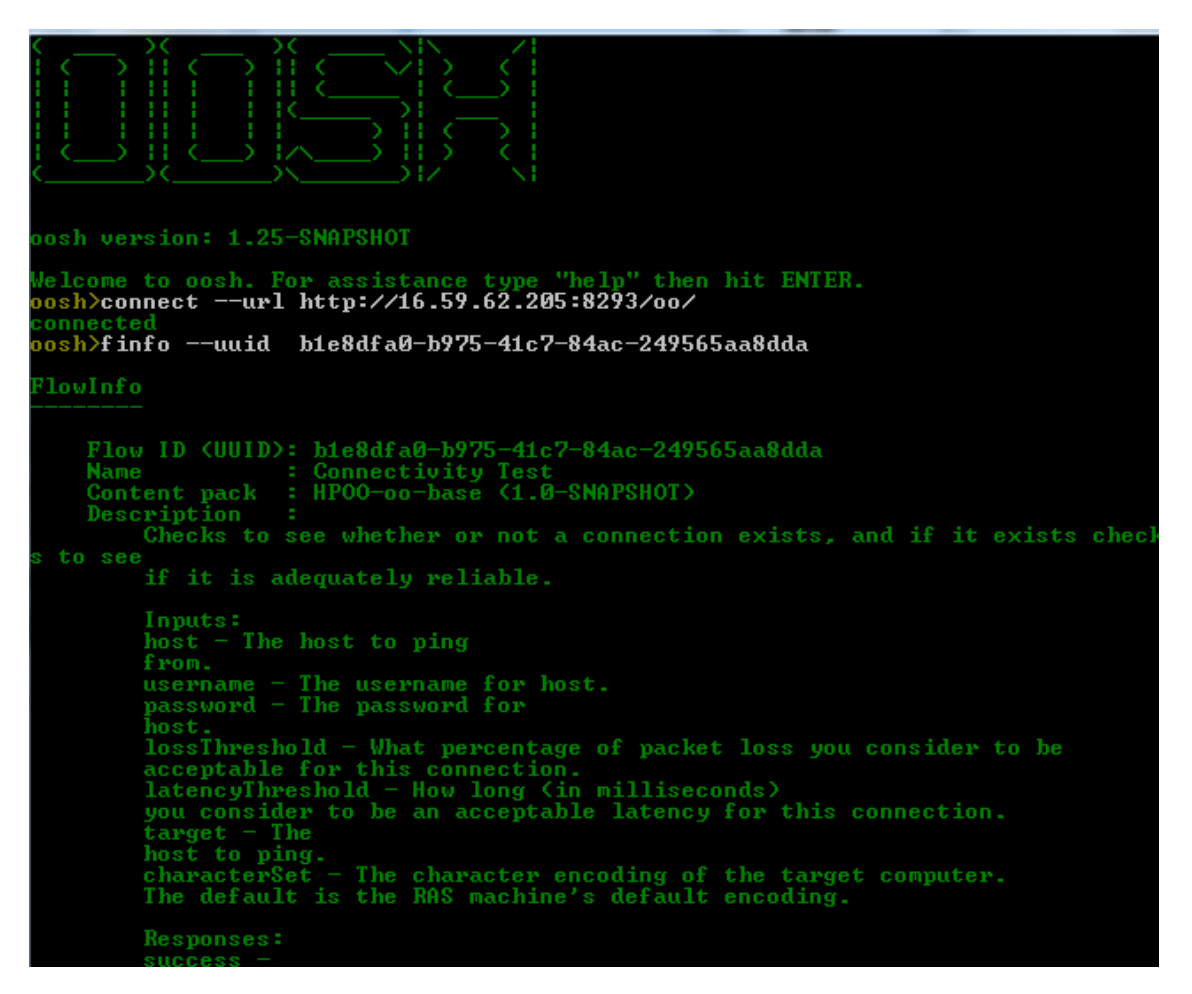

OOSH ユーティリティで使用できるコマンドの詳細なリスト、および各コマンドで使用できるオプションについては、「参照情報」セクションを参照してください。
注: OOSH ユーティリティからアップグレードに関連するコマンドを呼び出すユーザーは、それに対応するアクセス許可を持っている必要があります。

注: OOSH ユーティリティは Java 1.7 で動作します。

## コマンドの実行

OOSH ユーティリティ内 または通常のプロンプト/シェルからコマンドを実行することができます。

通常のプロンプト/シェルからコマンドを実行する場合は、c:\hpoo\central\bin> oosh.bat <command> と入力します。

例:

c:\hpoo\central\bin> oosh.bat exec --uuid ABC --user ABC --pass ABC --url ABC

**注:** HP OO 10.00 では、HP OO 9.x で使用していた **RSFlowInvoke** および **JRSFlowInvoke** の 代わりに、このユーティリティを使用します。

# 実行する操作

#### Central サーバーへの接続

OOSH をシェルモードで実行している場合、connect コマンドを使用して Central サーバーに接続できます。

その他 すべてのコマンドは、url、user、passの基本的な接続プロパティをサポートします。これにより、最初に connect コマンドを使用せずとも、コマンドラインから直接これらのプロパティを呼び出すことができます。

connect コマンドにはその他のオプションもあります。HTTP プロキシ経由での接続も可能です。

connect コマンドで使用できるオプションの詳細なリストについては、「参照情報」セクションを参照するか、コマンドラインで help connect と入力してください。

- 1. oosh.bat バッチファイルをダブルクリックし、OOSH ユーティリティを起動します。
- 2. コマンドラインで次のように入力します(例)。

connect --url <Central サーバーの URL>

3. Enter キーを押します。

接続が成功すると、コマンドラインに次のように表示されます。

Connected

#### フローに関する情報の表示

1. OOSH ユーティリティのコマンドラインで、次のように入力します。

finfo --uuid <フローの UUID>

注: フローの UUID は、[フローライブラリ] 情報パネルに表示されます。

2. Enter キーを押します。

フローの情報がコマンドラインに表示されます。

#### フローの実行

exec コマンドでは、--user、--pass、--url などのオプションを使用 できます。 exec コマンドで使用で きるオプションの詳細なリストについては、「参照情報」セクションを参照するか、コマンドラインで help exec と入力してください。

1. OOSH ユーティリティのコマンドラインで、次のように入力します(例)。

exec --uuid <フローの UUID>

2. Enter キーを押します。

#### コンテンツパックのデプロイ

このコマンドは、Central サーバーへのアクティブな接続がある場合にのみ動作します。 deploy コマンド で使用できるオプションの詳細なリストについては、「参照情報」 セクションを参照するか、コマンドライ ンで help deploy と入力してください。

1. OOSH ユーティリティのコマンドラインで、次のように入力します(例)。

deploy --url <00 Central の URL> --files <デプロイするファイルのコンマ区切りリスト>

2. Enter キーを押します。

#### OOSH ユーティリティに関するヘルプの表示

OOSH ユーティリティで使用可能なすべてのコマンドのリストと説明を表示するには、次のように入力します。

help

• 特定のコマンドに関するヘルプを表示するには、次のように入力します。

```
help <コマンド>
```

例:

help exec

#### OOSH ユーティリティから OO コマンドを実行するスクリプトの作成

- 1. スクリプトを作成するには、実行する OOSH コマンドを記述した簡単なテキストファイルを作成します。各コマンドを実行する順にそれぞれ別の行に記述します。
- 2. スクリプトを実行するには、OOSHで script コマンドを使用します。例:

script --file< スクリプトファイル名 >

#### 実行可能ファイルのパーサーとしての OOSH の追加

Linux でのみ、OOSHを実行ファイルのパーサーとして追加することもできます。

1. たとえば、次のように script-a というファイルを作成します。

#!/<インストールディレクトリ>/oosh

<コマンドシーケンス>

2. このファイルに対して chmod (アクセス権限の変更)を実行します。

chmod 755 script-a

3. このファイルをコマンドラインから実行します。

./script-a

# 参照情報

### OOSH ユーティリティで使用可能なコマンド

| コマンド       | 引数            | 説明                                | デフォルト値 /<br>動作 | 必須                                                                                   |
|------------|---------------|-----------------------------------|----------------|--------------------------------------------------------------------------------------|
| connect    |               | OO Central<br>サーバーに接続します          |                |                                                                                      |
|            | url           | OO Central のURL                   |                | はい                                                                                   |
|            | user          | OO Central ユーザー名                  |                | いいえ                                                                                  |
|            | pass          | OO Central パスワード                  |                | いいえ                                                                                  |
|            | proxyhost     | 接続時に経由する<br>http プロキシホスト          |                | いいえ                                                                                  |
|            | proxyport     | 接続時に経由する http プロキ<br>シポート         | 8080           | いいえ                                                                                  |
|            | proxyuser     | 接続時に使用する<br>http プロキシユーザー         |                | いいえ                                                                                  |
|            | <br>proxypass | 接続時に使用する<br>http プロキシパスワード        |                | いいえ                                                                                  |
| deploy     |               | コンテンツパックをデプロイします<br>(アクティブな接続が必要) |                |                                                                                      |
|            | url           | OO Central の URL                  |                | はい (ただ<br>し、<br>connect<br>コマンドを<br>使用してす<br>でに<br>Central に<br>接続してい<br>る場合は<br>除く) |
|            | user          | OO Central ユーザー名                  |                | いいえ                                                                                  |
|            | password      | OO Central パスワード                  |                | いいえ                                                                                  |
|            | files         | デプロイするコンテンツパックの<br>コンマ区切りリスト      |                | はい                                                                                   |
| disconnect |               | OO Central サーバーから切断し<br>ます        |                |                                                                                      |

| コマンド | 引数       | 説明                                                           | デフォルト値 /<br>動作 | 必須                                                                                   |
|------|----------|--------------------------------------------------------------|----------------|--------------------------------------------------------------------------------------|
| exec |          | フローの実行                                                       |                |                                                                                      |
|      | url      | OO Central の URL                                             |                | はい (ただ<br>し、<br>connect<br>コマンドを<br>使用してす<br>でに<br>Central に<br>接続してい<br>る場合は<br>除く) |
|      | user     | OO Central ユーザー名                                             |                | いいえ                                                                                  |
|      | password | OO Central パスワード                                             |                | いいえ                                                                                  |
|      | uuid     | 実行するフローのUUID。例:<br>cd38b579-4220-4fa5-bafd-<br>78d67f73eb6f  |                | はい                                                                                   |
|      | inputs   | コンマ区切りのキー=フローの入<br>カの値のマップ。<br>例:<br>key1=value1、key2=value2 |                | いいえ                                                                                  |

| コマンド  | 引数       | 説明                                                                                                    | デフォルト値 /<br>動作 | 必須                                                                                   |
|-------|----------|----------------------------------------------------------------------------------------------------|----------------|--------------------------------------------------------------------------------------|
| track |          | 特定の実行に関する情報<br>を表示します(追跡)                                                                                                    |                |                                                                                      |
|       | url      | OO Central の URL                                                                                                    |                | はい (ただ<br>し、<br>connect<br>コマンドを<br>使用してす<br>でに<br>Central に<br>接続してい<br>る場合は<br>除く) |
|       | user     | OO Central ユーザー名                                                                                                    |                | いいえ                                                                                  |
|       | password | OO Central パスワード                                                                                                    |                | いいえ                                                                                  |
|       | id       | 実行 ID                                                                                                    |                | はい                                                                                   |
|       | property | 特定のプロパティを表示します<br>(デフォルト: all)。<br>使用可能なプロパティ:<br>executionId、executionName<br>、status、resultStatusType<br>、resultStatusName | all            | いいえ                                                                                  |

| コマンド                           | 引数       | 説明                                                                                            | デフォルト値 /<br>動作 | 必須                                                                                   |
|--------------------------------|----------|-----------------------------------------------------------------------------------------------|----------------|--------------------------------------------------------------------------------------|
| finfo、flow-<br>info            |          | 特定のフロー実行に関する<br>情報を表示します                                                                      |                |                                                                                      |
|                                | url      | OO Central のURL                                                                               |                | はい (ただ<br>し、<br>connect<br>コマンドを<br>使用してす<br>でに<br>Central に<br>接続してい<br>る場合は<br>除く) |
|                                | user     | OO Central ユーザー名                                                                              |                | いいえ                                                                                  |
|                                | password | OO Central パスワード                                                                              |                | いいえ                                                                                  |
|                                | property | 特定のプロパティを表示します<br>(デフォルト: all)。<br>使用可能なプロパティ:<br>id、name、path、description<br>、cpName、version | all            | いいえ                                                                                  |
| lcp、list-<br>content-<br>packs |          | 接続されているサーバーに<br>現在デプロイされているすべての<br>コンテンツパックをリストします                                            |                |                                                                                      |
|                                | uri      | OO Central の URL                                                                              |                | はい (ただ<br>し、<br>connect<br>コマンドを<br>使用してす<br>でに<br>Central に<br>接続してい<br>る場合は<br>除く) |
|                                | user     | OO Central ユーザー名                                                                              |                | いいえ                                                                                  |
|                                | password | OO Central パスワード                                                                              |                | いいえ                                                                                  |

| コマンド                    | 引数       | 説明                       | デフォルト値 /<br>動作 | 必須                                                                                   |
|-------------------------|----------|--------------------------|----------------|--------------------------------------------------------------------------------------|
| Isc、list-sys-<br>config |          | システム構成をリストします            |                |                                                                                      |
|                         | url      | OO Central の URL         |                | はい (ただ<br>し、<br>connect<br>コマンドを<br>使用してす<br>でに<br>Central に<br>接続してい<br>る場合は<br>除く) |
|                         | user     | OO Central ユーザー名         |                | いいえ                                                                                  |
|                         | password | OO Central パスワード         |                | いいえ                                                                                  |
|                         | key      | 特定のキーの<br>値のみを要求するようにします |                | いいえ                                                                                  |
| ssc. set-               |          | システム構成を設定します             |                |                                                                                      |
| sys-config              | url      | OO Central のURL          |                | はい (ただ<br>し、<br>connect<br>コマンドを<br>使用してす<br>でに<br>Central に<br>接続してい<br>る場合は<br>除く) |
|                         | user     | OO Central ユーザー名         |                | いいえ                                                                                  |
|                         | password | OO Central パスワード         |                | いいえ                                                                                  |
|                         | key      | システム構成キー                 |                | はい                                                                                   |
|                         | value    | システム構成値                  | 空の文字列          | いいえ                                                                                  |
| show<br>connection      |          | 接続プロパティを表示します            |                |                                                                                      |

| コマンド                               | 引数       | 説明                             | デフォルト値 /<br>動作 | 必須                                                                                   |
|------------------------------------|----------|--------------------------------|----------------|--------------------------------------------------------------------------------------|
| historical-<br>data-start-<br>date |          | 履歴データのインポートの<br>開始日を設定します      |                |                                                                                      |
|                                    | url      | OO Central の URL               |                | はい (ただ<br>し、<br>connect<br>コマンドを<br>使用してす<br>でに<br>Central に<br>接続してい<br>る場合は<br>除く) |
|                                    | user     | OO Central ユーザー名               |                | いいえ                                                                                  |
|                                    | password | OO Central パスワード               |                | いいえ                                                                                  |
|                                    | date     | インポートの開始日<br>(形式 : dd/MM/yyyy) |                | はい                                                                                   |
| historical-<br>data-status         |          | 履歴 データのインポートの<br>ステータスを取得します   |                |                                                                                      |
|                                    | url      | OO Central の URL               |                | はい (ただ<br>し、<br>connect<br>コマンドを<br>使用してす<br>でに<br>Central に<br>接続してい<br>る場合は<br>除く) |
|                                    | user     | OO Central ユーザー名               |                | いいえ                                                                                  |
|                                    | password | OO Central パスワード               |                | いいえ                                                                                  |

| コマンド                           | 引数       | 説明                                                              | デフォルト値 /<br>動作 | 必須                                                                                   |
|--------------------------------|----------|-----------------------------------------------------------------|----------------|--------------------------------------------------------------------------------------|
| import-<br>historical-<br>data |          | 9.x サーバーで定 義されたデータ<br>を<br>持 つデプロイ済 みコンテンツの<br>履 歴 データをインポートします |                |                                                                                      |
|                                | url      | OO Central の URL                                                |                | はい (ただ<br>し、<br>connect<br>コマンドを<br>使用してす<br>でに<br>Central に<br>接続してい<br>る場合は<br>除く) |
|                                | user     | OO Central ユーザー名                                                |                | いいえ                                                                                  |
|                                | password | OO Central パスワード                                                |                | いいえ                                                                                  |
| import-<br>permissions         |          | アクセス許 可 ファイルを<br>持 つデプロイ済 みコンテンツの<br>アクセス許 可 をインポートします          |                |                                                                                      |
|                                | url      | OO Central の URL                                                |                | はい (ただ<br>し、<br>connect<br>コマンドを<br>使用してす<br>でに<br>Central に<br>接続してい<br>る場合は<br>除く) |
|                                | user     | OO Central ユーザー名                                                |                | いいえ                                                                                  |
|                                | password | OO Central パスワード                                                |                | いいえ                                                                                  |

| コマンド                   | 引数       | 説明                                                                | デフォルト値 /<br>動作 | 必須                                                                                   |
|------------------------|----------|-------------------------------------------------------------------|----------------|--------------------------------------------------------------------------------------|
| import-<br>schedules   |          | 9.x サーバーで定 義されたスケ<br>ジュールを<br>持 つデプロイ済 みコンテンツの<br>スケジュールをインポートします |                |                                                                                      |
|                        | url      | OO Central の URL                                                  |                | はい (ただ<br>し、<br>connect<br>コマンドを<br>使用してす<br>でに<br>Central に<br>接続してい<br>る場く)        |
|                        | user     | OO Central ユーザー名                                                  |                | いいえ                                                                                  |
|                        | password | OO Central パスワード                                                  |                | いいえ                                                                                  |
| permissions-<br>status |          | これまでにインポートされたすべ<br>ての<br>アクセス許可のリストを取得しま<br>す                     |                |                                                                                      |
|                        | uri      | OO Central の URL                                                  |                | はい (ただ<br>し、<br>connect<br>コマンドを<br>使用してす<br>でに<br>Central に<br>接続してい<br>る場合は<br>除く) |
|                        | user     | OO Central ユーザー名                                                  |                | いいえ                                                                                  |
|                        | password | OO Central パスワード                                                  |                | いいえ                                                                                  |
|                        | output   | 出力を書き込む<br>場所の完全なパス                                               |                | いいえ                                                                                  |

| コマンド                            | 引数       | 説明                                                     | デフォルト値 /<br>動作 | 必須                                                                                   |
|---------------------------------|----------|--------------------------------------------------------|----------------|--------------------------------------------------------------------------------------|
| upload-<br>permissions-<br>file |          | コンテンツのアップグレード 中 に<br>作 成 されたアクセス<br>許 可 ファイルをアップロードします |                |                                                                                      |
|                                 | url      | OO Central の URL                                       |                | はい (ただ<br>し、<br>connect<br>コマンドを<br>使用してす<br>でに<br>Central に<br>接続してい<br>る場合は<br>除く) |
|                                 | user     | OO Central ユーザー名                                       |                | いいえ                                                                                  |
|                                 | password | OO Central パスワード                                       |                | いいえ                                                                                  |
|                                 | file     | アクセス許可ファイルへの完全<br>なパス                                  |                | いいえ                                                                                  |

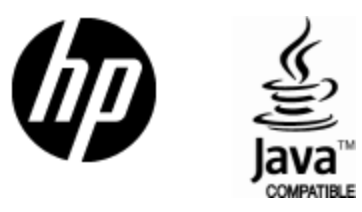

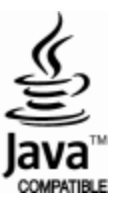